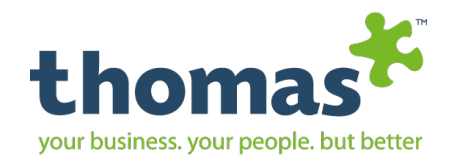

### Sistema Thomas International Manual de Usuario

Este documento es propiedad intelectual de Integral Management Consultant S.C. y contiene información confidencial, por lo que será de uso exclusivo de EL CLIENTE con el único objetivo de evaluar los servicios ofrecidos. Se autoriza la copia o distribución de este documento para fines de evaluación dentro de la empresa. EL CLIENTE no puede duplicar este contenido, reproducirlo o divulgarlo en forma alguna. No se considerará como información privada o confidencial aquella que esté disponible al público en general.

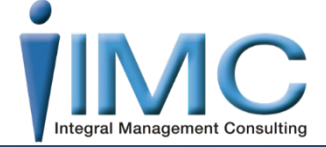

### 2019 Manual de Usuario Integral Management Consulting Thomas International

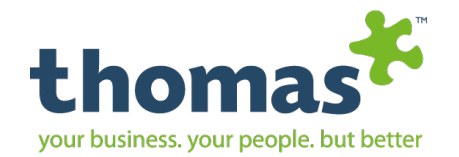

### Tabla de Contenido

| Guía Rápida           | 3  |
|-----------------------|----|
| Panel de Inicio       | 4  |
| Campos Dinámicos      | 5  |
|                       |    |
| Herramientas del      |    |
| Administrador         |    |
| Admin y Sub Admin     | 6  |
| Solicitud de Unidades | 9  |
| Modelos de Email      | 12 |
|                       |    |

| Personas                    |
|-----------------------------|
| Añadir Candidato            |
| Añadir Candidatos Múltiples |
| Cargar Candidatos           |
| Buscar Candidatos           |
| Ver Archivo                 |
| Compartir Candidatos        |
| 360 Bespoke admin           |
|                             |
| Puestos                     |
| Agregar Puesto              |
| Buscar Puesto               |

**Gestionar Evaluadores** 

| Equipos |
|---------|
|---------|

| Crear Equipo Ideal                                 |
|----------------------------------------------------|
| Crear Equipo Real                                  |
| Buscar Equipos                                     |
|                                                    |
|                                                    |
| e-Recruit                                          |
| <b>e-Recruit</b><br>Crear Anuncio                  |
| <b>e-Recruit</b><br>Crear Anuncio<br>Buscar Avisos |

Mi Cuadro de Puestos

Opciones e-Recruit

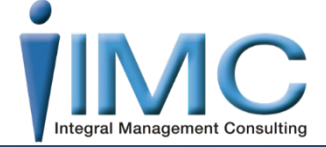

| e |
|---|
|   |
|   |

Informos

| 61 | Crear Informe Personalizado | 79 |
|----|-----------------------------|----|
|    | Opciones de Informe         | 81 |

| 63 | Informa | ación |
|----|---------|-------|
| 63 | Informa | ación |

| 69 | Tabla de Consumo         | 84 |
|----|--------------------------|----|
| 71 | Biblioteca de Documentos | 86 |
| 73 |                          |    |

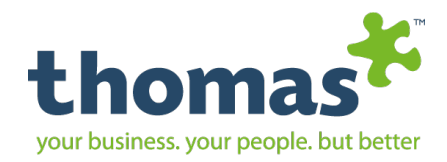

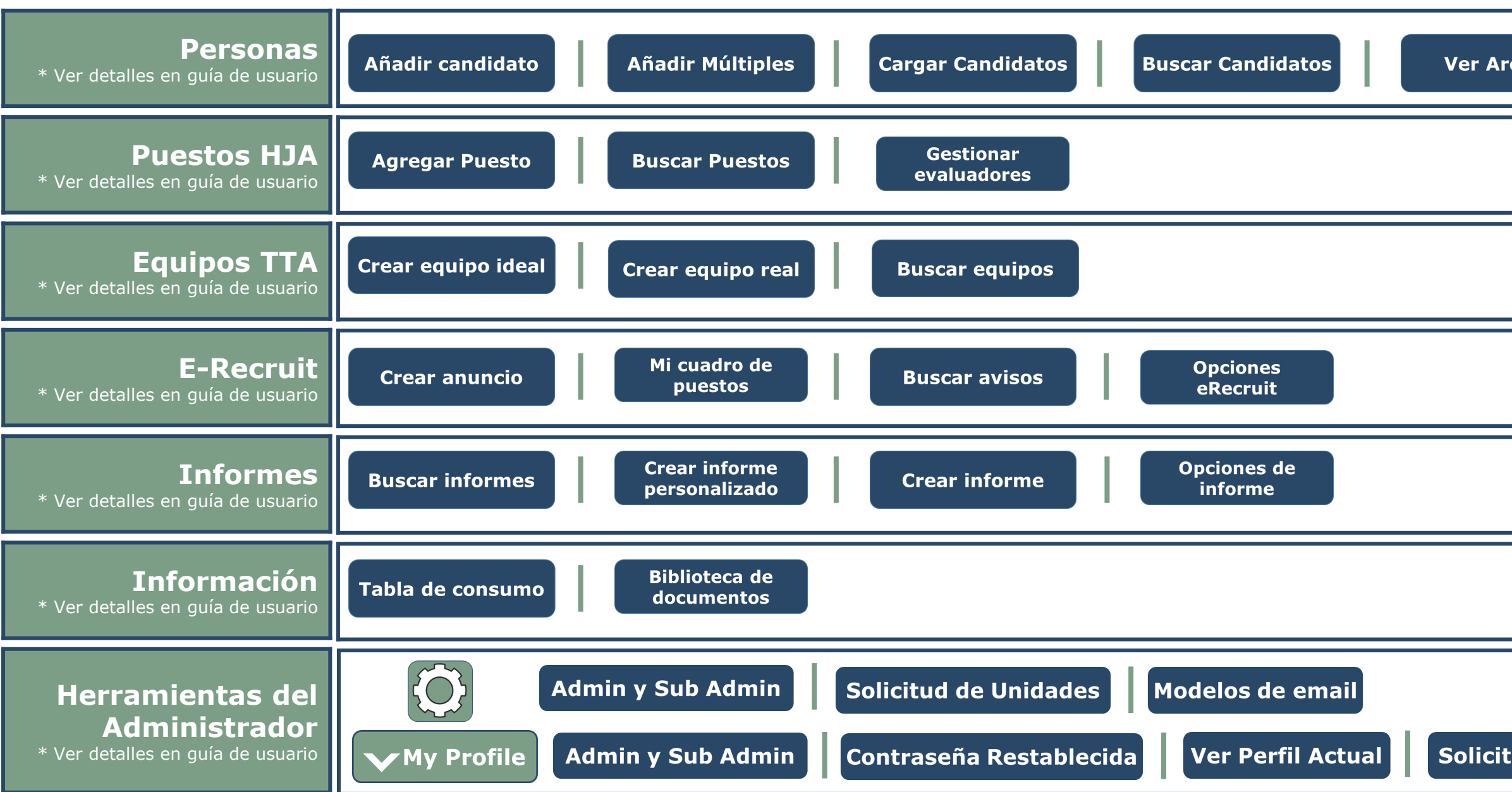

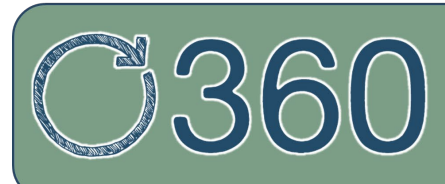

Herramienta práctica y accesible, que ofrece un feedback objetivo y sincero, permite reunir retroalimentación de las personas sobre el desempeño de quienes están a su alrededor dentro de la organización

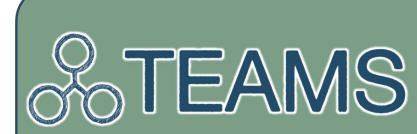

Analiza los diferentes equipos de trabajo dentro de una empresa desde una situación real, hacia una situación ideal, muestra el comportamiento de cada uno de los miembros del equipo y el papel que desempeñan en el así como los beneficios que brindan.

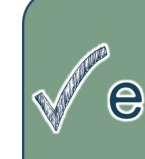

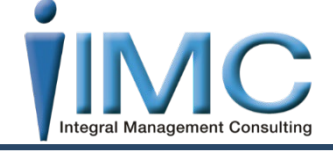

| chivo c        | Compartir<br>candidatos |        | 360 Bespoke<br>admin |  |
|----------------|-------------------------|--------|----------------------|--|
|                |                         |        |                      |  |
|                |                         |        |                      |  |
|                |                         |        |                      |  |
|                |                         |        |                      |  |
|                |                         |        |                      |  |
|                |                         |        |                      |  |
| ud de Unidades | Modelos de              | e emai |                      |  |

### **erecruit**

Reclutamiento online con evaluaciones integradas, te permite crear anuncios con preguntas eliminatorias para filtrar candidatos, incluir evaluaciones de PPA, TEIQue, GIA, HPTI, creación de HJA. Para seleccionar a candidatos idóneos para el puesto.

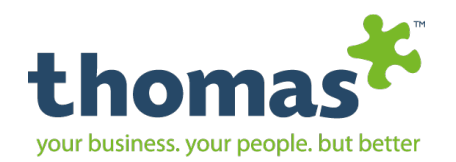

### Panel Principal

En el panel principal presenta un menú horizontal en el que están las opciones de los reportes que ofrece el Sistema Thomas. En el escritorio están ligas de acceso rápido a las funciones más utilizadas en el sistema.

### Todo lo que necesita para gerenciar sus candidatos y evaluaciones esta aquí

| thomas 🞋 |                                   |                |            |                         | <b>8</b> 9                    | equest Units 🔅 |
|----------|-----------------------------------|----------------|------------|-------------------------|-------------------------------|----------------|
|          | inicio Personas Pue               | estos Equipos  | E-Recruit  | Informes Informac       | tión                          |                |
| 1        | Bienvenido al Nú<br>evaluaciones. | úcleo Thom     | nas, su si | stema en líne           | a de gestión de c             | andidato       |
|          | Últimos candidatos Últimas        | s evaluaciones |            | Últimos informes        |                               | 1              |
|          | Erik Urueña                       | 03/10/2019     | ver        | Leonardo Guerrero Ru    | bio Inteligencia<br>Emocional | ver A          |
|          | Diego Andrés Ponce                | 03/10/2019     | ver        | Leonardo Guerrero Ru    | bio Análisis de Perfil        | ver V          |
|          | Erick Gerardo Arriaga Espejel     | 03/10/2019     | ver        | Miguel Angel Villaseñor | r Ruiz GIA                    | ver V          |
|          | José Joaquín Gancedo Avila        | 03/10/2019     | ver        | Lidia Jurado            | GIA                           | •• <b>•</b> •  |
|          | Dulce Violeta Yañez Guzman        | 03/10/2019     | ver        | Esperanza Garcia        | GIA                           | ver            |
|          |                                   |                |            |                         |                               |                |

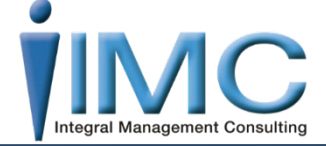

### el Sistema Thomas. En el escrito

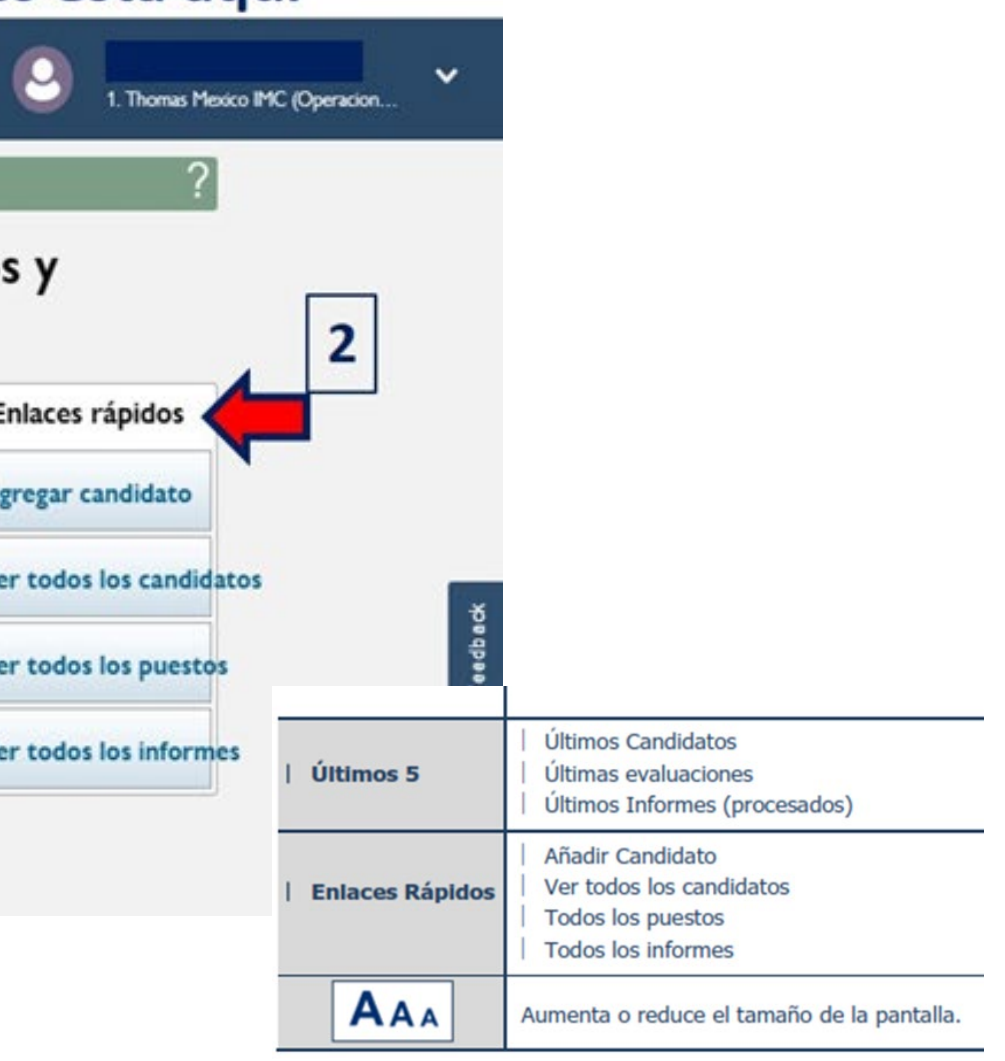

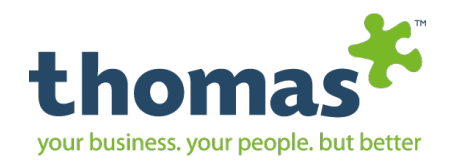

### Campos Dinámicos

| <firstname></firstname>             | Nombre del candidato                   | <candidatelogin></candidatelogin>         | Login de la prueba                       |
|-------------------------------------|----------------------------------------|-------------------------------------------|------------------------------------------|
| <lastname></lastname>               | Apellido del Candidato                 | <candidatepassword></candidatepassword>   | Contraseña de la Prueba                  |
| <email></email>                     | Email del candidato                    | <assignedtestname></assignedtestname>     | Nombre de la prueba                      |
| <jobtitle></jobtitle>               | Título del Puesto                      | <assignedtesttestid></assignedtesttestid> | Usuario asignado para la prueba – PPA    |
| <jobdescription></jobdescription>   | Descripción del Puesto                 | <assignedtestee></assignedtestee>         | Contraseña asignada para la prueba – PPA |
| <agentfirst></agentfirst>           | Nombre del usuario del sistema         | <portalurl></portalurl>                   | URL del sitio web de la empresa          |
| <agentlast></agentlast>             | Apellido del usuario del sistema       | <companyaddress1></companyaddress1>       | Dirección 1 de la empresa                |
| <agentemail></agentemail>           | Email del usuario del sistema          | <companyaddress2></companyaddress2>       | Dirección 2 de la empresa                |
| <agenttel></agenttel>               | Teléfono usuario del sistema           | <companyaddress3></companyaddress3>       | Dirección 3 de la empresa                |
| <companyname></companyname>         | Nombre de la Compañía                  | <companyzipcode></companyzipcode>         | Código postal de la empresa              |
| <companyoverview></companyoverview> | Nombre del Departamento de la Compañía | <companycountry></companycountry>         | País de la empresa                       |
| <jobpostingurl></jobpostingurl>     | Link de la prueba                      | <companynumber></companynumber>           | Teléfono de la empresa                   |
| <assessmenturl></assessmenturl>     | URL de la prueba 2                     |                                           |                                          |

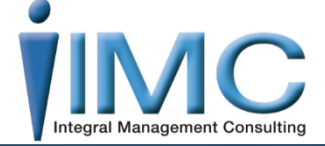

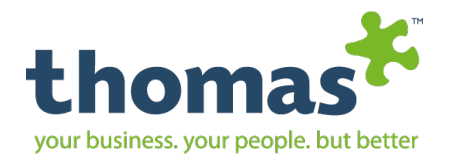

### Herramientas del Administrador

# My Profile Admin y Sub My Profile

Solicitud de Unidades

Modelos de email

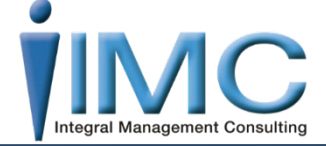

Manual de Usuario| Thomas International 2019

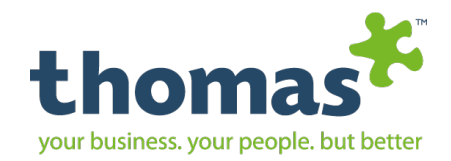

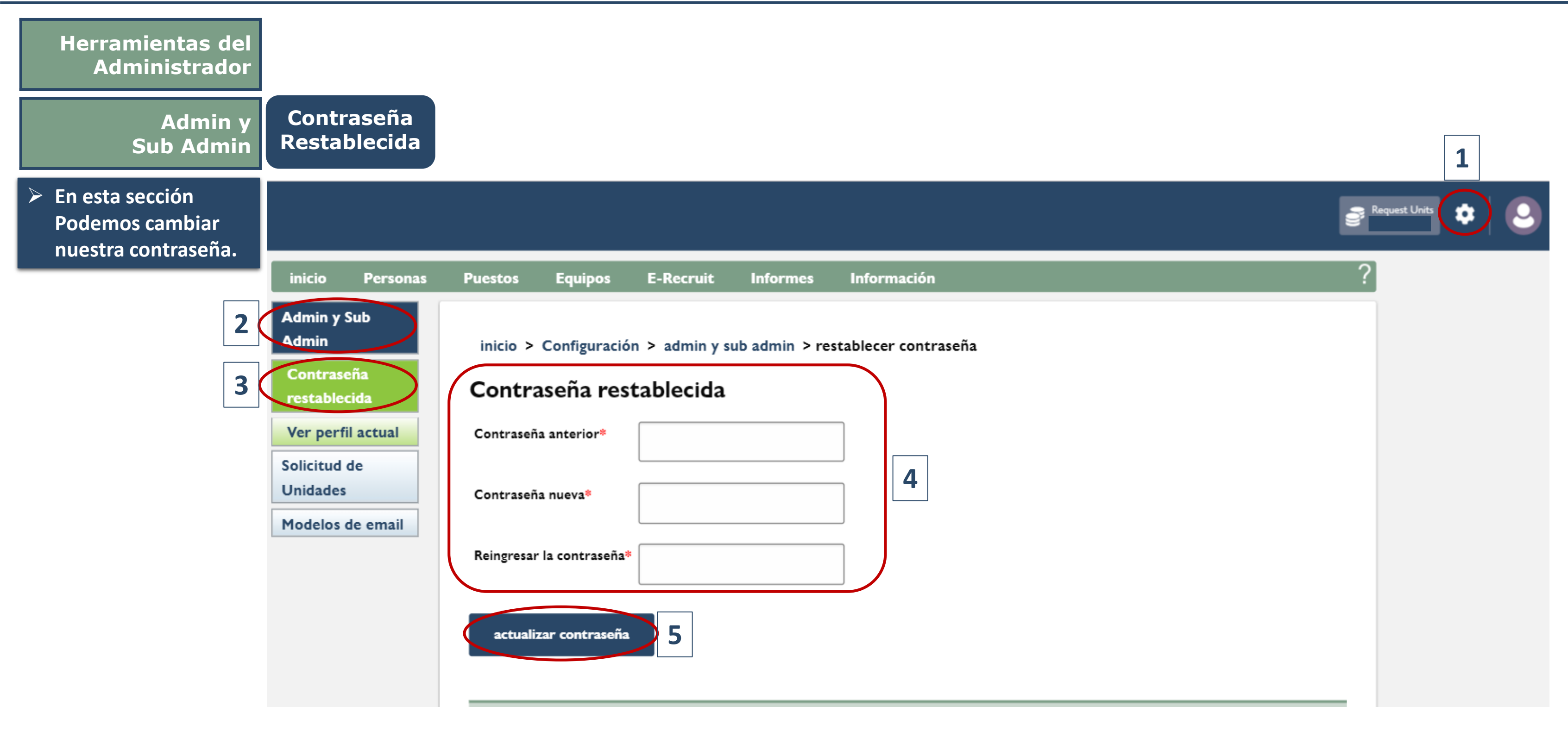

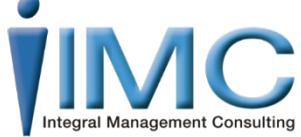

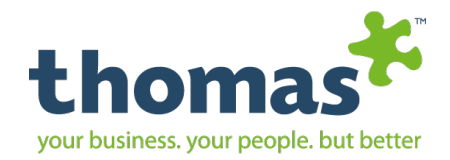

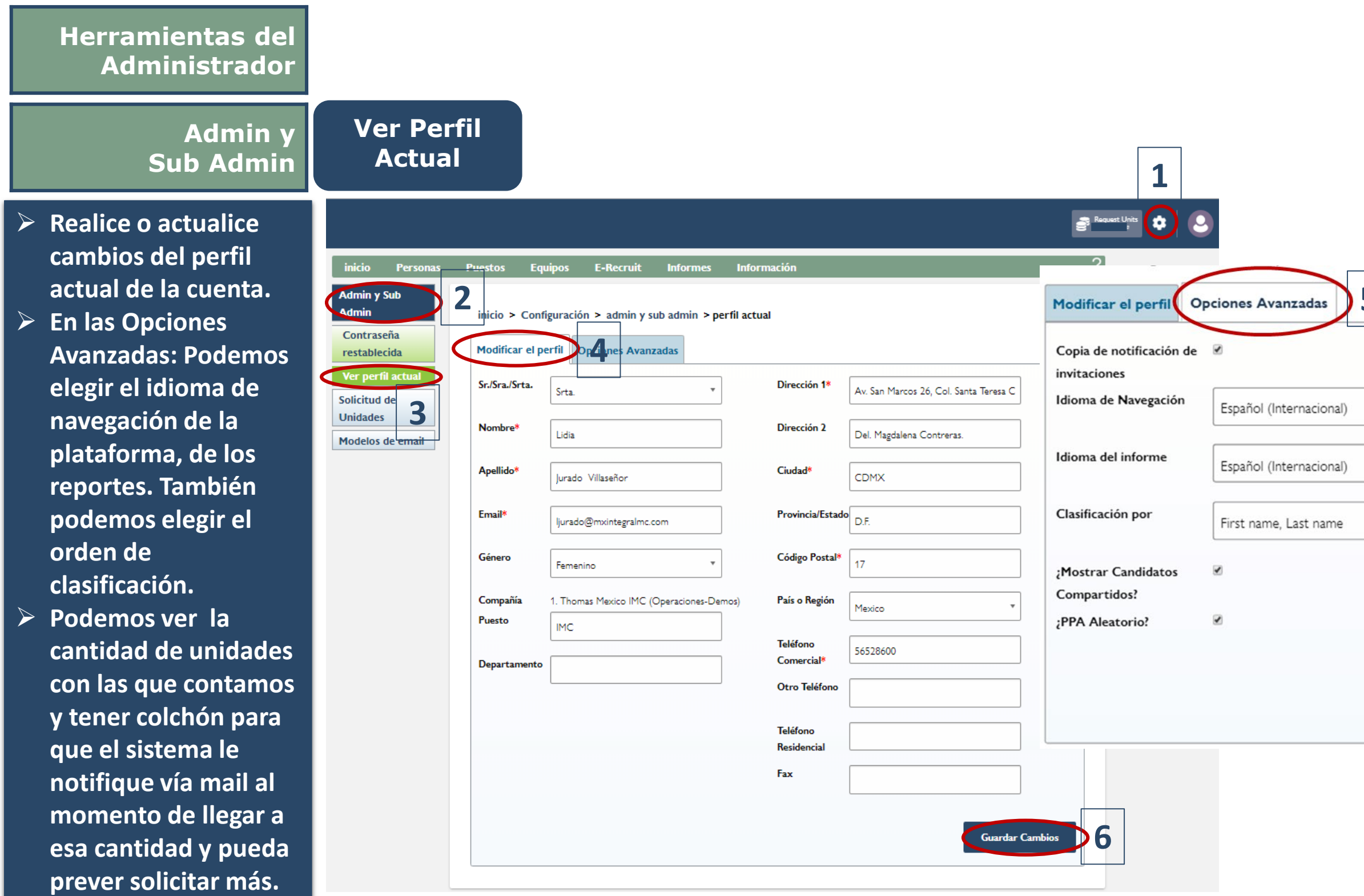

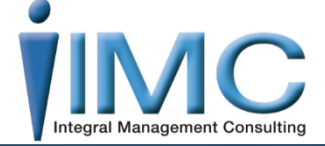

| Fecha de                                      | 01/07/2011                                                  |
|-----------------------------------------------|-------------------------------------------------------------|
| Fecha de<br>Creación                          | 12/04/2008                                                  |
| ▼ Solicitar<br>Unidades de                    | Thomas Mexico (1. Thomas Mexico IMC<br>(Operaciones-Demos)) |
| <ul> <li>Nombre de la<br/>compañía</li> </ul> | 1. Thomas Mexico IMC (Operaciones-<br>Demos)                |
| Unidades<br>Disponibles                       |                                                             |
| Arreglar Nivel                                | 500                                                         |

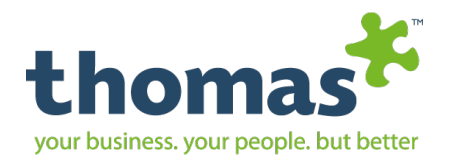

### Herramientas del Administrador

### Solicitud de Unidades

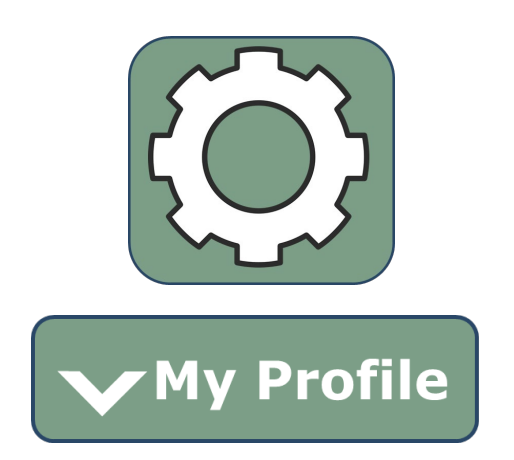

Admin y Sub Admin

Modelos de email

www.mxintegralmc.com - www.thomasinternational.net

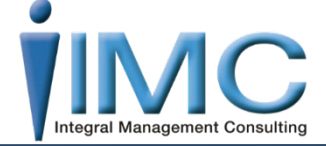

Manual de Usuario | Thomas International 2019

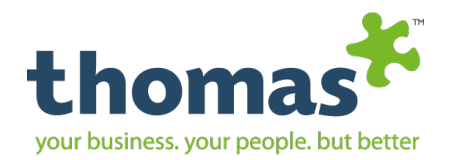

| Herramientas del<br>Administrador                                                                                      |                                                                                                    | ŝ                                       |
|----------------------------------------------------------------------------------------------------|----------------------------------------------------------------------------------------------------|-----------------------------------------|
| Solicitud de<br>Unidades                                                                                               | Admin y Sub     Admin     inicio > Configuración > Unidades y adquisiciones > solicitudes de unidades       Solicitud de     2 Solicitud de unidades                                                                                                    |                                         |
| Historial de<br>Solicitudes                                                                                            | Historial de<br>Solicitudes<br>Historial de<br>Dirgenibles                                                                                                    |                                         |
| Digite la<br>información<br>requerida y la<br>cantidad de<br>unidades a solicitar.                                     | Consumo       Disponibles         Modelos de email       Solicitar       Thomas Mexico (1. Thomas Mexico         Unidades de       IMC (Operaciones-Demos))         Orden de       Image: Compra         Si fuese necesario, ingrese una referencia de orden de compra.         Unidades*       Image: Compra |                                         |
| Se recomienda:<br>incluir el No. De<br>Orden de compra o<br>una referencia para<br>llevar un control y<br>seguimiento. | Puede requerir un máximo de 20000 unidades<br>Acepto los Términos<br>Enviar Solicitud<br>A continuación se muestra el estado de las solicitudes de unidades históricas y actuales.                                                                                                    |                                         |
| En la parte de abajo<br>se muestra un listado<br>del bistorial de                                                      | Historial de las solicitudes de unidades. 5<br>Mostrando resultados 1 a 1 de 1<br>Resultados por págir                                                                                                    | na: 10 🔻                                |
| solicitudes de<br>consumo que se ha<br>requerido                                                                       | Estatus         Nombre         Fecha de Solicitud         Monto         Concedida en         Completar el           Procesado         Lidia Jurado Villaseñor         05/11/2019         500         05/11/2019                                                                                               | monto Orden de Compra<br>500 IMC-051119 |

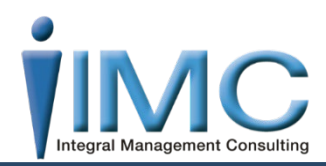

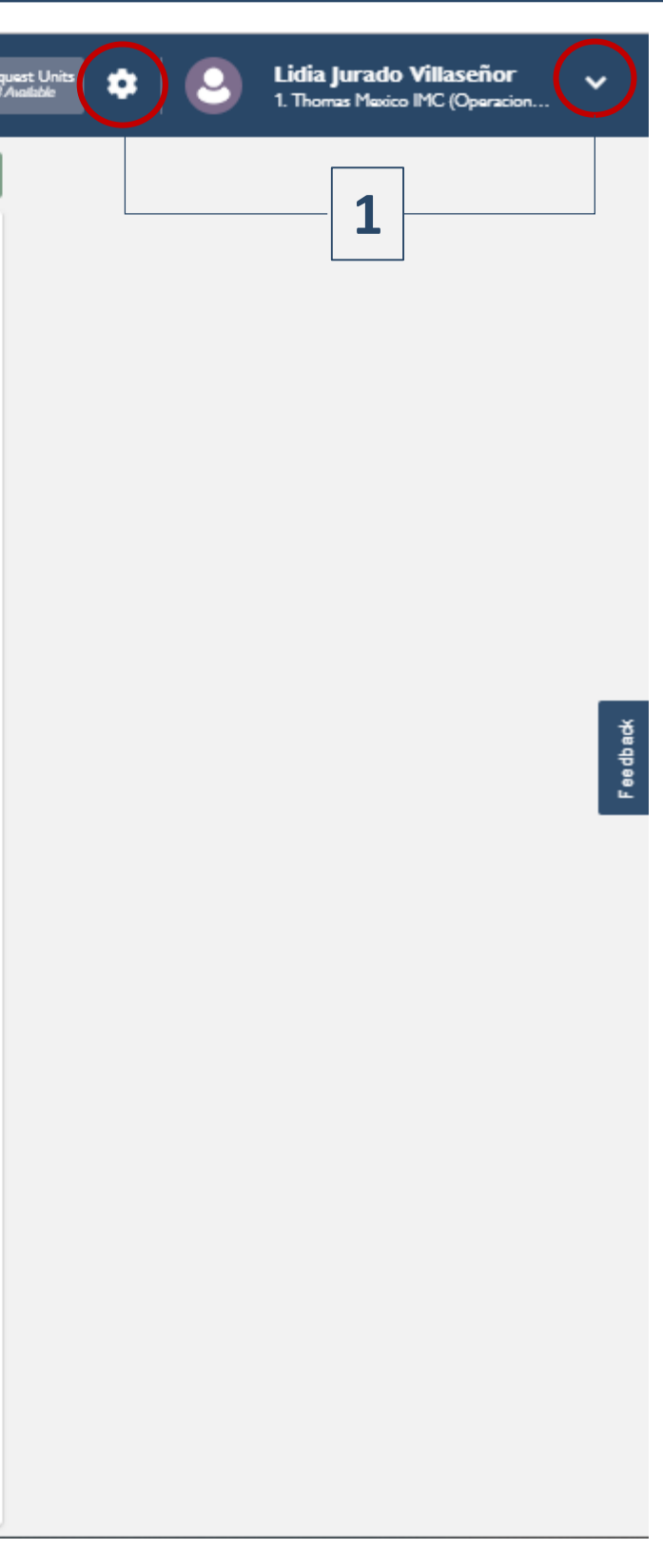

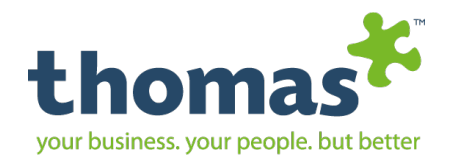

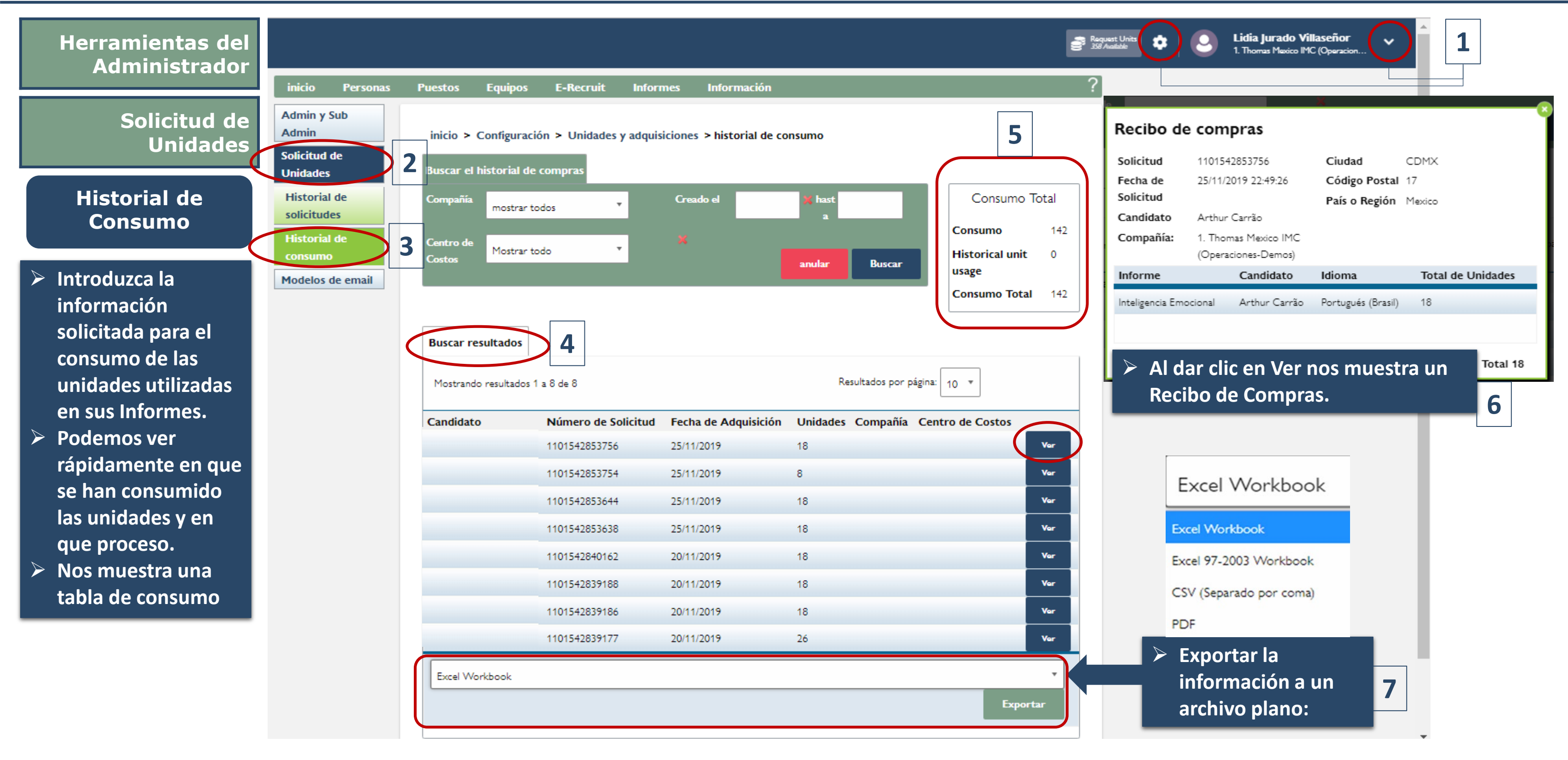

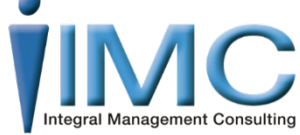

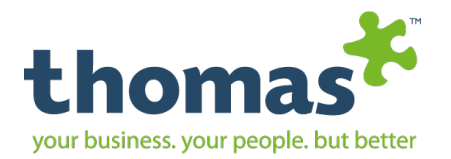

### Herramientas del Administrador

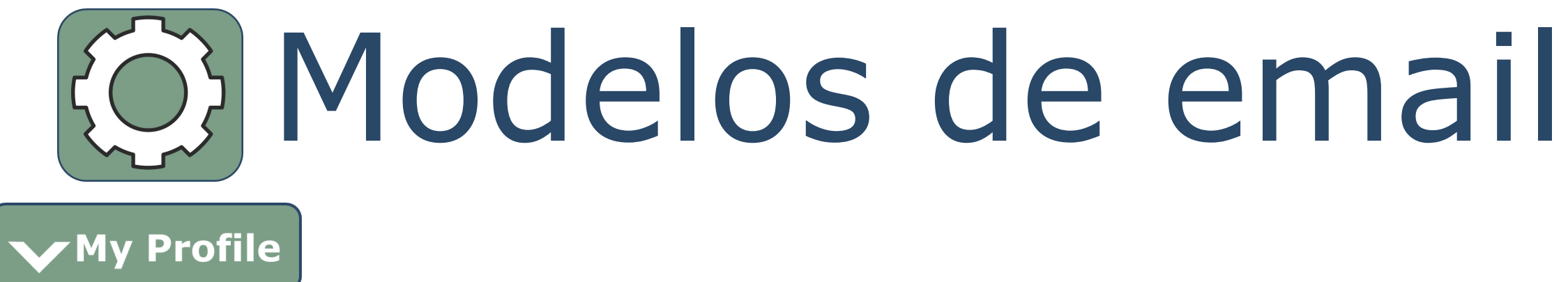

Admin y Sub Admin

Solicitud de Unidades

www.mxintegralmc.com - www.thomasinternational.net

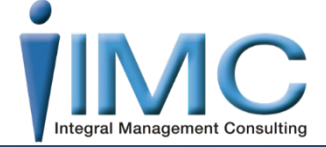

Manual de Usuario| Thomas International 2019

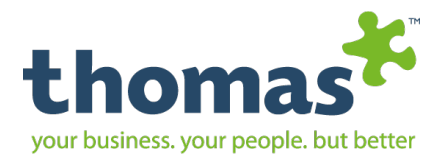

|                                                                                   | 1                                                                                                    |                                                                                                    |
|-----------------------------------------------------------------------------------|----------------------------------------------------------------------------------------------------|----------------------------------------------------------------------------------------------------|
| Administrador                                                                     | L =                                                                                                    | 1. Thomas Mexico IMC (Operacion                                                                                                    |
|                                                                                   | inicio Personas Puestos Equipos E-Recruit Informes Información                                                                                                    | Seleccionar el tipo de email Elegir el modelo/tener una vista previa                                                                                                    |
| Modelos de Email                                                                  | Admin y Sub<br>Admin<br>Solicitud de<br>Unidades<br>Administrador de modelos de emails                                                                                                    | Seleccionar un modelo específico para modificar/clonar o hacer un clic en 'nuevo' para crear un nuevo modelo de email empezando de cero.         Modelo       Invitación de PPA - candidato general * (default) *         Asunto       Invitación para completar una evaluación PPA.                                                                                                    |
| Administrador de<br>Modelos de email                                              | Modelos de email       Administrador o modelos de email       Seleccionar el tipo de email       Elegir el modelo/tener una vista previa       Editor         Localizar un grupo de modelos haciendo clic en el ícono de productos correspondiente; luego seleccione el tipo de email y finalmente, el idioma | Mensaje:<br>thomas<br>Estimado/a [FirstName]:                                                                                                    |
| Seleccione el tipo de<br>evaluación del cual<br>necesita modificar su<br>email.   | administrador de<br>estilos de emails                                                                                                    | [AgentFirst] [AgentLast] de [CompanyName] ha coordinado para que usted complete una breve evaluación de comportamiento.         Seleccione el enlace a continuación o copie y pegue el enlace en su buscador para iniciar la evaluación.         [AssessmentURL*]         Es posible que deba ingresar su nombre de usuario y contraseña, los cuales aparecen a continuación:         Nombre de usuario: [AssignedTestTestID*]         Casteração: [AssignedTestTestID*]                                                 |
| Importante: No<br>borrar ni modificar<br>los campos que están<br>seleccionados en | Idioma Español (Internacional)                                                                                                    | Contrasena: [AssignedTestTestee]         Para obtener más información sobre esta evaluación, ingrese a la Sección del Candidato de<br>Thomas https://www.thomasinternational.net/es-int/candidates/         Periodos cordiales         [AgentFirst] [AgentLasi]         [Position]         [CompanyName]         [AgentTei]         [AgentEmai]                                                                                                    |
| color amarillo y en<br>corchetes.                                                 | Al dar clic en Añadir nos<br>pasara a la pestaña Editor                                                                                                    | Este es un correo electrónico automático. No podemos contestar las respuestas enviadas a esta<br>dirección. Si tiene alguna duda relacionada con este correo, comuníquese con el emisor en la<br>Compañía desde donde se envió la invitación. Este mensaje está dirigido solamente al<br>destinatario mencionado. Por lo tanto, la copia, difusión o distribución de este mensaje a otra<br>persona, o la utilización de este mensaje por otra persona, puede constituir una violación a las<br>leyes penales o civiles. |
| Para gestionar su<br>plantilla deberá dar                                         | ModificarEste botón lo<br>encontrara desactivadoahí es donde podemos<br>gestionar nuestro email                                                                                                    | Consulte nuestra política de confidencialidad<br>http://www.thomasinternational.net/Portals/88/TermsOfUse/TI_UK_Privacy_V3.pdf<br>Oficina registrada:<br>[CompanyName]<br>[CompanyAddress1]                                                                                                    |
| clic en cualquiera de<br>los siguientes                                           | clonar<br>Genera copia de la plantilla<br>actual para realizar<br>modificaciones<br>Nota: En la plantilla se puede<br>cambiar el estilo de letra, cortar y                                                                                                    | [CompanyAddress2]<br>[CompanyAddress3]<br>[CompanyZipCode]<br>[CompanyCountry]<br>Número registrado. [CompanyNumber]                                                                                                    |
| botones.                                                                          | Añadir<br>Puede crear su propia<br>plantilla de email<br>de la letra, poner viñetas o                                                                                                    |                                                                                                    |
| 1                                                                                 | numeración.                                                                                                    | 7 Modificar Añadir                                                                                                    |

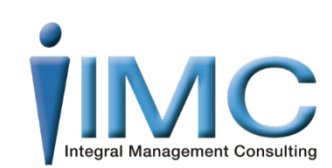

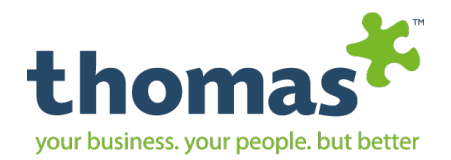

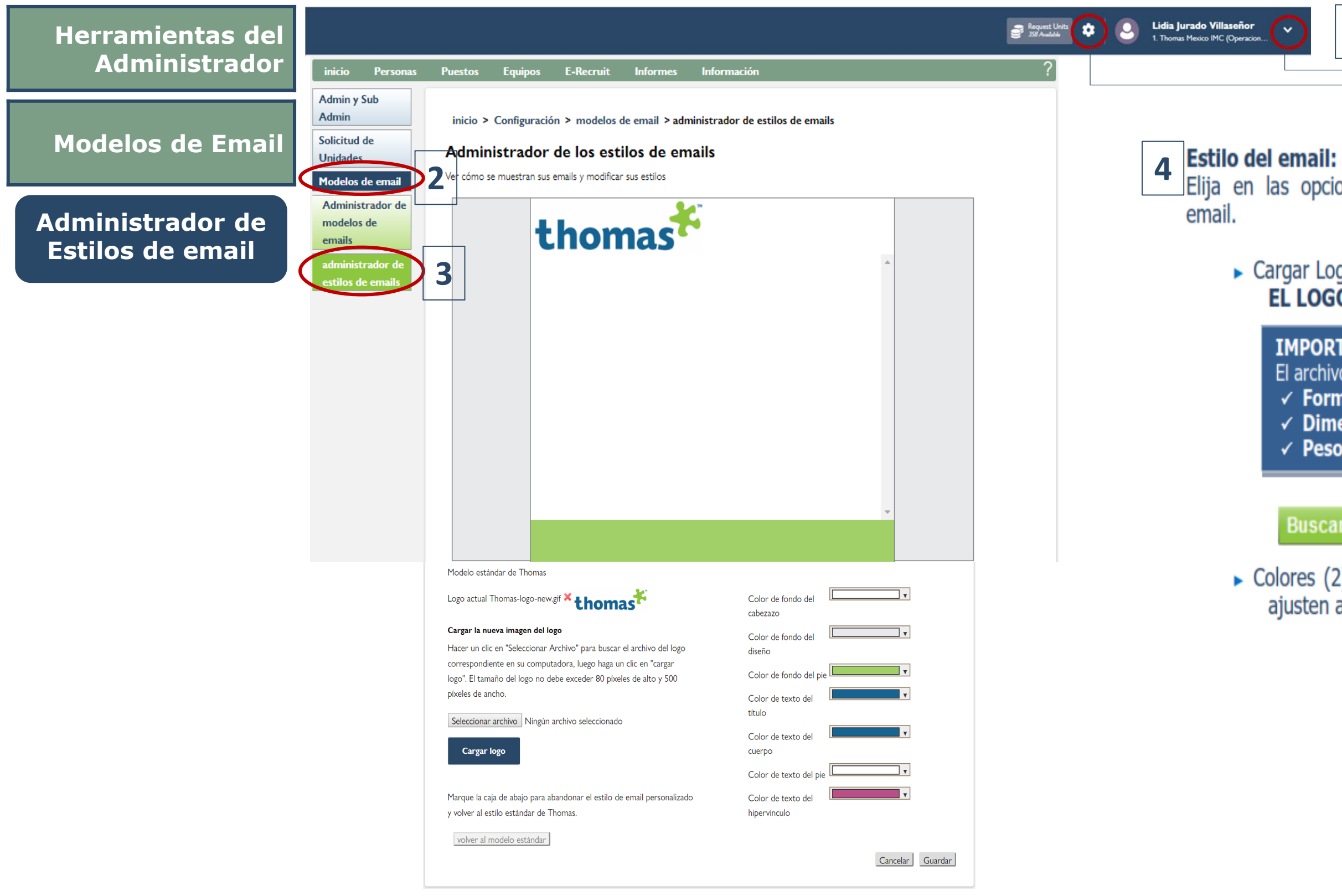

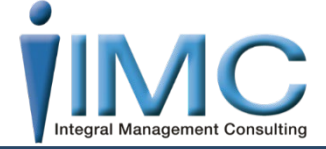

| 1 | L |
|---|---|
|   |   |
|   |   |

# Estilo del email: Elija en las opciones de configuración del estilo del email. • Cargar Logo: SUBIR, CAMBIAR O ELIMINAR EL LOGO DE LA EMPRESA en el email. IMPORTANTE: El archivo debe ser: • Formato: Imagen .jpg • Dimensiones: 140 X 550px máximo • Peso: 50 kb

 Colores (2): Seleccione los colores que más se ajusten a su imagen corporativa.

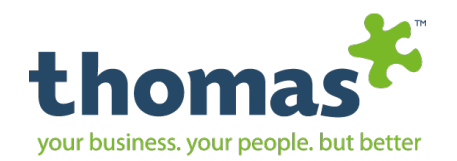

# Personas

### Añadir Candidatos

Añadir Múltiples

**Cargar Candidatos** 

**Buscar Candidatos** 

**Ver Archivo** 

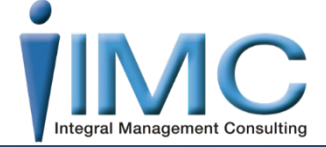

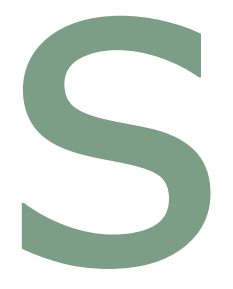

Compartir candidatos 360 Bespoke admin

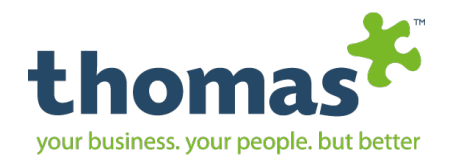

|                                            | Pers                      | onas                                               |                         |                     |                      |           |
|--------------------------------------------|---------------------------|----------------------------------------------------|-------------------------|---------------------|----------------------|-----------|
| <b>Añadir</b><br>PPA - TEIQue              | <b>Candi</b><br>- GIA -HP | <b>dato</b><br>TI - 360                            |                         |                     |                      |           |
| inicio Personas                            | 1<br>Puestos E            | quipos E-Recruit .                                 | Informes Infor          | nación              |                      | ?         |
| Añadir múltiples 2<br>Cargar<br>candidatos | inicio > Per              | sonas > Agregar un candie<br>dato Begur evaluacion | dato<br>nes Acción Conf | irmación            |                      |           |
| Buscar<br>candidatos<br>Ver archivo        | Escriba los dato          | is del candidato:                                  |                         | Provincia/Estado    |                      |           |
| Compartir<br>candidatos                    | Apellido*                 |                                                    |                         | País o Región*      | Mexico               | •         |
| 360 Bespoke<br>admin                       | Género*                   | Por favor seleccione                               | •                       | Compañía            | Please select        | •         |
|                                            | Email                     |                                                    |                         | Centro de<br>Costos | Por favor seleccione | •         |
|                                            | Diferenciador             |                                                    |                         |                     |                      |           |
|                                            |                           |                                                    | Introdu                 | cir Dato            | s 4.                 | Continuar |

### Agregar evaluaciones

| <ul> <li>Elegir la prueba que desea realizar al candidato dándole clic en la casilla, puede seleccionar más de una.</li> <li>Escoger el idioma, de preferencia que sea en su lengua materna.</li> <li>Si desea que lo realice en el momento o envía por email.</li> </ul> |      |                         |                      |                      |            |             |     |       |           |
|----------------------------------------------------------------------------------------------------|------|-------------------------|----------------------|----------------------|------------|-------------|-----|-------|-----------|
| inicio Personas                                                                                                    | Pues | tos Equipos             | E-Recruit            | Informes I           | nformació  | n           |     |       |           |
| Añadir candidato<br>Añadir múltiples                                                                                                    | ini  | icio > Personas > A     | Agregar un candi     | dato                 |            |             |     |       |           |
| Cargar<br>candidatos                                                                                                    | Añ   | iadir candida5 🗛        | gregar evaluacio     | nes Acción           | Confirmaci | ión         |     |       |           |
| Buscar<br>candidatos                                                                                                    | Sele | eccione evaluaciones pa | ra el candidato e el | ija cómo serán aplie | cadas.     |             |     |       |           |
| Ver archivo                                                                                                    |      |                         | Idioma               |                      |            | Opciones    | A   | cción |           |
| Compartir                                                                                                    | 6    | HPIT                    | 7 Españo             | l (Internacional)    | Ť          |             | E   | mail  | *         |
| candidatos                                                                                                    |      | BESPOKE 36C             | ) Españo             | l (Internacional)    | *          | 360° Rich   | 8 🕞 | nail  |           |
| admin                                                                                                    |      | GI🙈                     | Españo               | l (Internacional)    | •          |             |     | mail  | *         |
|                                                                                                    |      | TEIQ"                   | Españo               | I (Internacional)    | •          |             | E   | mail  | v         |
|                                                                                                    |      | PP∢                     | Españo               | l (Internacional)    | •          |             | E   | mail  | v         |
|                                                                                                    |      | PP∢+                    | Españo               | I (Internacional)    | •          | Student PPA | • E | mail  | •         |
|                                                                                                    |      |                         |                      |                      |            |             |     | 9     | Continuar |

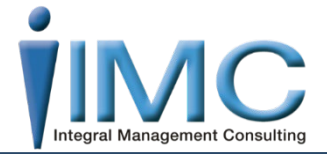

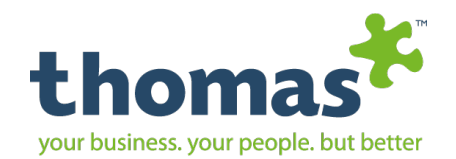

### Al dar continuar en el paso anterior nos dirige a esta siguiente pestaña.

| Añadir Candidato<br>PA - TEIQue - GIA - HPTI - 360Evaluación vía<br>emailNos muestra la plantilla<br>de email que será<br>enviada al candidato<br>con el link de la<br>evaluación. | Añadir candidatoAñadir múltiplesCargar<br>candidatosBuscar<br>candidatosVer archivoCompartir<br>candidatos360 Bespoke<br>admin | inicio > Per<br>Añadir cand<br>Verifiquelo y, e<br>diferente, selec<br>xxxxx1 xx<br>Invitación<br>Modelo:<br>Para<br>CC<br>Tema | rsonas > Agregar un candidato<br>idato Agregar evaluatios Evaluación vía email Confirma<br>n caso de ser requerido, realice modificaciones en su email utilizando el edite<br>icione un modelo en la lista desplegable 'Modelos' a continuación.<br>xxx1   PPA<br>para realizar una evaluación<br>Invitación de PPA - candidato general * (default)<br>Ijurado@mxintegralmc.com<br>Invitación para completar una evaluación PPA | Mensaje<br>Pie de página | Estimado/a [xcccx1]:   Jorge S Acosta Salinas de 1. Thomas Mexico IMC (Operaciones-Demos) ha coordinado para que usted complete una breve evaluación de comportamiento.   Seleccione el enlace a continuación o copie y pegue el enlace en su buscador para iniciar la evaluación.   [https://open.thomasinternational.net/Login/Login.aspx?   Type=18.ID=13870900608/PW=D%2b/HITRTf%2/FXEFd5%2bMiw%3d%3d&L=3)   Es posible que deba ingresar su nombre de usuario y contraseña, los cuales aparecen a continuación:   Nombre de usuario: (1397090850)   Contraseña: [D+f4(fTRTTf/FXeFd5+Miw]   Para obtener más información sobre esta evaluación, ingrese a la Sección del Candidato de Thomas   https://www.thomasinternational.net/Login/Login.dates/   Saludos cordiales.   Jorge S Acosta Salinas   Operation Coordinator   1. Thomas Mexico IMC (Operaciones-Demos)   5622 8000   Ianontar@thomasmexinn nom |
|----------------------------------------------------------------------------------------------------|----------------------------------------------------------------------------------------------------|----------------------------------------------------------------------------------------------------|----------------------------------------------------------------------------------------------------|--------------------------|----------------------------------------------------------------------------------------------------|
| Confirmación<br>Para finalizar el proceso<br>dar clic en concluido                                                                                                    | inicio > Personas > Agrega<br>Añadir candidato Agrega<br>Su solicitud ha sido procesada co<br>Candidatos<br>XXXXX XXXX         | ar un candidato                                                                                                    | PP∢<br>12 con                                                                                                    | ver                      | volver<br>11<br>imprimir todos los emails de los candidatos<br>Cerrar<br>enviar todos los emails                                                                                                    |

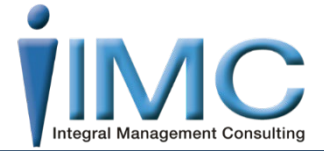

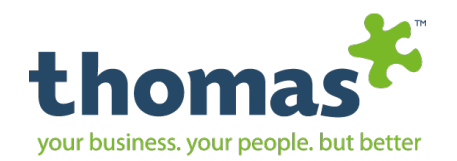

# Personas

### Añadir Múltiples

Añadir candidato

**Cargar Candidatos** 

**Buscar Candidatos** 

**Ver Archivo** 

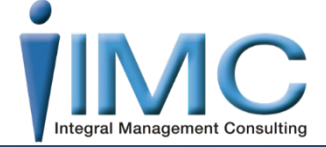

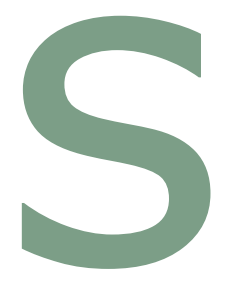

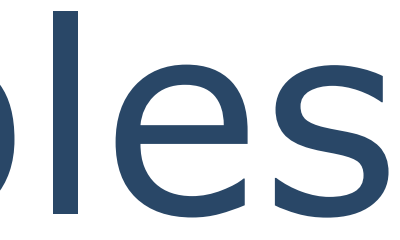

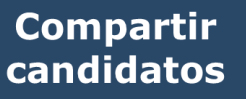

360 Bespoke admin

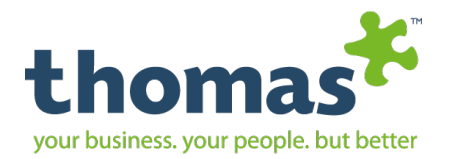

| Personas                                                                                                    | inicio Personas Pui stos Equipos E-Recruit Informes Información ?<br>Añadir candidato<br>Añadir múltiples 2 inicio > Personas > Agregar Candidatos Múltiples<br>Cargar Añadir múltiples 12 inicio > Personas > Agregar Candidatos Múltiples                                                                                                    | Confir                                                            |
|----------------------------------------------------------------------------------------------------|----------------------------------------------------------------------------------------------------|-------------------------------------------------------------------|
| Añadir Múltiples<br>PPA - TEIQUE - GIA - HPTI - 360<br>1. Introducir<br>información<br>Campos con * son<br>obligatorios<br>2. Seleccionar el Test<br>que desea que realice el<br>candidato (puede elegir<br>diferente test para cada<br>candidato).<br>3. Dar clic en crear<br>candidato | candidatos     Buscar   Buscar   candidatos   Escriba los datos del candidato, seleccione las evaluaciones, hagi cle en 'crear candidato' y él se va a mostrar en la lista.     Nombre®   Apeliido®   Gompartir   candidatos     360 Bespoke   admin   Por favor seleccione   Per favor seleccione  Otherenciador   Per favor seleccione   Per favor seleccione  Otherenciador   Per favor seleccione   Per favor seleccione  Otherenciador   Per favor seleccione   Per favor seleccione  Otherenciador   Per favor seleccione   Per favor seleccione  Otherenciador   Per favor seleccione   Per favor seleccione  Otherenciador   Per favor seleccione   Per favor seleccione  Otherenciador   Per favor seleccione   Per favor seleccione  Otherenciador   Per favor seleccione   Per favor seleccione  Per favor seleccione Per favor seleccione   Per favor seleccione   Per favor seleccione  Per favor seleccione                                                                                                    | Para finalizar el                                                 |
| Nota: Se crea una lista<br>en la parte de debajo de<br>los candidatos nuevos<br>cada uno con su propia<br>evaluación que usted<br>selecciono.                                                                                                    | ► HPTT<br>The HPTT supports you in<br>densitying candidates with<br>the potential to succeed in a<br>grant between the sum of the the and<br>how the sum of the the and<br>how the sum of the the and the the the and<br>how the sum of the the and the the the and<br>how the sum of the the and the the the and<br>how the sum of the the and the the the and the the the and the the the and the the the and<br>how the sum of the the and the the the and the the the and the the the and the the the and the the the and the the the and the the the and the the the and the the the and the the the and the the the and the the the and the the the and the the the and the the the and the the the and the the the and the the the the and the the the and the the the and the the the and the the the and the the the and the the the and the the the and the the the and the the the and the the the and the the the and the the the and the the the the and the the the the the the the the the the | 1<br>Para enviar los test a los ca<br>enviar invitaciones, omitin |

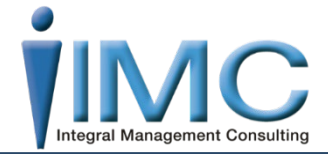

### mación

| proceso dar cli        | c en concluido             |           |
|------------------------|----------------------------|-----------|
| Evaluaciones vía email | nfirmación 7               |           |
| xito.                  |                            |           |
| DD                     | Fran Xal (laterate size a) | _         |
| GIA                    | Español (Internacional)    | ver       |
|                        |                            | Concluido |

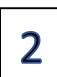

andidat<u>os de clic en:</u>

r las modificaciones

Si desea realizar una modificación en los emails antes de enviar de un clic en:

modificar los emails antes de enviarlos

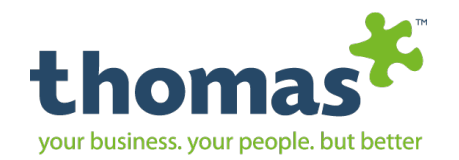

# Personas

### Cargar Candidatos

Añadir candidato

Añadir Múltiples

**Buscar Candidatos** 

**Ver Archivo** 

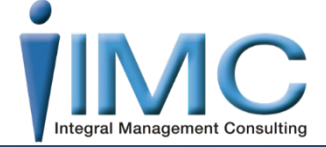

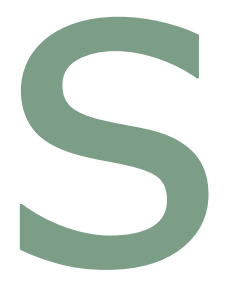

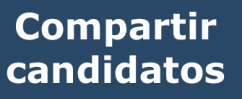

360 Bespoke admin

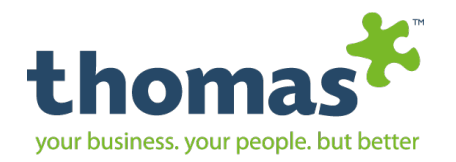

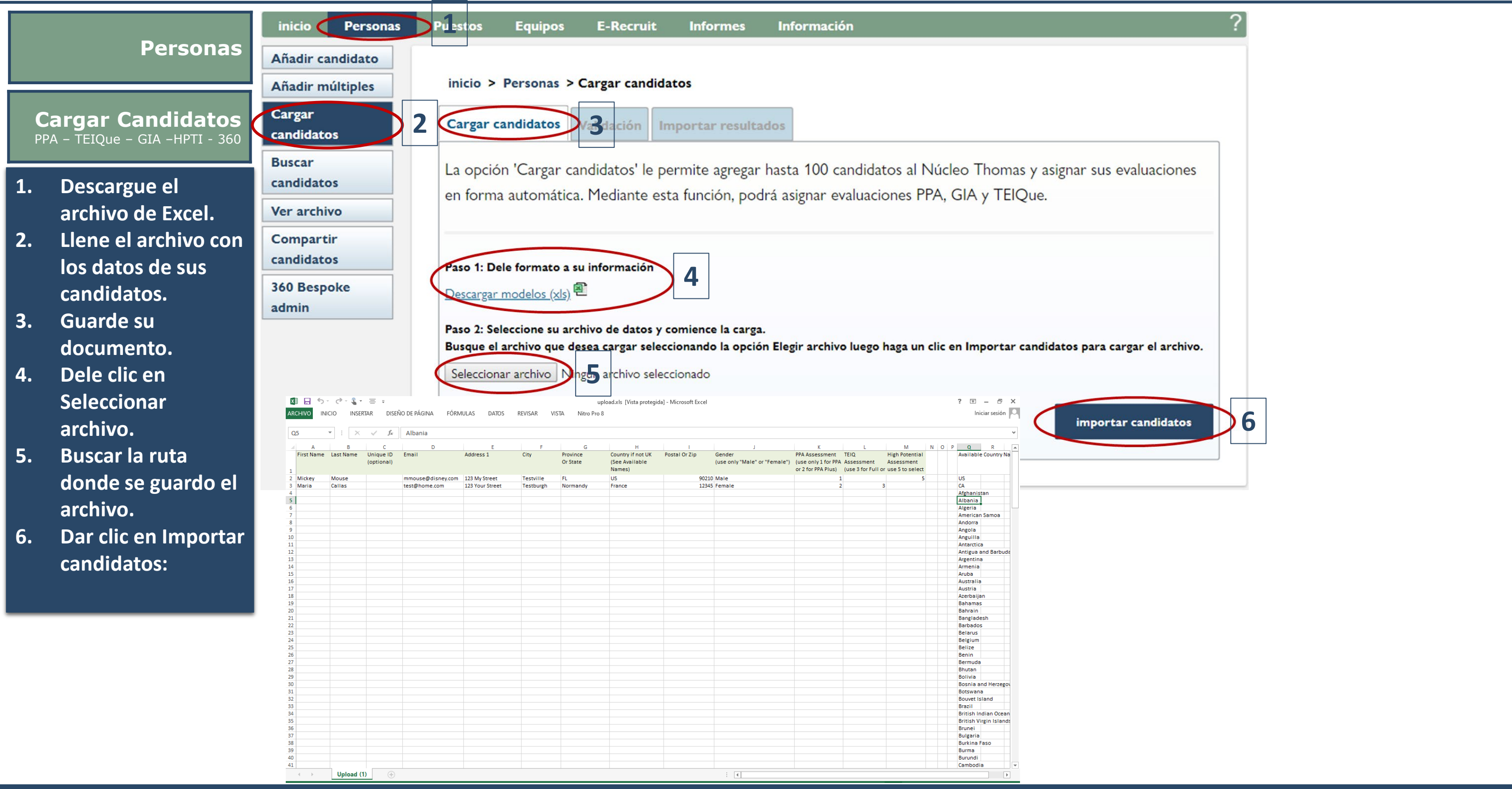

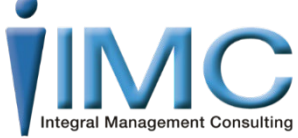

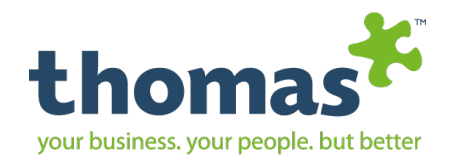

### Al dar clic en validar candidatos en el paso anterior nos dirige a esta siguiente pestaña.

### Si el documento tiene errores los puede actualizar y volver a cargar el archivo dando clic en Seleccionar archivo.

Validación

- Nuevamente carga el archivo y dar clic en recargar a los candidatos.
- Si todo esta correcto dar clic en Enviar.

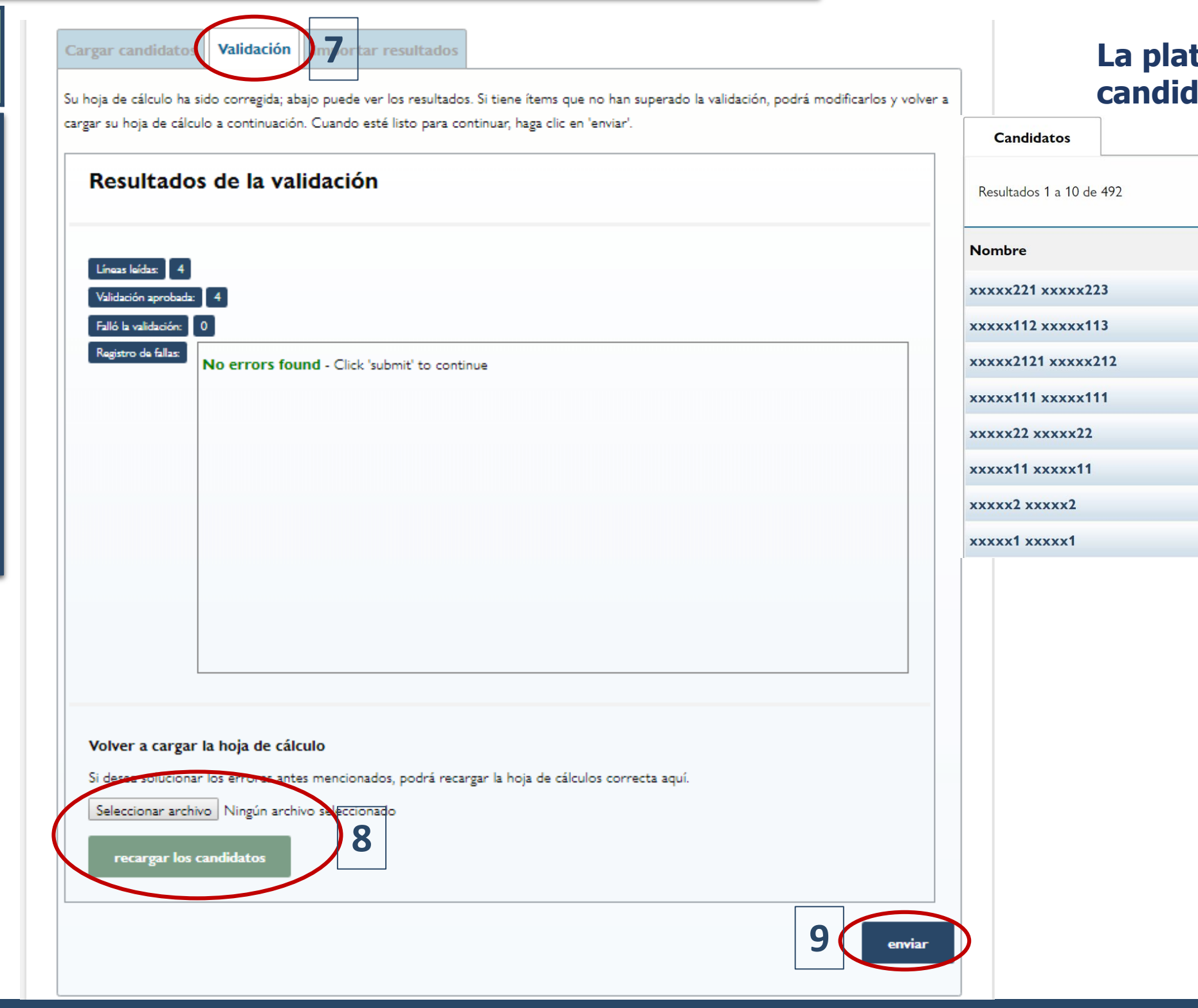

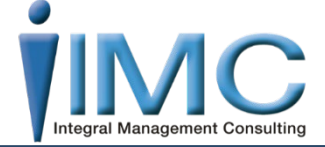

### La plataforma sube en automático los candidatos y envía los test al email

| Resultados por página: 10 🔻 |           | <u>&lt; Anterior</u> 1 | 2 3 4 5  | <u>&gt; Siguiente;</u> |   |
|-----------------------------|-----------|------------------------|----------|------------------------|---|
| Evaluación                  | Estatus   | Crear                  | Compañía | Centro de<br>Costos    |   |
| TEIQ                        |           | 07/10/2019             |          |                        |   |
| PP∢                         | •         | 07/10/2019             |          |                        |   |
| TEIQ                        | •         | 07/10/2019             |          |                        |   |
| PP∢                         | $\bullet$ | 07/10/2019             |          |                        | 0 |
| TEIQ                        | •         | 07/10/2019             |          |                        |   |
| PP∢                         |           | 07/10/2019             |          |                        |   |
| TEIQ                        | •         | 07/10/2019             |          |                        |   |
| PP∢                         |           | 07/10/2019             |          |                        |   |

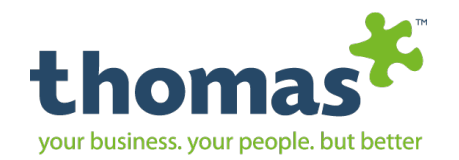

# Personas

### Buscar Candidatos

Añadir candidato

Añadir Múltiples

**Cargar Candidatos** 

**Ver Archivo** 

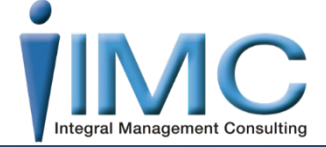

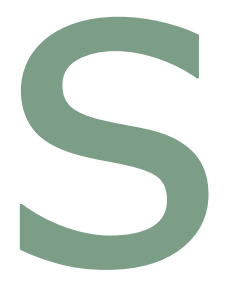

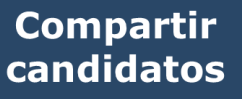

**360 Bespoke** admin

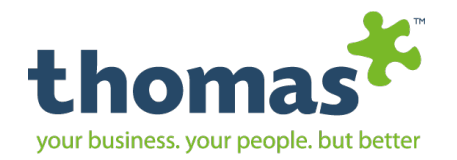

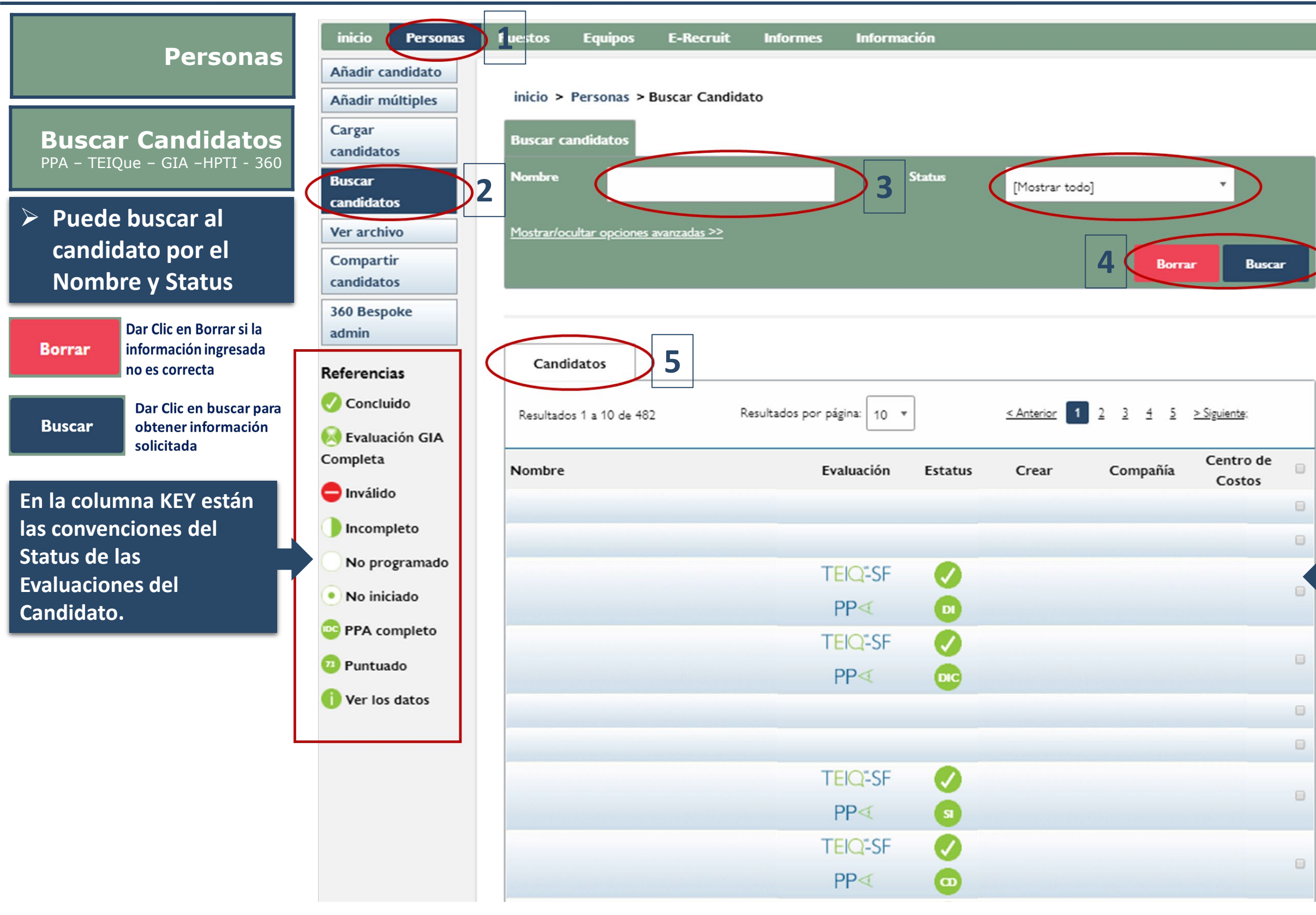

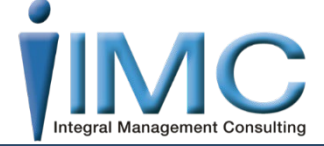

En el listado abajo encontrará los candidatos creados, las evaluaciones enviadas y el status de ellas. Al hacer clic sobre el candidato, status o Evaluación le llevará a la ventana de los datos de este.

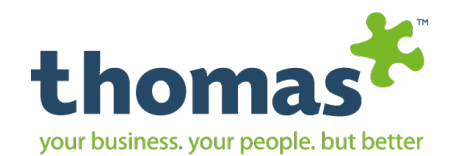

### Al dar clic en el nombre del candidato nos dirige a esta siguiente pestaña.

Cargar

Buscar

candidatos

candidatos

Ver archivo

Compartir

candidatos

Referencias

admin

360 Bespoke

Se muestra el expediente del candidato, donde encontramos información general, evaluaciones que ha realizado y cuales tiene pendiente, así mismo, los reportes que se le han generado.

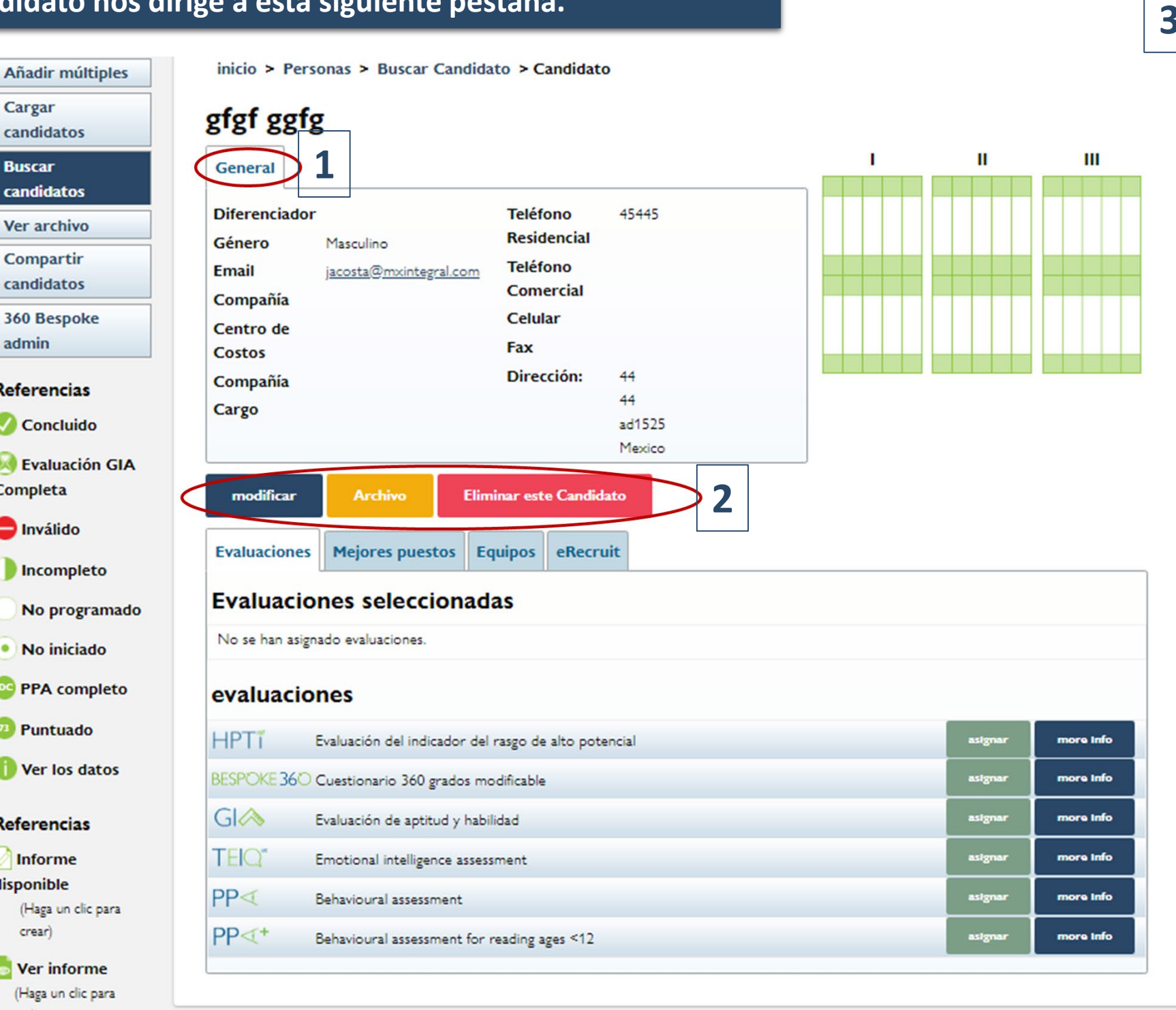

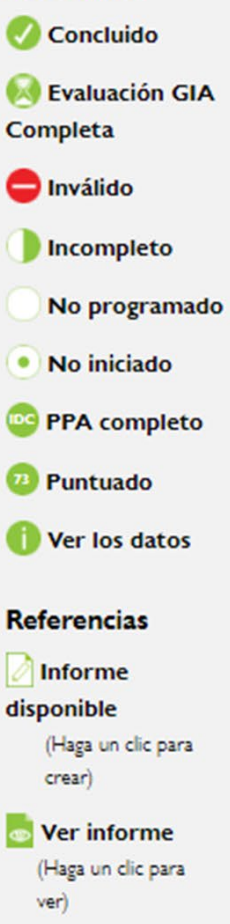

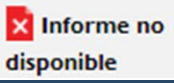

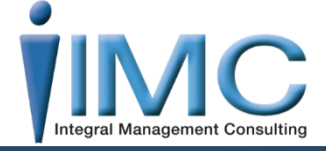

| odificar lo     | s datos del ca     | Indidato  |   |   |
|-----------------|--------------------|-----------|---|---|
| General Inform  | nación de contacto | Dirección |   |   |
| r./Sra./Srta.   | gfgf               |           |   | ] |
| ombre*          | gfgf               |           |   |   |
| pellido*        | ggfg               |           |   |   |
| énero           | Masculino          |           | * |   |
| iferenciador    |                    |           |   |   |
| ompañía         |                    |           |   |   |
| entro de costos | -                  |           |   |   |
| mpleador        |                    |           |   |   |
| uesto           |                    |           |   |   |
| valuador        |                    |           |   |   |
|                 |                    |           |   |   |

Permite generar un archivo del candidato.

Eliminar este Candidato

Archivo

Elimina totalmente al candidato del sistema.

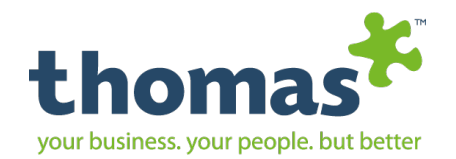

### En la pestaña de Evaluaciones dentro del expediente del candidato.

Nos muestra las evaluaciones que ha realizado el candidato, en que fecha, si se genero un informe de resultados o si esta pendiente de generarse. Se puede volver a enviar nuevamente la evaluación dando un clic en Nuevo o Asignarle una evaluación.

|   | Evaluaciones Hejores puestos Equipos eRecruit |            |                 |                         |                         |                 |   |  |  |  |
|---|-----------------------------------------------|------------|-----------------|-------------------------|-------------------------|-----------------|---|--|--|--|
| 1 | Evaluaci                                      | iones se   | leccionadas     |                         |                         |                 |   |  |  |  |
| i |                                               | Creado     | Tiempo empleado | Idioma asignado         | Idioma seleccionado     | estado Informes | ; |  |  |  |
|   | PP∢                                           | 01/03/2019 | 00:14:55        | Español (Internacional) | Español (Internacional) | CID 💿           |   |  |  |  |
|   | GI🔗                                           | 29/08/2019 | 00:37:19        | Español (Internacional) | Español (Internacional) | 43 💿            |   |  |  |  |
|   | TEIQ                                          | 28/06/2019 | 00:26:01        | Español (Internacional) | Español (Internacional) | 75 💿            |   |  |  |  |
|   | TEIQ"-SF                                      | 01/03/2019 | 00:11:02        | Inglés (RU)             | Inglés (RU)             |                 |   |  |  |  |

### evaluaciones

| HPTT        | Evaluación del indicador del rasgo de alto potencial | 3 asignar |
|-------------|------------------------------------------------------|-----------|
| BESPOKE 36C | Cuestionario 360 grados modificable                  | asignar   |
| PP∢+        | Behavioural assessment for reading ages <12          | asignar   |

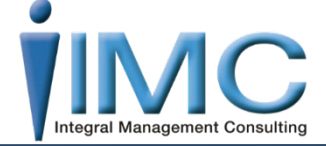

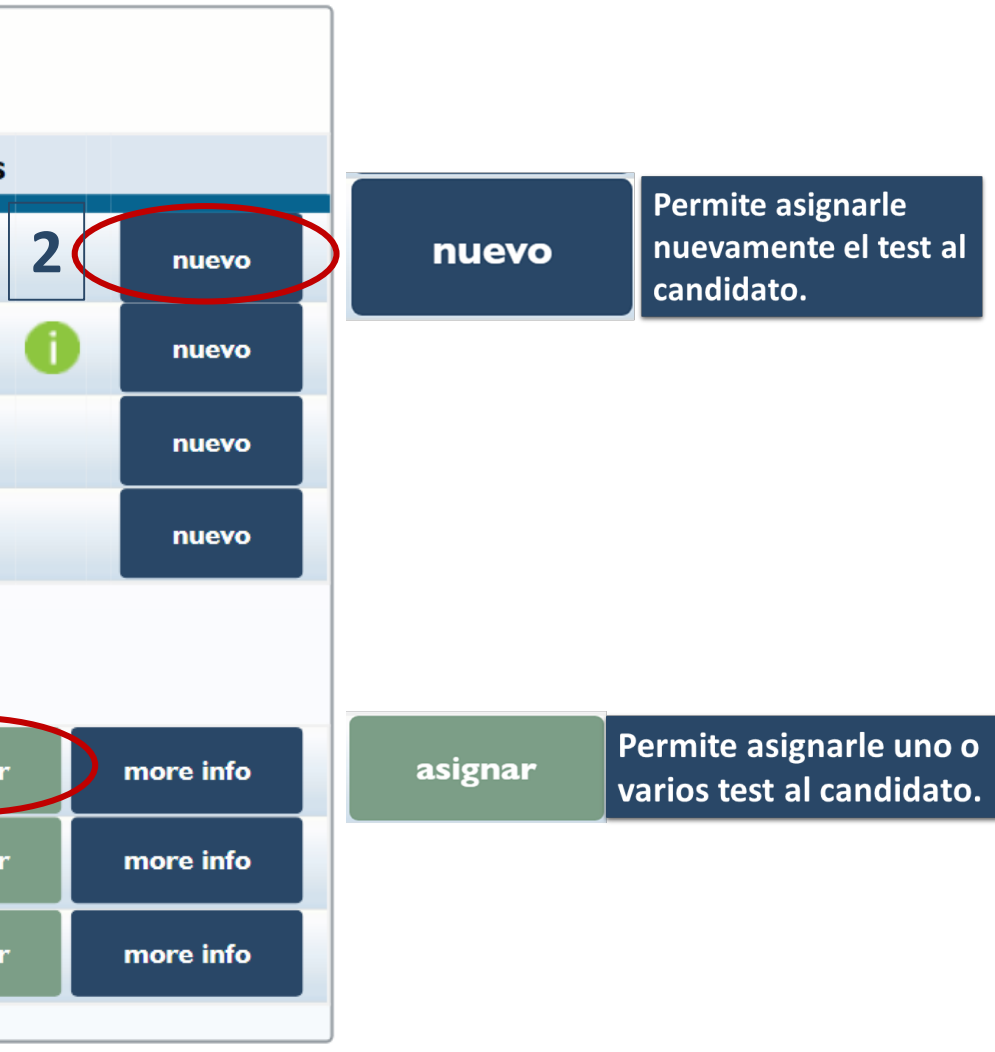

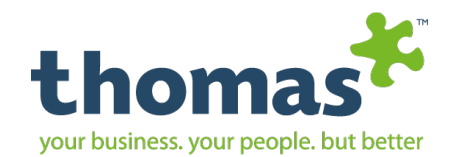

### En la pestaña de Mejores Puestos dentro del expediente del candidato.

Se muestra la correlación que existe entre el candidato vs el puesto o los puestos creados en el sistema. Se puede filtrar por nombre de puesto y por clasificación.

IMPORTANTE: A mayor cantidad de estrellas asignadas, mejor calificación. 5 estrellas equivalen a GAP

|   | Evaluaciones Mejores puestos Equipos el                                                                                                    | *Ver detalles en la guia de usu       |
|---|----------------------------------------------------------------------------------------------------|---------------------------------------|
|   | Filtrar por nombre 5                                                                                                    |                                       |
| Ī | 3+ estrellas                                                                                                    |                                       |
|   | filtrar reiniciar                                                                                                    |                                       |
|   | Resultados 1 a 9 de 9                                                                                                    | Resultados por página: 10             |
|   | Título                                                                                                    | Correlación Compañía Centro de Costos |
|   | Director de Administración y Finanzas                                                                                                    | ****                                  |
|   |                                                                                                    |                                       |
|   | Director de Administración y Finanzas                                                                                                    | ***                                   |
|   | Director de Administración y Finanzas<br>Operaciones                                                                                                    | ****                                  |
|   | Director de Administración y Finanzas<br>Operaciones<br>Director Administración y Finanzas                                                                                               | *****<br>*****<br>****                |
|   | Director de Administración y Finanzas<br>Operaciones<br>Director Administración y Finanzas<br>Director de Administración y Finanzas                                                      | *****<br>*****<br>*****<br>****       |
|   | Director de Administración y Finanzas<br>Operaciones<br>Director Administración y Finanzas<br>Director de Administración y Finanzas<br>Business Consultant RH.                           | *****<br>*****<br>*****<br>*****      |
|   | Director de Administración y Finanzas<br>Operaciones<br>Director Administración y Finanzas<br>Director de Administración y Finanzas<br>Business Consultant RH.<br>Operations Coordinator | *****<br>*****<br>*****<br>*****      |

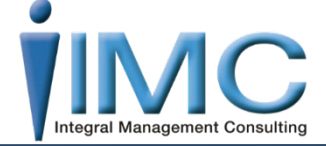

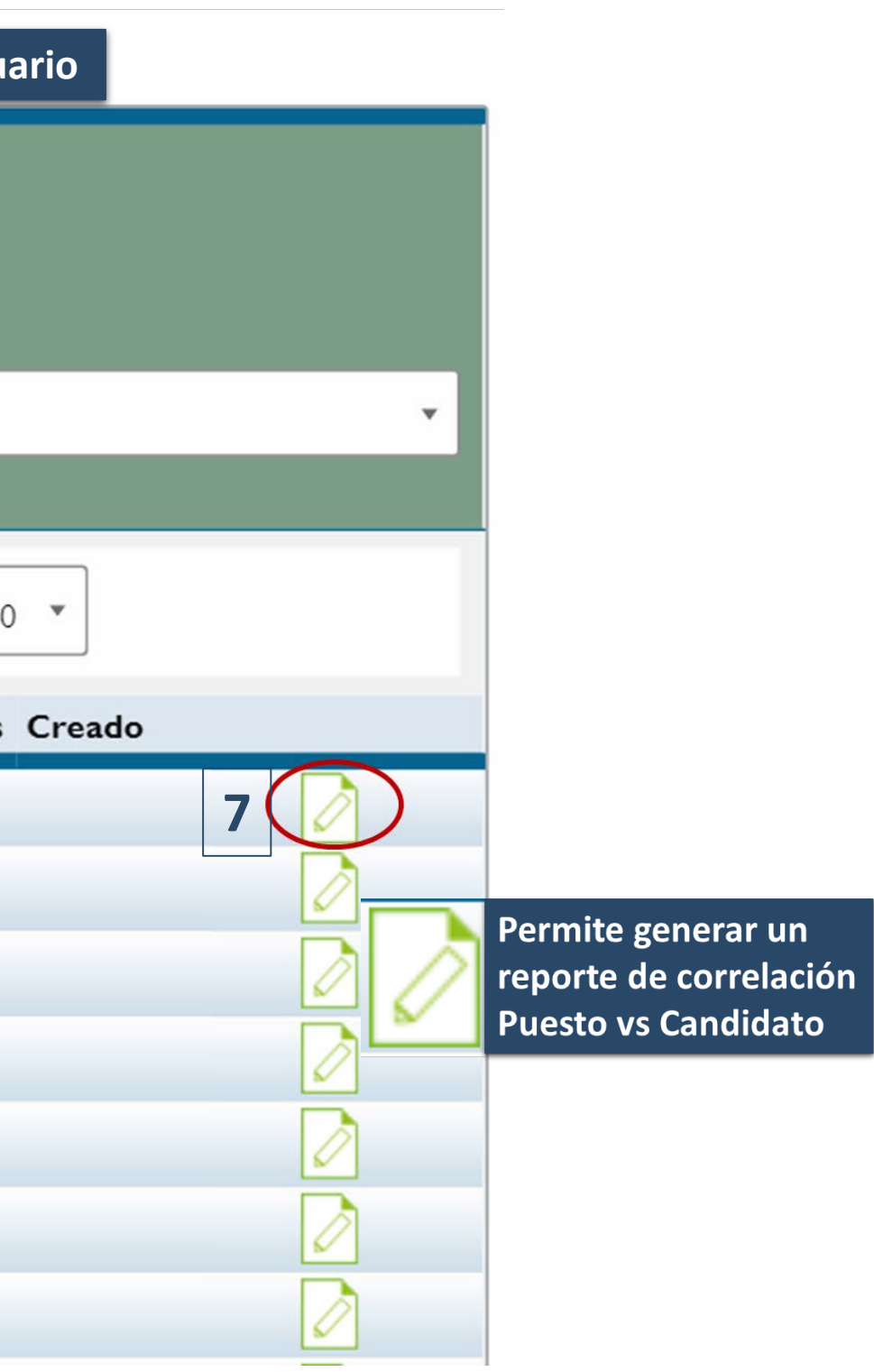

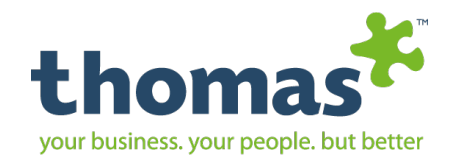

# Personas Compartir Candidatos

Añadir candidato

Añadir Múltiples

**Cargar Candidatos** 

**Buscar Candidatos** 

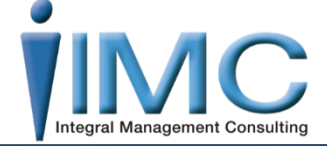

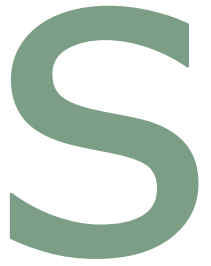

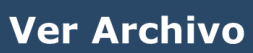

**360 Bespoke** admin

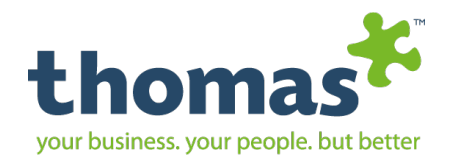

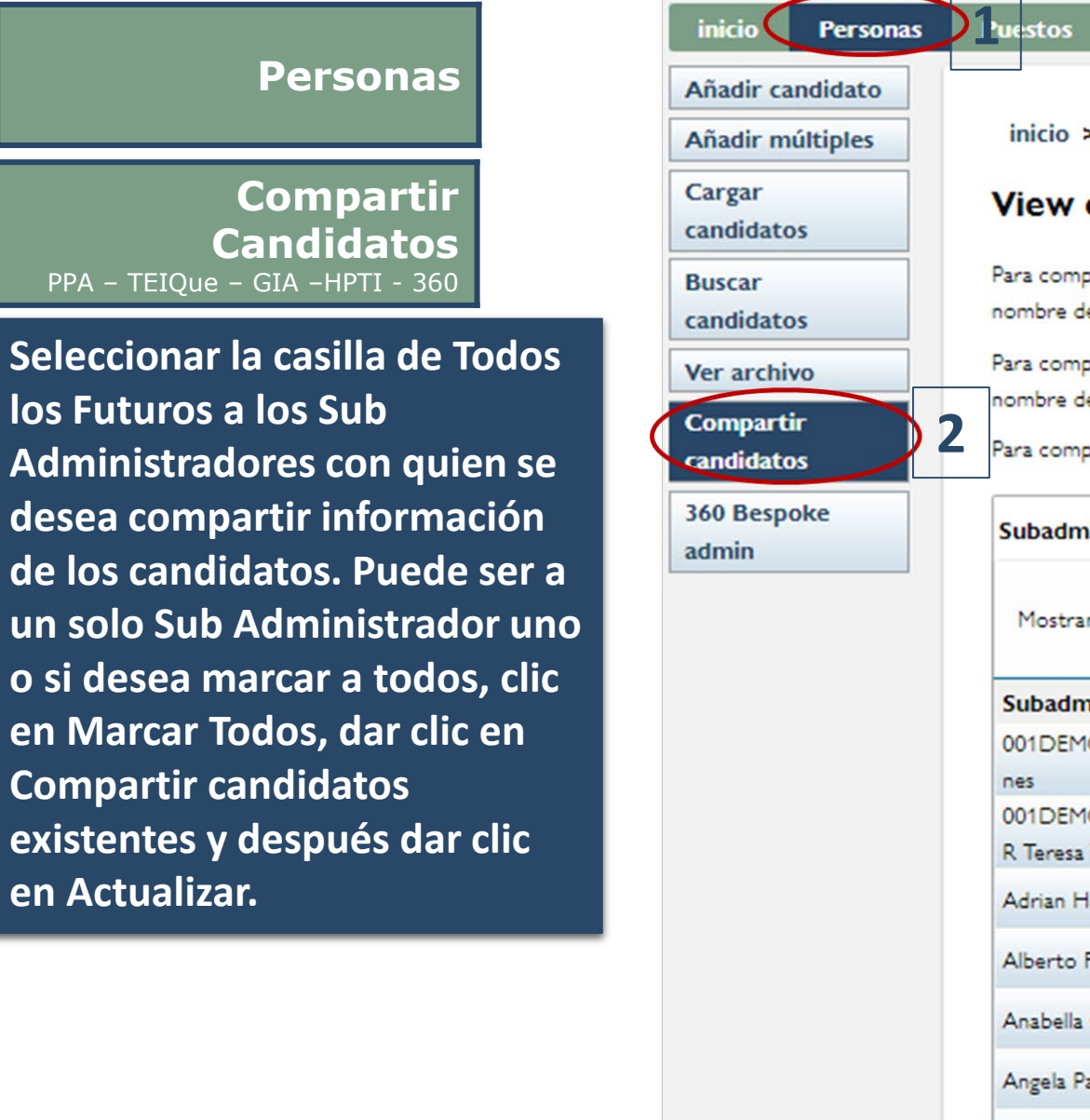

| ersonas | $\sum 1$ | •uestos     | Equipos            | E-Recruit          | Informes            | Informaci         | ón              |                 |          |                   |
|---------|----------|-------------|--------------------|--------------------|---------------------|-------------------|-----------------|-----------------|----------|-------------------|
| ato     |          |             |                    |                    |                     |                   |                 |                 |          |                   |
| les     |          | inicio >    | Personas > 0       | compartir cand     | lidatos             |                   |                 |                 |          |                   |
|         |          |             |                    |                    |                     |                   |                 |                 |          |                   |
|         |          | View o      | options fo         | or Jorge S         | Acosta Sa           | linas             |                 |                 |          |                   |
|         |          | Para compa  | artir automáticar  | mente todos los ú  | iltimos candidatos  | creados con lo    | os subadministr | adores, marqu   | e la cas | illa "Todos los J |
|         |          | nombre de   | cada subadminis    | strador.           |                     |                   |                 |                 |          |                   |
|         |          | Para compa  | artir automáticar  | mente todos los ú  | iltimos candidatos  | creados con lo    | os subadministr | adores, marqu   | e la cas | illa "Todo los F  |
|         |          | nombre de   | cada subadminis    | strador.           |                     |                   |                 |                 |          |                   |
|         | 2        | Para compa  | artir candidatos i | individualmente, s | eleccione "Ver" y e | el nombre del :   | subadministrad  | lor para contin | uar.     |                   |
|         | Γ        |             |                    |                    |                     |                   |                 |                 |          |                   |
|         |          | Subadmi     | nistradores        |                    |                     |                   |                 |                 |          |                   |
|         |          |             |                    |                    | Dee                 |                   |                 |                 |          |                   |
|         |          | Mostran     | do resultados 1    | a 10 de 26         | Kest                | iitados por pag   | gina: 10 *      |                 | < Prev   |                   |
|         |          | Subadmi     | nistradores        |                    | Todos los           | s F <u>uturos</u> |                 |                 |          |                   |
|         |          | 001DEMC     | ). Claudia Contr   | eras Demostracio   | 6                   | 2                 |                 | V               |          | compartir can     |
|         |          | nes         |                    |                    | C                   |                   |                 |                 |          |                   |
|         |          | 001DEMC     | ). TERNIUM - T     | ENARIS- SIDERA     |                     |                   |                 | Ve              | -        | compartir can     |
|         |          | R Teresa V  | /aleria TORANC     | D.R.               |                     |                   |                 |                 | -        |                   |
|         |          | Adrian Ho   | orst Morales       |                    | 0                   | 0                 |                 | Ve              | r        | compartir can     |
|         |          | Alberto Fl  | ores               |                    | 6                   | )                 |                 | . v.            | <b>r</b> | compartir can     |
|         |          | Anabella C  | Cadena             |                    | 0                   | )                 |                 | Ve              | ur.      | compartir can     |
|         |          | Angela Pat  | tricia Maya Aroc   | a                  | 6                   | )                 |                 | v               | -        | compartir can     |
|         |          | Carolina L  | lano               |                    | 6                   | )                 |                 | v               | ur i     | compartir can     |
|         |          | Cristina Po | ortilla Escalante  |                    | 6                   | )                 |                 | Ve              | -        | compartir can     |
|         |          | Demo. Ale   | ejandro Valdes O   | 06. Demostracio    | 0                   | )                 |                 | Ve              |          | compartir can     |
|         |          | nes         |                    |                    |                     |                   |                 |                 | -        |                   |
|         |          | DEMO. Pa    | awaremx 005 De     | emostraciones      | (                   | )                 |                 | Ve              | r i      | compartir can     |
|         |          | Marc        | ar Todos           | )                  |                     |                   |                 |                 |          | 4                 |
|         |          |             |                    |                    |                     |                   |                 |                 |          |                   |

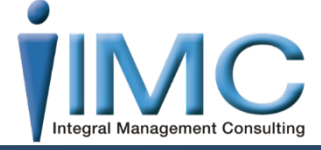

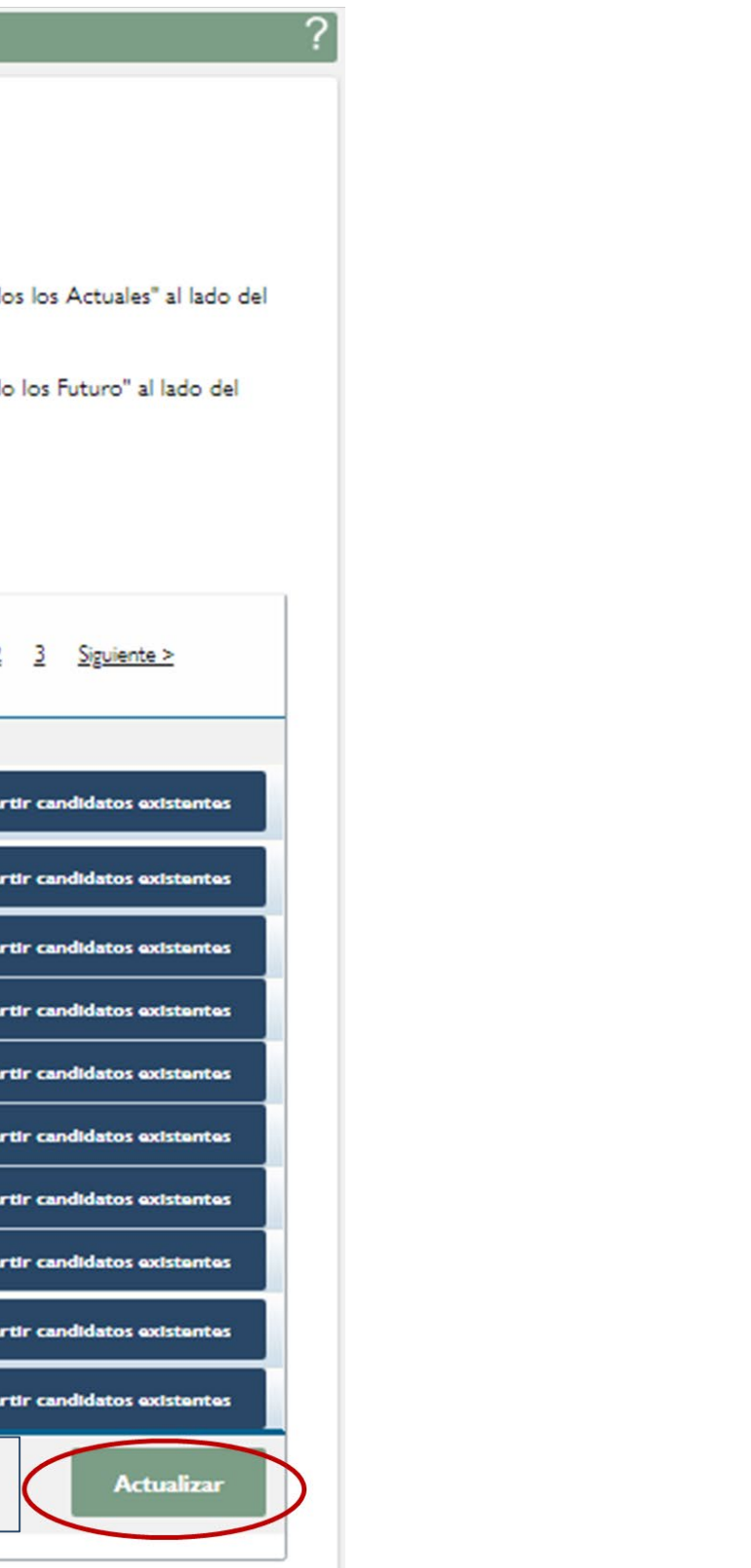

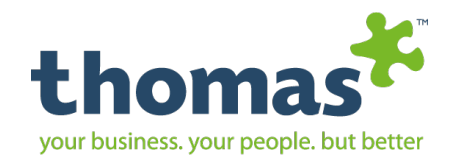

### Personas 360 Bespoke admin Añadir Múltiples Añadir candidato **Cargar Candidatos Buscar Candidatos**

Copyright © Thomas International 2018 44-Thomas2019

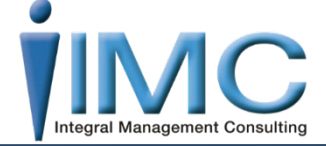

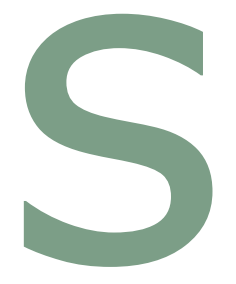

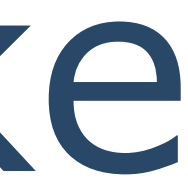

**Ver Archivo** 

Compartir candidatos

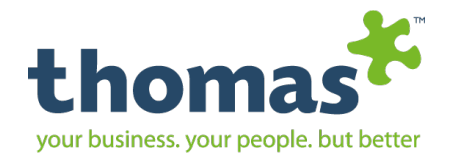

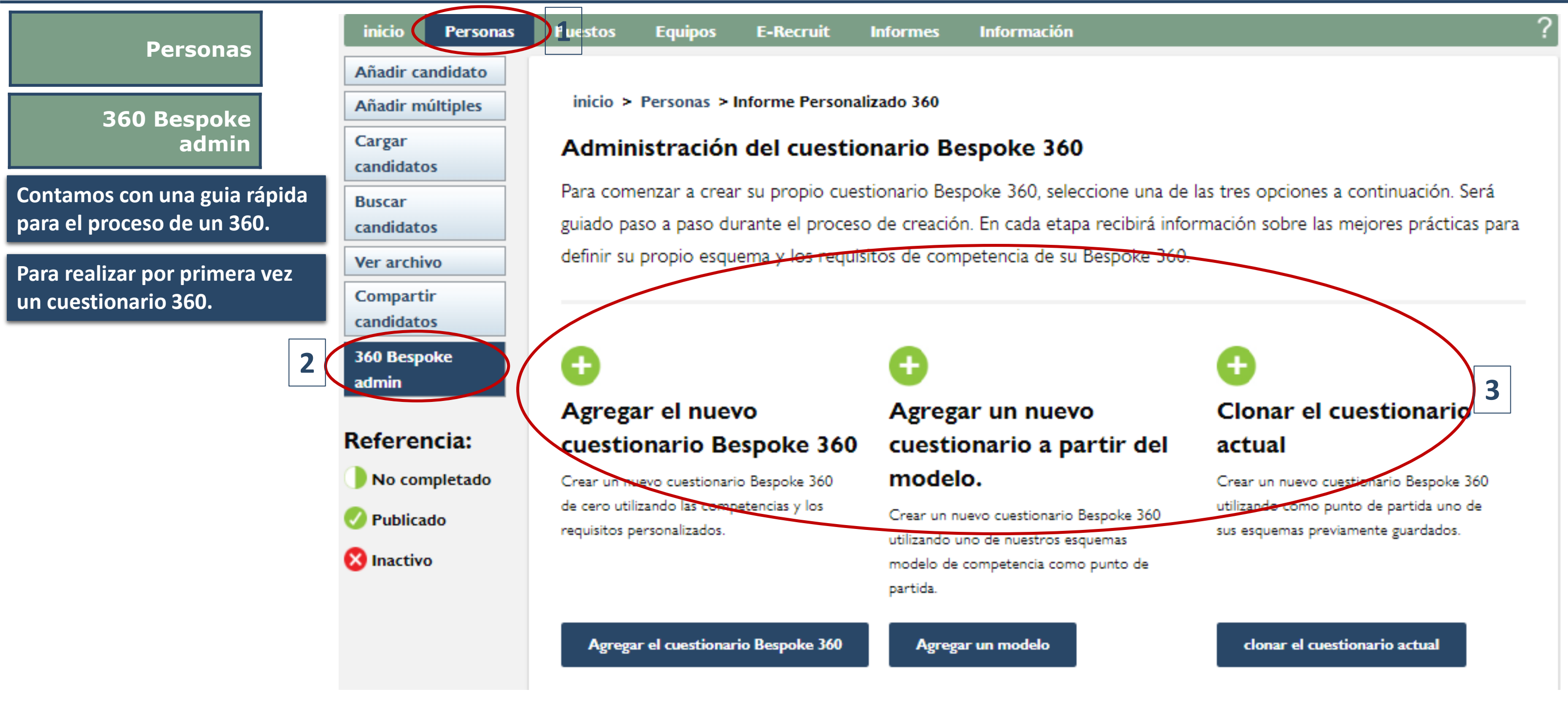

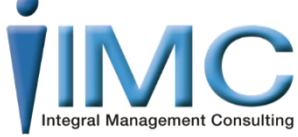

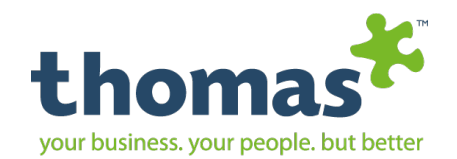

### Al dar clic en continuar nos dirige a la siguiente pantalla. Puestos Equipos E-Recruit Informes Información inicio Personas Añadir candidato Añadir múltiples Información del Cargar Información sobre el cuestionario. cuestionario candidatos Preguntas cualitativas. Confirmar la publicación Buscar En Nombre colocar como candidatos se llama su evaluación. Ver archivo cuestionario Bespoke 360. > El ID Referencia, es para Compartir 4 identificar el cuestionario Nombre\* candidato con otro cuestionario 360 Bespoke parecido, ejemplo admin ID de **Grandes Lideres** – referencia Referencias: **Grandes Lideres Ventas.** (Máximo 10 caracteres) • 🕖

0

Inapropiado

- Realizar una breve  $\succ$ Descripción de lo que se pretende al realizar esta evaluación.
- Idioma en el cual se va ha generar la evaluación.

inicio > Personas > Informe Personalizado 360 > Crear un nuevo cuestionario Elaore su cuestionario Bespoke 360 Perfeccionar las competencias. Defina la información sobre su cuestionario Bespoke 360 a continuación. Agregue un nombre y una descripción personalizados para su nuevo Descripción Recomendado Satisfactorio Idioma Español (Internacional) Clasificación esta sección, las personas evaluadas deberán asignar las competencias, por orden de prioridad, al puesto de de las trabajo de los participantes. En lugar de evaluar el nivel de desempeño de la persona, se les pedirá que competenciasterminen la importancia relativa de cada competencia según el puesto de trabajo de los participantes. ¿Desea luir un ranking? O No 🖲 Sí

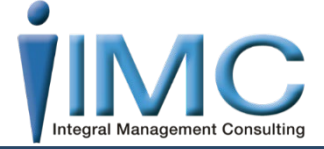

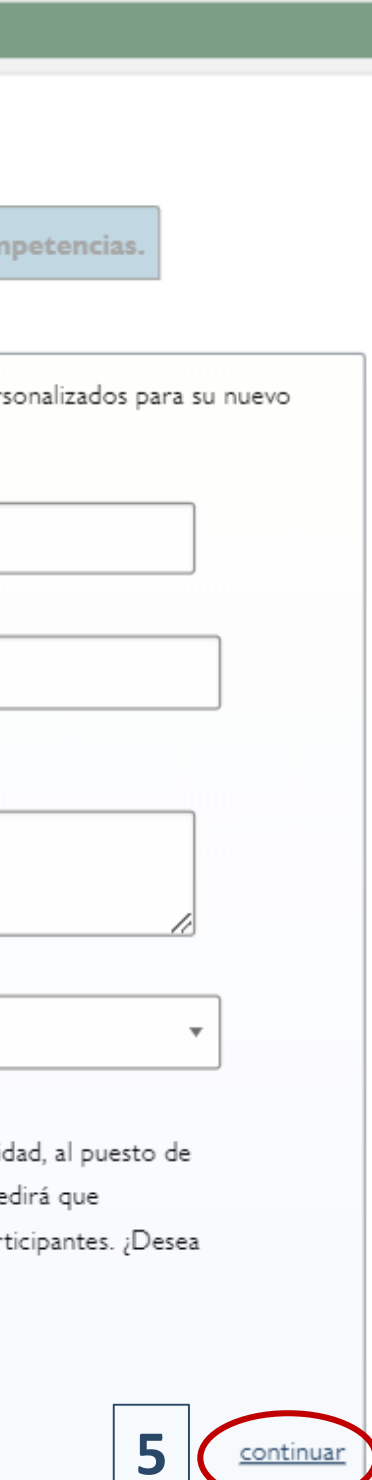

 $\triangleright$ 

llenar.

Clasificación de las competencias por default nos da la opción de Si, esta opción nos permite obtener un ranking sobre las competencias a evaluar. Las opciones con \* son obligatorias a

Dar clic en continuar para seguir con el roceso

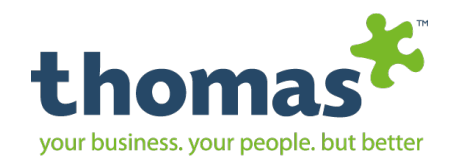

### Primera Opción Agregar el cuestionario Bespoke 360,.

Elabore su cuestionario Bespoke 360

 En cada una de las competencias hay una serie de preguntas predeterminadas, las cuales podrá ir seleccionado de acuerdo a las necesidades que requiere evaluar.

 Posteriormente se pueden modificar, cambiar o anexar algunas pregunta respecto a las necesidades que desea evaluar

| inicio                            | Personas              | Puestos                                 | Equipos                                                    | E-Recruit                                               | Informes                                                      | Información                                                                                         |                                                                 |
|-----------------------------------|-----------------------|-----------------------------------------|------------------------------------------------------------|---------------------------------------------------------|---------------------------------------------------------------|----------------------------------------------------------------------------------------------------|-----------------------------------------------------------------|
| Añadir ca<br>Añadir m             | andidato<br>núltiples | inicio >                                | Personas >                                                 | Informe Perso                                           | onalizado 360 >                                               | • Crear un nuevo cuestio                                                                            | nario                                                           |
| Cargar<br>candidatos              |                       | Informa                                 | ción sobre el c                                            | uestionario.                                            | Elabore su cu                                                 | estionario Bespoke 360                                                                              | Perfecciona                                                     |
| Buscar<br>candidate               | DS                    | Pregunta                                | as cualitativas                                            | . Confirmar                                             | la publicación                                                |                                                                                                    |                                                                 |
| Ver archi<br>Compart<br>candidate | vo<br>ir<br>os        | Seleccione<br>las descrip<br>las mejore | e las competenci<br>ociones de las co<br>es prácticas. Una | as deseadas de la<br>mpetencias segú<br>vez que esté co | as opciones desple<br>in sus necesidades<br>nforme con sus se | egables a continuación. Una ve<br>. La barra de progreso muestr<br>elecciones, haga clic en 'contin | ez realizadas las s<br>ra la cantidad de<br>nuar' para elegir l |
| 360 Besp                          | oke                   | 🗖 Lid                                   | lerazgo insp                                               | oirador                                                 |                                                               |                                                                                                    | Compete                                                         |
| admin                             |                       | 🗖 Ge                                    | stión                                                      |                                                         |                                                               |                                                                                                    | Progreso:                                                       |
| Referen<br>• ⊘                    | cias:                 | 🗖 Au                                    |                                                            | Seleccionada                                            |                                                               |                                                                                                    |                                                                 |
| Recomendado<br>Satisfactorio      |                       | Trabajo en equipo                       |                                                            |                                                         |                                                               |                                                                                                    |                                                                 |
|                                   |                       | Logro de Resultados                     |                                                            |                                                         |                                                               |                                                                                                    |                                                                 |
| <b>e</b><br>Inaprop               | iado                  | Ent Ent                                 | foque en el                                                | Servicio                                                |                                                               |                                                                                                    |                                                                 |
|                                   |                       |                                         |                                                            |                                                         |                                                               |                                                                                                    |                                                                 |

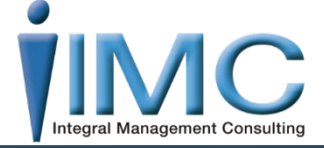

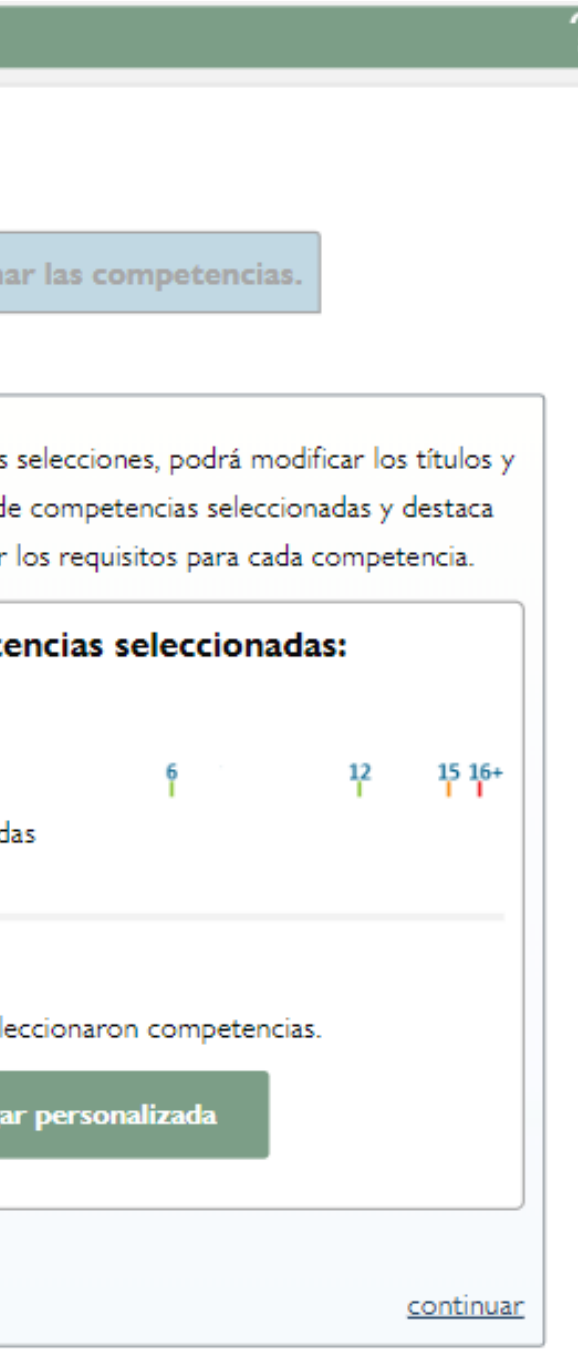

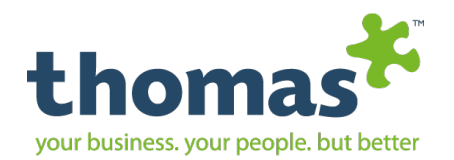

### Al dar clic en cada Competencia.

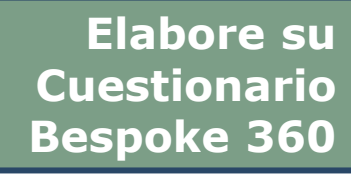

- En cada una de las competencias encontraremos una **Descripción y los Requisitos que o** preguntas referente de lo que evaluá.
- Podemos seleccionar la competencia desde la casilla.
- Para saber a que se refiere la competencias pondremos el mouse en el signo de exclamación.
- Le damos clic en Agregar la competencia.
- Así el mismo  $\triangleright$ procedimiento con cada una de las competencias.
- Se necesita un mínimo de **16 Competencias.**

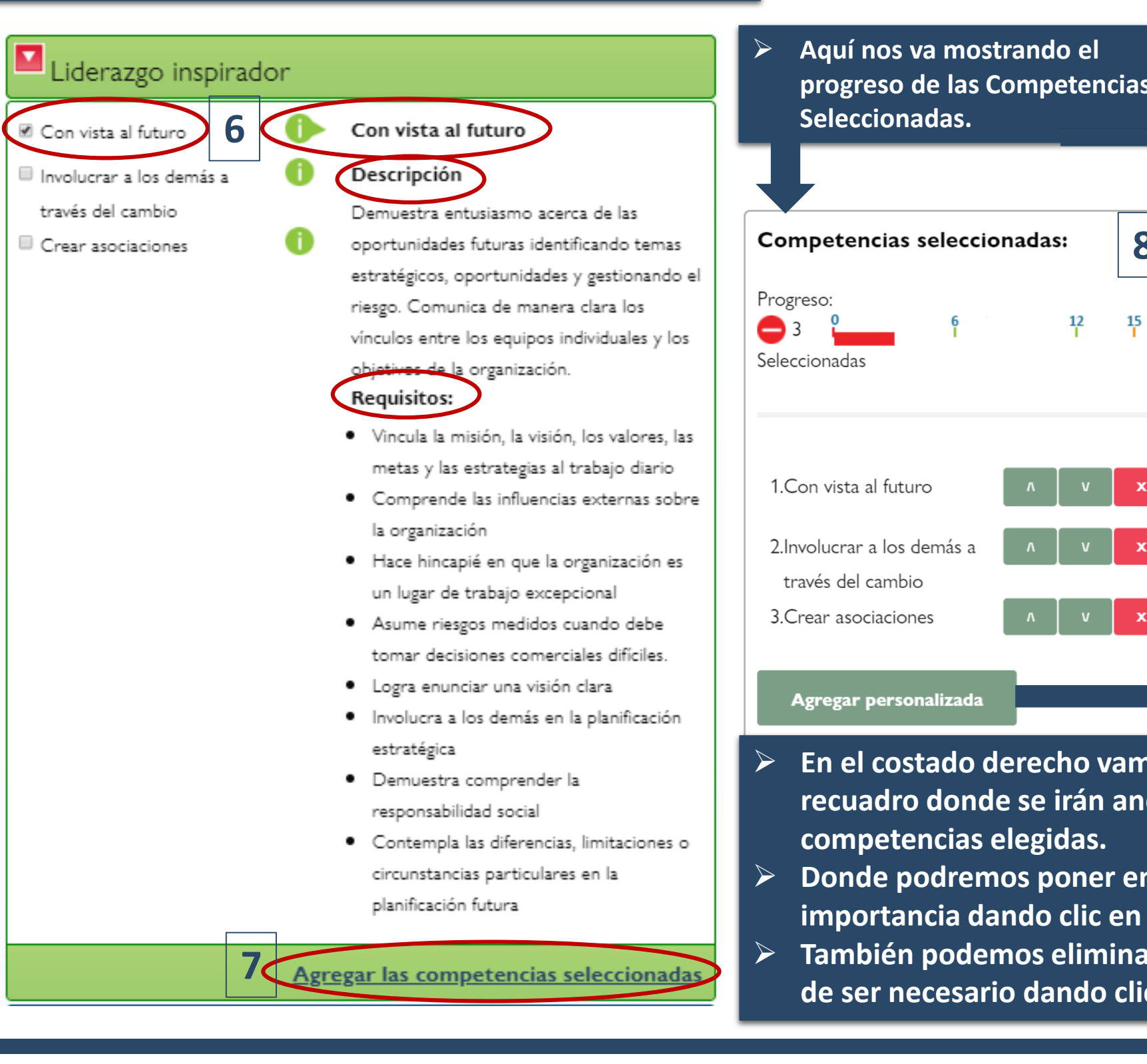

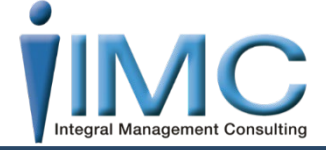

| ias                                                         | Referencias:<br>•<br>Recomendado<br>Satisfactorio<br>inapropiado |  |  |  |  |
|-------------------------------------------------------------|------------------------------------------------------------------|--|--|--|--|
| 8<br>15 16+                                                 | Agregar una competencia<br>personalizada                         |  |  |  |  |
| x<br>x                                                      | Descripción                                                      |  |  |  |  |
| x                                                           | Color Amarillo •<br>cancelar guardar                             |  |  |  |  |
| en orden de<br>n las flechas <u>v</u><br>nar la competencia |                                                                  |  |  |  |  |

12

En el costado izquierdo tenemos esta tablita de referencias que nos apoya a saber si nos hacen falta competencias, si contamos con el nivel de competencias satisfactorio o recomendado.

En Agregar un competencia Personalizada nos solicita el Nombre de la competencia, la Descripción y nos proporciona una lista de colores para asignarle y reconocer la competencia que hemos creado. En caso de contar con un manual de competencias por la empresa y se desee

utilizar.

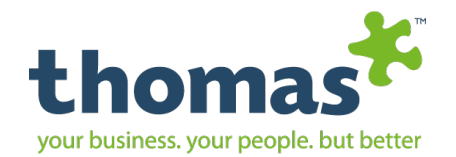

### Al darle clic en continuar nos abre la siguiente pestaña:

### Perfeccionar las Competencias

- De cada competencia podemos ver las preguntas y podemos ir dejando, quitando o agregando lo que deseamos de la misma.
- Al ir seleccionando en la casilla del lado derecho y dando en guardar para que se queden las preguntas que deseamos, las que no automáticamente el sistema las va omitiendo.
- Dar siguiente para que nos pase a la competencia que sigue.
- Anterior si deseamos regresar a la competencia vista hace un instante.

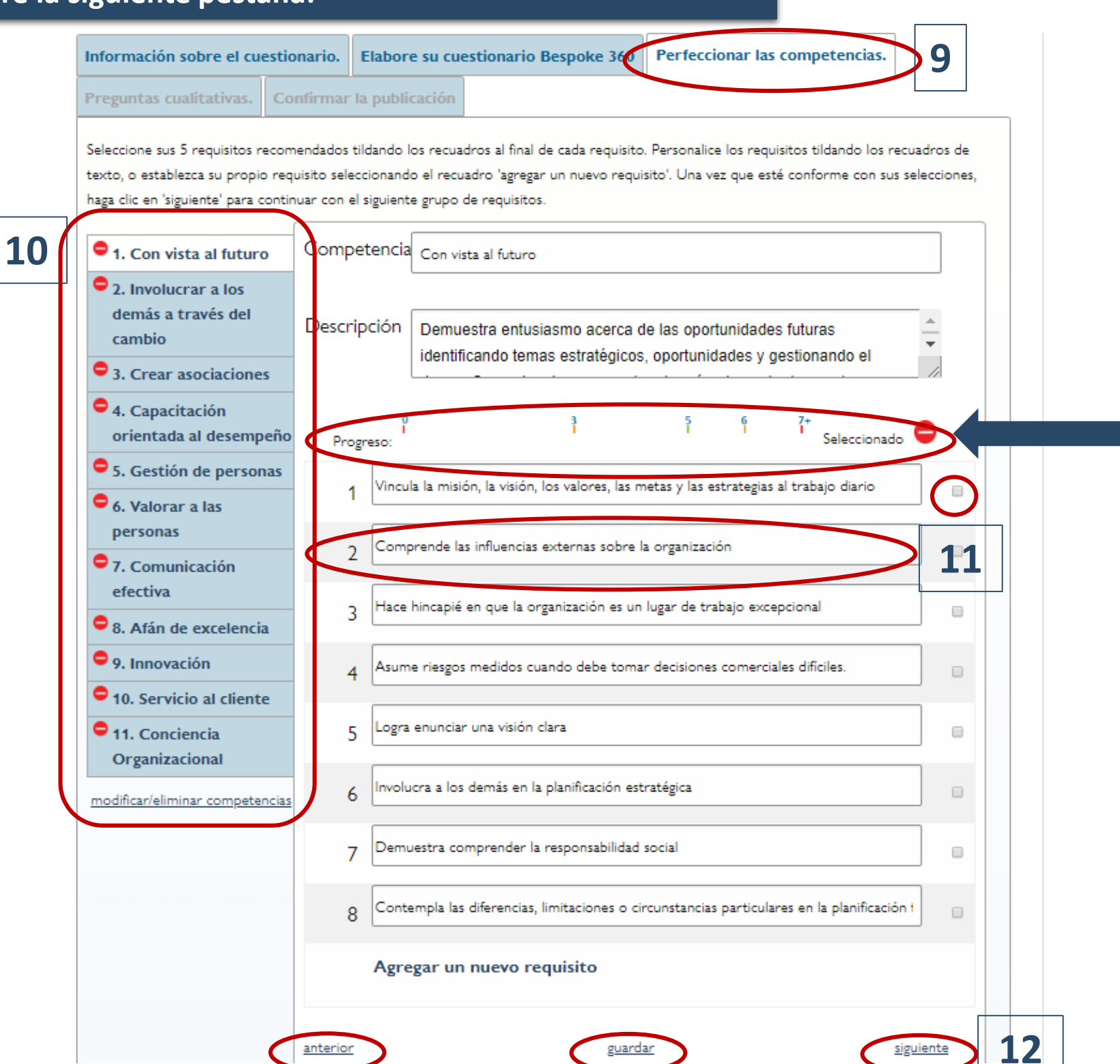

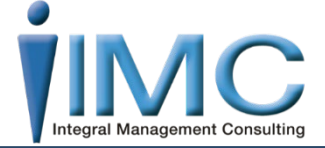

Seguimos contando con nuestra barra de Progreso que nos apoya a identificar las preguntas seleccionadas de las competencias y que tan viable seria el cuestionario dependiendo de nuestra tablita de Referencias

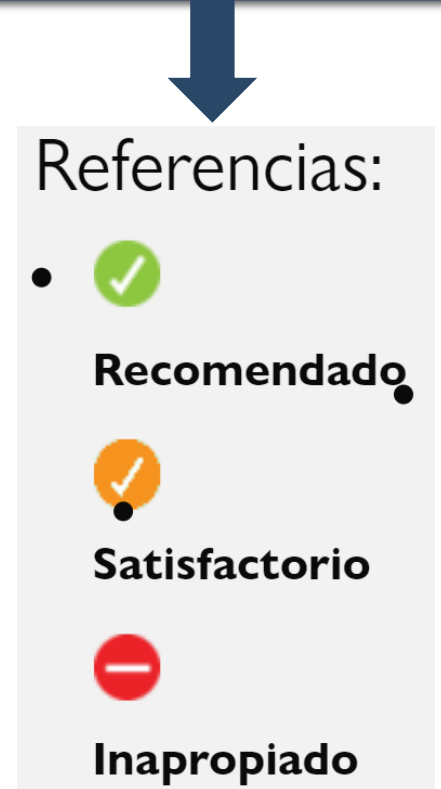

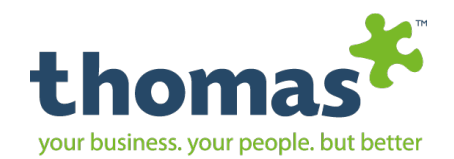

### Al seleccionar las preguntas que deseamos en cada competencia:

14

Cuando seleccionamos la casilla de la pregunta de la competencia que deseamos el sistema marca en color verde la intensidad de la pregunta

Perfeccionar las

Competencias

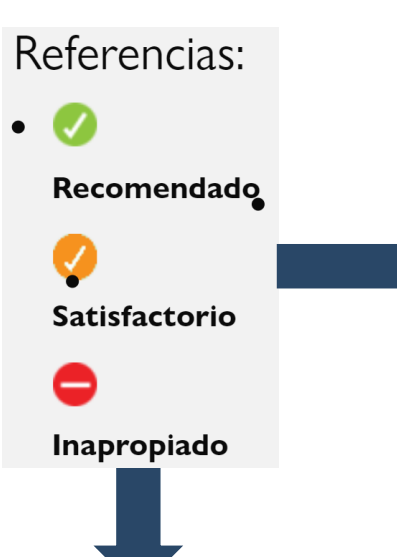

 Del lado izquierdo vamos observando como en cada competencia que vamos marcando las preguntas el indicador de Referencia se hace presente.

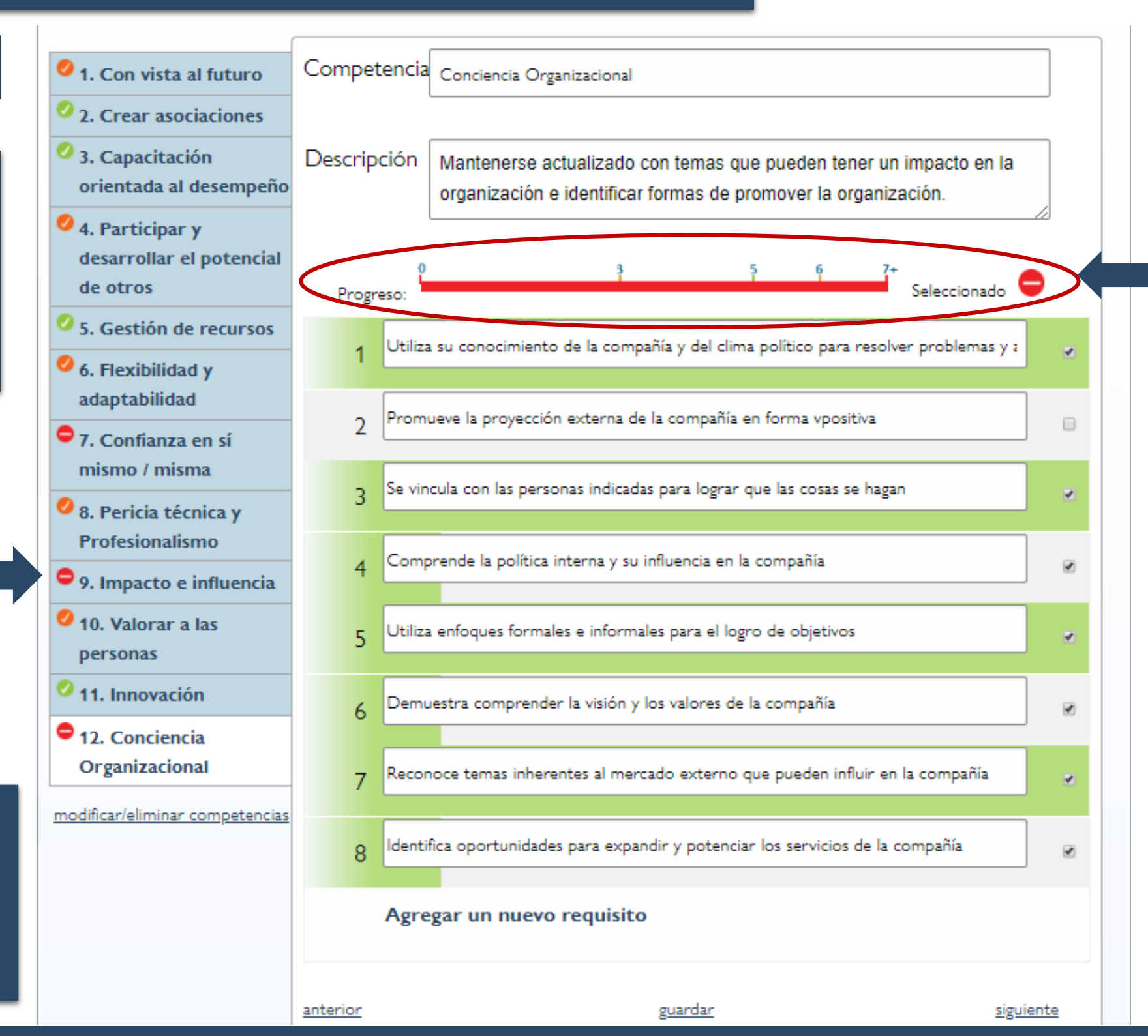

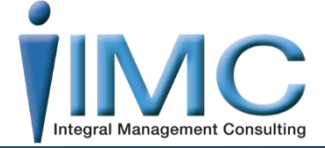

El sistema nos apoya a saber que tan viable o no es realizar todas esas preguntas y nos permite revalorar si en verdad todas las preguntas que hemos seleccionado son necesarias para la evaluación. Estas opciones están en la barra de progreso o en la lista de Competencias que se muestra del lado izquierdo. Después de haber analizado  $\triangleright$ todas las preguntas y estar seguros de lo que deseamos preguntar damos Clic en continuar.
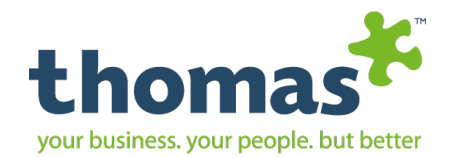

| Segunda Opción Agregar Un Mod                                                                                        | elo                     | Bespoke 360,.                                                                                                    |                                                                                                    | Directivos                                                                                                    |
|----------------------------------------------------------------------------------------------------|-------------------------|----------------------------------------------------------------------------------------------------|----------------------------------------------------------------------------------------------------|----------------------------------------------------------------------------------------------------|
| Utilizar el<br>Cuestionario<br>Modelo                                                                                | Info                    | rmación sobre el cuestionario.<br>Juntas cualitativas. Confirma                                                                            | Utilizar el cuestionario modelo                                                                                                    | Liderazgo                                                                                                    |
| <ul> <li>Estas plantillas están<br/>predeterminadas por la<br/>plataforma.</li> <li>Al desplegar la lista</li> </ul> | ¿Tien<br>las co<br>para | e poco tiempo? Seleccine uno de ni<br>ompetencias y los requisitos que coi<br>adaptarlos al estilo y la cultura de si<br>Directivos Senior | uestros cuestionarios Bespoke 360 modelo de la lista a continuación. Utilice el menú desplegable para ver<br>informan cada modelo. Puede utilizar el cuestionario tal cual está o modificar las definiciones y los títulos<br>iu organización.<br>Esta plantilla está destinada a líderes con una función estratégica posiblemente en la Junta<br>Directiva o en el Equipo de Gerencia Senior. | <ol> <li>Competencia</li> <li>Capacitación</li> <li>La capacidad de ayur<br/>brindando feedback,</li> <li>Ayuda a los demá<br/>conocimiento</li> </ol>       |
| podemos ver las<br>competencias que<br>maneja cada plantilla.                                                        |                         | <b>2</b><br>Liderazgo                                                                                                    | Esta plantilla está destinada al resto de los niveles de líderes y gerentes y se aplica a toda la línea de gerentes y líderes de equipo.                                                                                                    | <ul> <li>Ayuda a las perso</li> <li>Se toma su tiemp<br/>miembros del equ</li> <li>Destaca las fortal<br/>específicos</li> <li>Entrena a otras po</li> </ul> |
|                                                                                                    |                         | Experto Técnico                                                                                                    | Esta plantilla contempla las competencias clave para expertos técnicos o profesionales.                                                                                                    | desempeño<br>• Ayuda a los demá<br>su talento para lo<br>• Establece una étic                                                                                |
| Desplegar plantilla                                                                                                  |                         | Emprendedor                                                                                                    | Esta plantilla contempla competencias clave necesarias para emprendimientos desde etapas<br>iniciales hasta más avanzados. Una plantilla para dueño/gerentes.                                                                                                    | <ul> <li>Elogia y brinda rei logran avances</li> <li>Liderazgo de</li> </ul>                                                                                 |
|                                                                                                    |                         | Atención al Cliente                                                                                                    | Esta plantilla es para cualquier persona que trabaje en el área de atención al cliente.                                                                                                    | La capacidad de lider<br>experiencia y la perio<br>• Logra comprende<br>manera acorde                                                                        |
|                                                                                                    |                         | Inversores en<br>personas                                                                                                    | Esta plantilla incluye competencias clave que deben ser medidas como prueba para el galardón<br>"Inversores en Personas" ("Investors in People")                                                                                                    | Controla lo que s     Elabora preguntas     información adecu     Define un curso c                                                                          |
| 1                                                                                                    |                         | No Gerencial                                                                                                    | Esta plantilla está destinada a las Competencias Clave para la eficiencia y puede ser utilizada para cualquier función no gerencial.                                                                                                    | <ul> <li>Dar este</li> </ul>                                                                                                    |
|                                                                                                    |                         | Ventas                                                                                                    | Esta plantilla se enfoca en las competencias para la eficiencia en ventas generales.                                                                                                    |                                                                                                    |

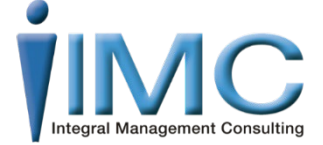

seleccione este modelo

| os Senior | Esta plantilla está destinada a líderes con una función estratégica posiblemente en la Junta<br>Directiva o en el Equipo de Gerencia Senior. |
|-----------|----------------------------------------------------------------------------------------------------|
|           |                                                                                                    |

Esta plantilla está destinada al resto de los niveles de líderes y gerentes y se aplica a toda la línea de gerentes y líderes de equipo.

### , 120 Requisitos

### orientada al desempeño

- lar a los demás a alcanzar mayores logros instrucciones y aliento.
- s a desarrollar sus habilidades y su
- nas a desarrollar su carrera profesional
- o para entender las metas de carrera de los ipo
- zas y debilidades a través de ejemplos
- rsonas, independientemente del nivel de
- s a identificar los objetivos clave y a utilizar
- grar tales objetivos
- de trabajo de alto rendimiento y
- nte
- onocimiento a las personas a medida que se 4. Gestión de personas

### equipo decisivo

- ar un equipo utilizando el conocimiento, la ia para tomar decisiones rápidas y eficaces.
- cómo se siente el equipo y responde de
- ucede en la organización
- para que el equipo pueda brindar
- ada
- acción y lo mantiene

### petencias clic en Seleccionar Modelo

### 2. Delegación

La disposición a ayudar a los demás a desarrollarse ofreciéndoles tareas que los impulsen a desplegar sus capacidades y lograr el éxito.

3

- Comprende de manera realista las capacidades de su equipo.
- Explica claramente las expectativas que tiene respecto de su equipo
- Comunica al personal lo que se espera de ellos y les exige que asuman su responsabilidad
- Utiliza procesos de delegación adecuados para posibilitar que los demás se desarrollen
- Permite a otros cumplir con las tareas delegadas sin interferir
- Establece plazos claros para el trabajo delegado
- Reconoce la necesidad de delegar, incluso bajo presión
- Comparte la responsabilidad al delegar

La capacidad de comprender a las personas y sus motivaciones, establecer buenas relaciones con ellas y lograr resultados a través de los esfuerzos propios y de los demás.

- Garantiza que el equipo tenga funciones y responsabilidades claras
- Acuerda objetivos claros para los miembros del equipo
- Logra resultados por medio de la cooperación y la colaboración
- Mantiene conversaciones oportunas y realiza evaluaciones de desempeño
- Maneja a todos los miembros del equipo en forma equitativa y

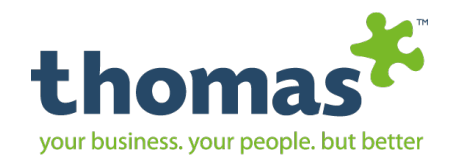

### Realizar el proceso de seleccione de las preguntas de las competencias.

Cuando terminemos de seleccionar las preguntas de las competencias seleccionadas, dar clic en continuar.

Competencias

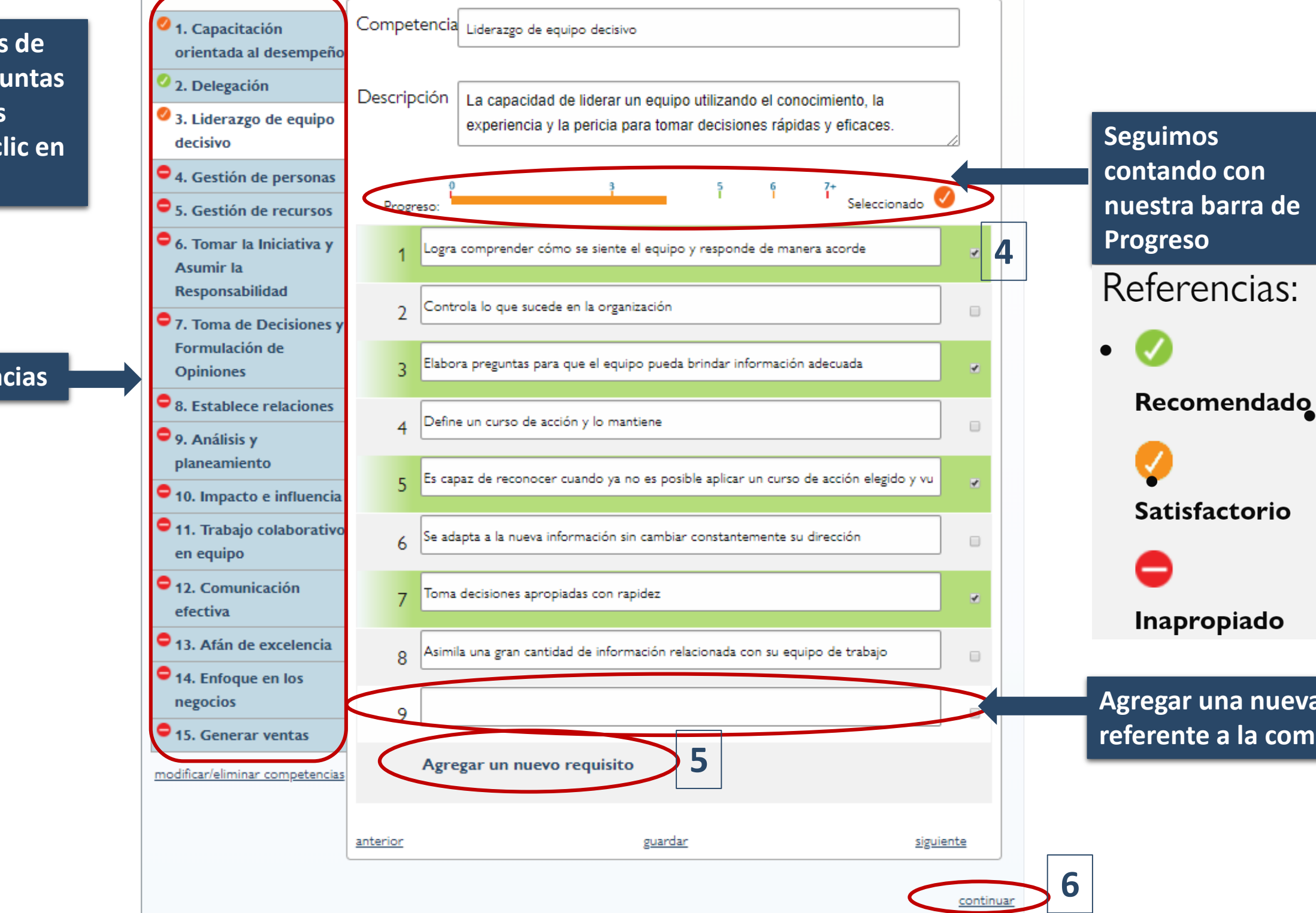

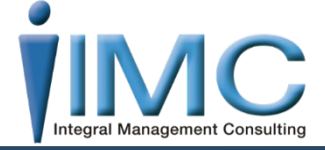

Agregar una nueva pregunta referente a la competencia

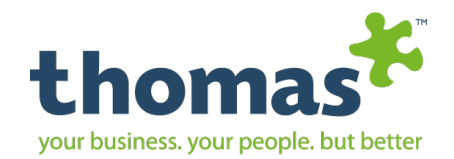

### Al dar clic en seleccione este modelo nos dirige a la siguiente pestaña.

### Perfeccionar las Competencias

- Como hemos visto en el paso anterior hay que seleccionar las preguntas que vayan definiendo mejor la competencia.
- También apoyados por el indicador de progreso con forme a la tabla de referencia.
- En caso de ser necesario también podemos modificar, corregir, o agregar una competencia o pregunta

 Información sobre el cuestionario.
 Utilizar el cuestionario modelo
 Perfeccionar las competencias.

 Preguntas cualitativas.
 Confirmar la publicación

 Seleccione sus 5 requisitos recomendados tildando los recuadros al final de cada requisito. Personalice los requisitos tildando los recuadros de texto, o establezca su propio requisito seleccionando el recuadro 'agregar un nuevo requisito'. Una vez que esté conforme con sus selecciones, haga clic en 'siguiente' para continuar con el siguiente grupo de requisitos.

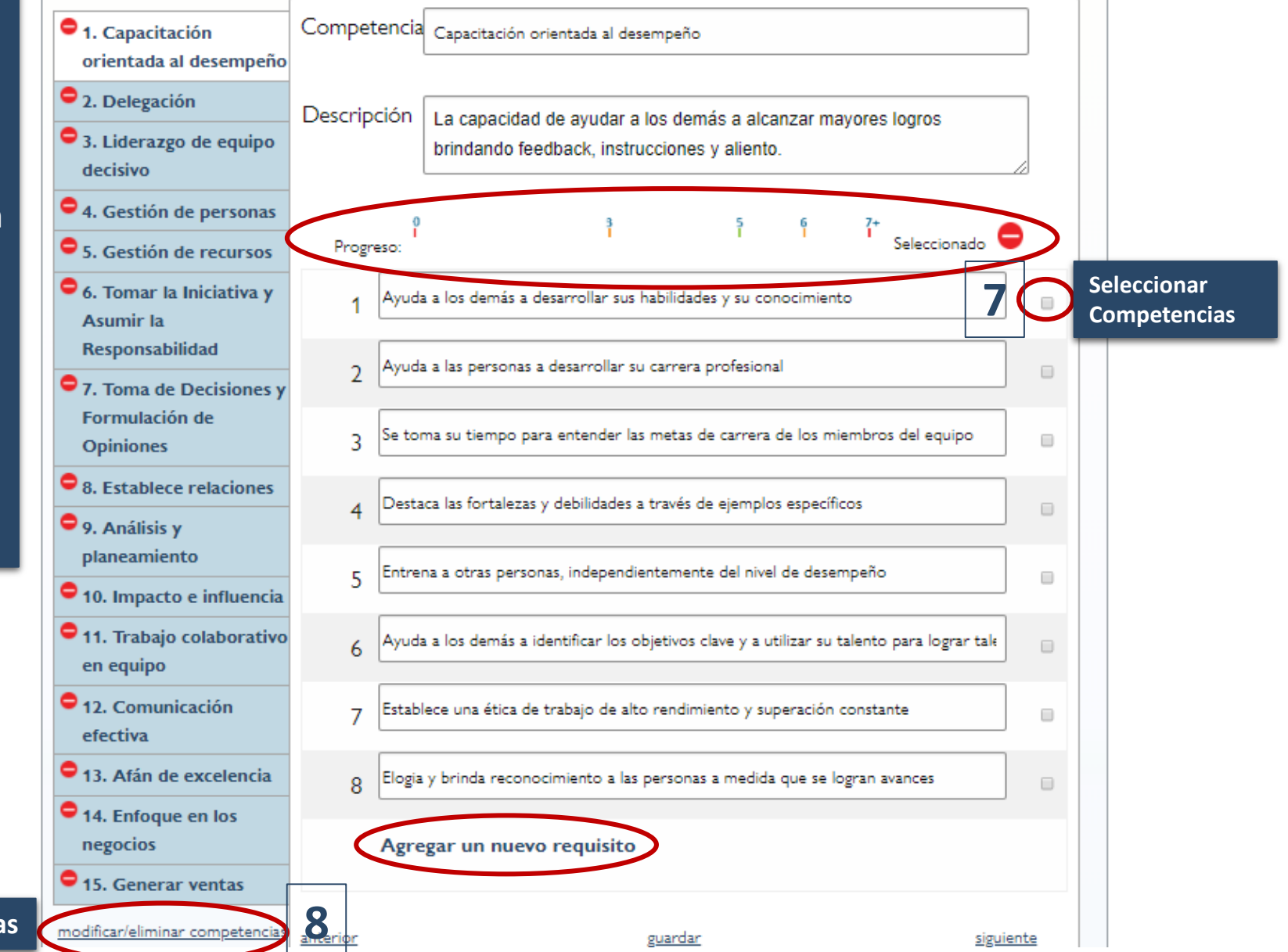

Modificar o Eliminar Competencias

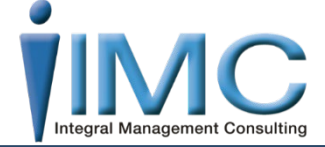

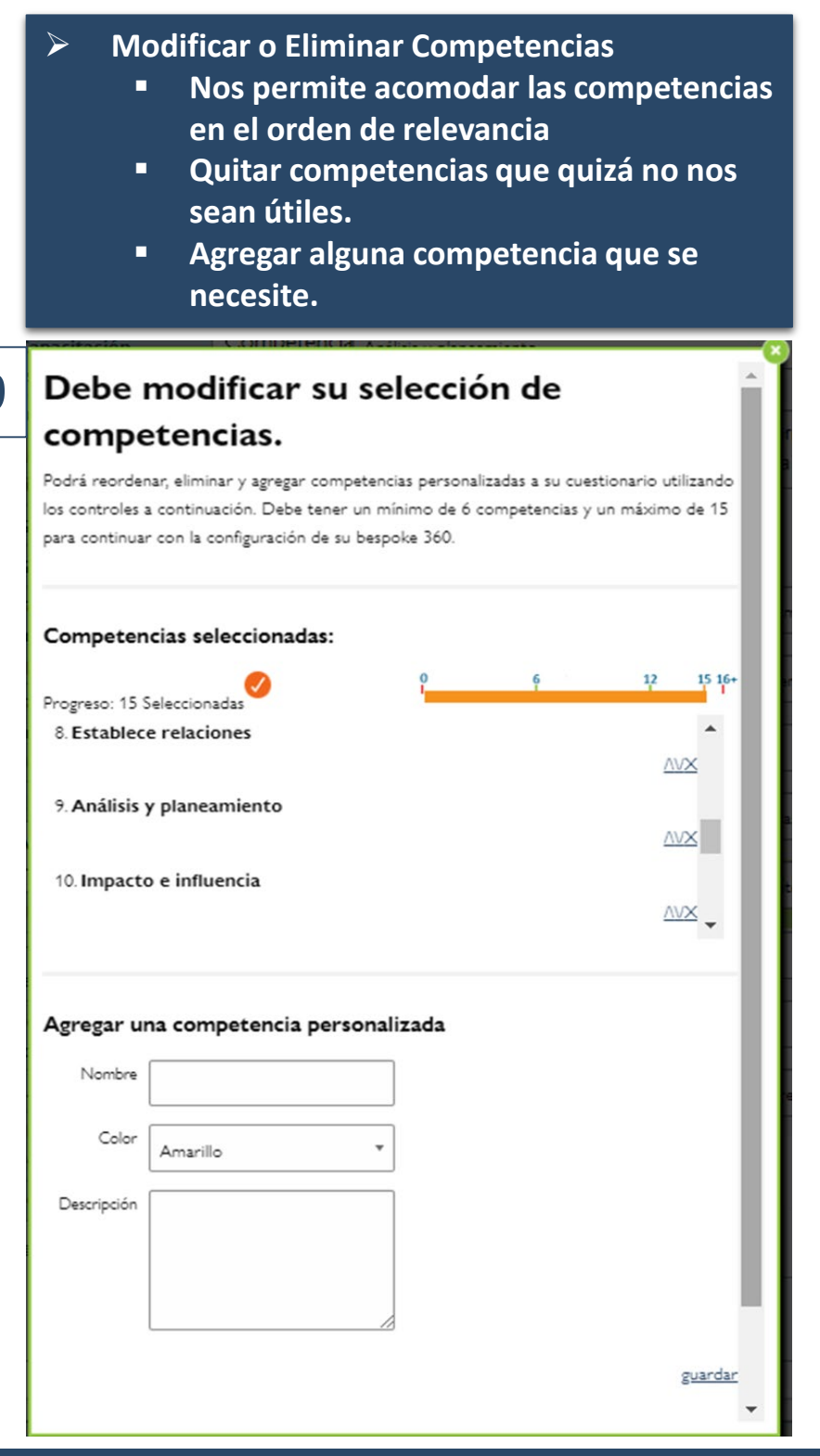

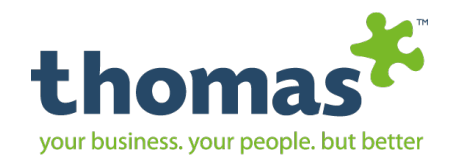

### Tercera Opción Clonar el Cuestionario Bespoke 360,

| Clonar el    |
|--------------|
| cuestionario |

- Nos aparece un listado de  $\triangleright$ los cuestionarios que ya hemos elaborado.
- Al apretar el botón rojo nos desglosa las competencias que maneja cuestionario.
- Podemos revisar cual de los cuestionarios se asemeja a las necesidades.
- Dar clic en seleccionar  $\triangleright$ este modelo, para continuar el proceso.

| Información sobre el cuestionario Clonar el cuestionario actual Perfeccionar las competencias                                                                                                    | 6 Competencias, 29 Requisitos                                                                                                    |
|----------------------------------------------------------------------------------------------------|----------------------------------------------------------------------------------------------------|
| Preguntas cualitativas.<br>Confirmar la publicación<br>Selecciore ce sus cuestionarios Bespoke 360 activos de la lista a continuación y haga clic en esta opción de la plantilla para e<br>360°<br>prueba 360 | <ol> <li>Organización y Administración de<br/>Cuenta con los conocimientos, habilidades y<br/>guiar al equipo de trabajo y lograr los resulta<br/>Coordina a los asociados y equipo de trabajo<br/>todos logren los objetivos esperados.</li> <li>Planifica, previene riesgos y se anticipa a los y<br/>Administra y utiliza eficientemente los recurs<br/>lograr los objetivos.</li> <li>Conoce las cualidades y fortalezas de los asoc<br/>aprovecha para lograr los objetivos diarios.</li> <li>Cooperación y Trabajo en Equipo</li> <li>Apoya a los compañeros de trabajo para que<br/>alcancemos los retos diarios.</li> <li>Trata de ver las cosas desde el punto de vist<br/>asociados, se comunica de manera abierta p</li> <li>Está verdaderamente comprometido con su<br/>y asociados.</li> <li>Es una guía para el equipo de trabajo y asoci<br/>que encontrar soluciones ante los retos diari<br/>Consigue que su equipo trabaje de manera co<br/>los mismos objetivos.</li> </ol> |
|                                                                                                    | <ul> <li>5. Definición de Rol de Liderazgo</li> <li>Es un líder que motiva e inspira con el ejemp</li> <li>Es un líder que es positivo que ofrece ayuda<br/>encontrar soluciones.</li> </ul>                                                                                                    |

- Es un lider que guia y orienta. Me dice como estoy haciendo el trabajo diario dando retroalimentación oportuna.
- Muestra actitudes positivas y motiva a los demás a compartir ese espíritu.

objetivos

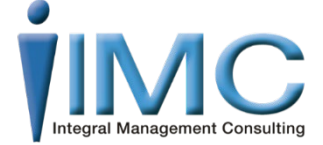

### seleccione este model

### Recursos

- experiencia para ados esperados.
- o para que entre
- problemas. sos asignados para
- ociados y las
- e todos
- ta de los demás
- ero respetuosa
- iados cuando hay ios.
- plo diario.
- y guía para
- a alcanzar los

- 2. Efectividad de la Comunicación
- Expresa sus ideas con claridad y respeto hacia todos los asociados.

3

- Comparte información de los objetivos, retos y nuevas iniciativas que debe lograr el equipo.
- Explica las razones por las cuales hay que sumarse a algún cambio o iniciativa.
- Se muestra abierto a que los asociados expresen sus ideas de forma abierta y sin miedos. Anima a que tú y el equipo compartan su perspectiva incluso cuando es difícil".
- Da retroalimentación a tiempo, ayudando a los asociados a mejorar su desempeño diario.

### 4. Solución de Problemas

- Reúne información antes de tomar una decisión, buscando soluciones y no culpables.
- equipo de trabajo Proporciona ayuda, soporte y guía cuando existe alguna necesidad o problema que resolver.
  - Conserva la calma y el entusiasmo al enfrentar problemas o conflictos.
- coordinada y bajo 🔹 Busca soluciones que implican cambios y procesos de mejora de la productividad.

### 6. Enfoque hacia los Resultados

- Resuelve las diferencias con los asociados llegando a acuerdos para lograr el objetivo final.
- Ayuda a los integrantes del equipo a encontrar soluciones para los retos de la operación diaria.
- Establece metas realistas pero retadoras para su equipo de trabajo.
- Trabaja en alcanzar los resultados diarios, motivando al equipo de trabajo a lograr los objetivos y retos.
- Es un buen ejemplo de compromiso, dedicación y perseverancia.

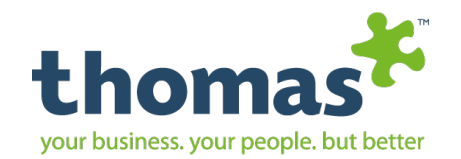

### Al dar clic en continuar nos dirige a la siguiente pantalla.

### Perfeccionar las competencias

- En este paso como hemos visto anteriormente, podemos modificar, agregar o quitar algunas de las competencias y sus preguntas.
- También podemos ver que automáticamente nos aparecen ya señaladas todas las preguntas, porque anteriormente este cuestionario ha sido creado.
- > Dar clic en Continuar.

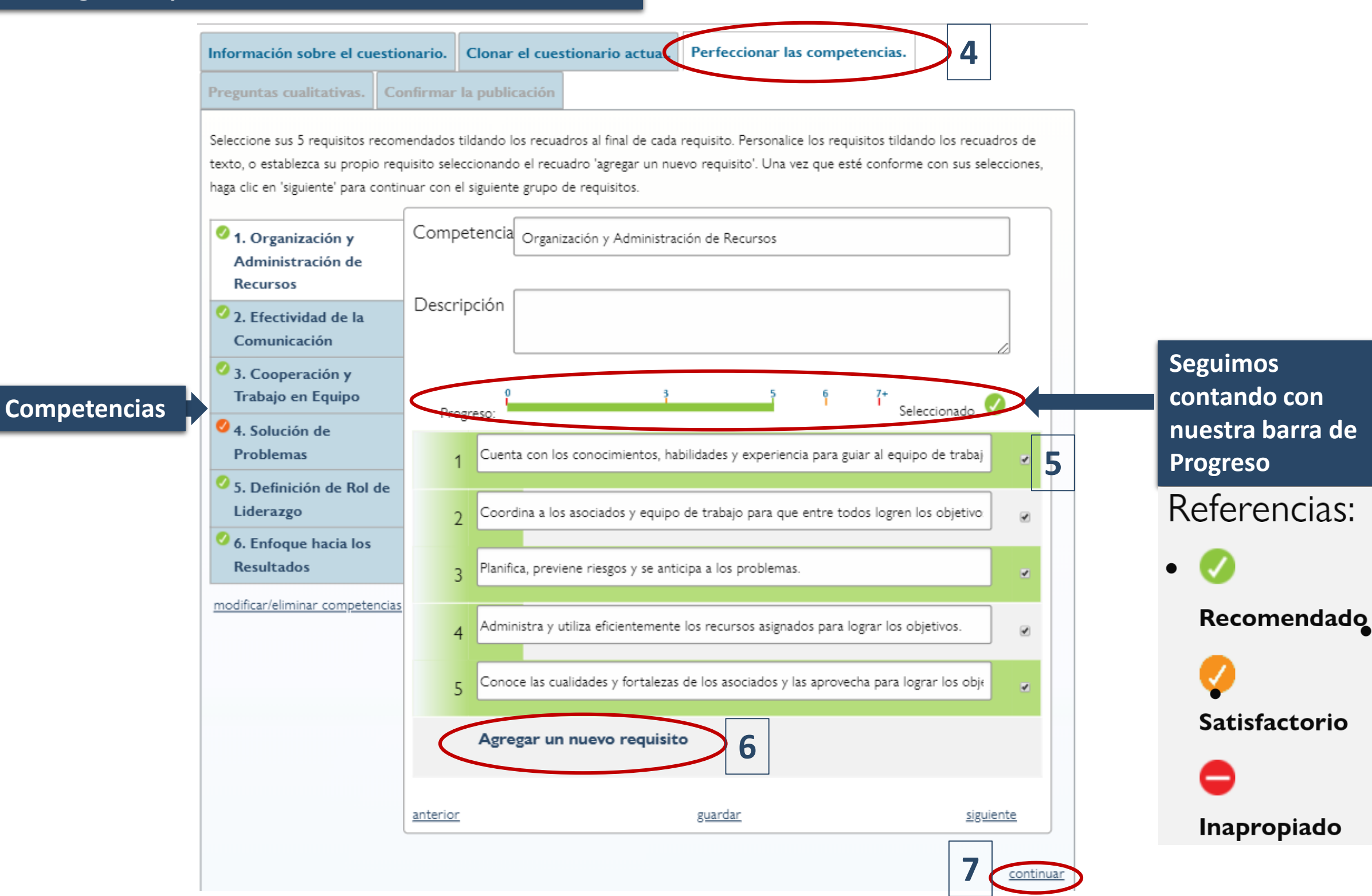

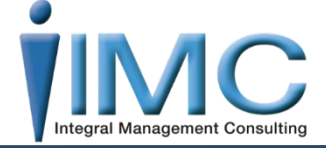

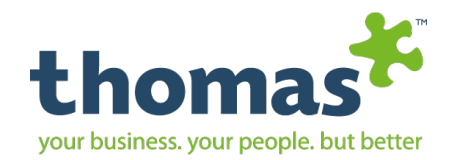

### Al dar clic en continuar pasamos a la siguiente pestaña:

### Preguntas Cualitativas

- El sistema nos marca estas dos preguntas, se puede seleccionar una o las dos.
- Si deseamos realizar mas  $\triangleright$ preguntas cualitativas dar clic en Agregar una nueva pregunta y dar clic en la casilla derecha.
- Nos proporciona una  $\triangleright$ nueva casilla y ahí escribimos la pregunta.
- Le damos guardar y continuar.
- La máxima cantidad de  $\triangleright$ preguntas nuevas a agregar no las indica nuestra barra de progreso.

| Información sobre el cuestionario. | Elabore su cuestionario Bespoke 360 | Perfeccionar las co |
|------------------------------------|-------------------------------------|---------------------|
| Preguntas cualitativas. 1Confirmar | · la publicación                    |                     |

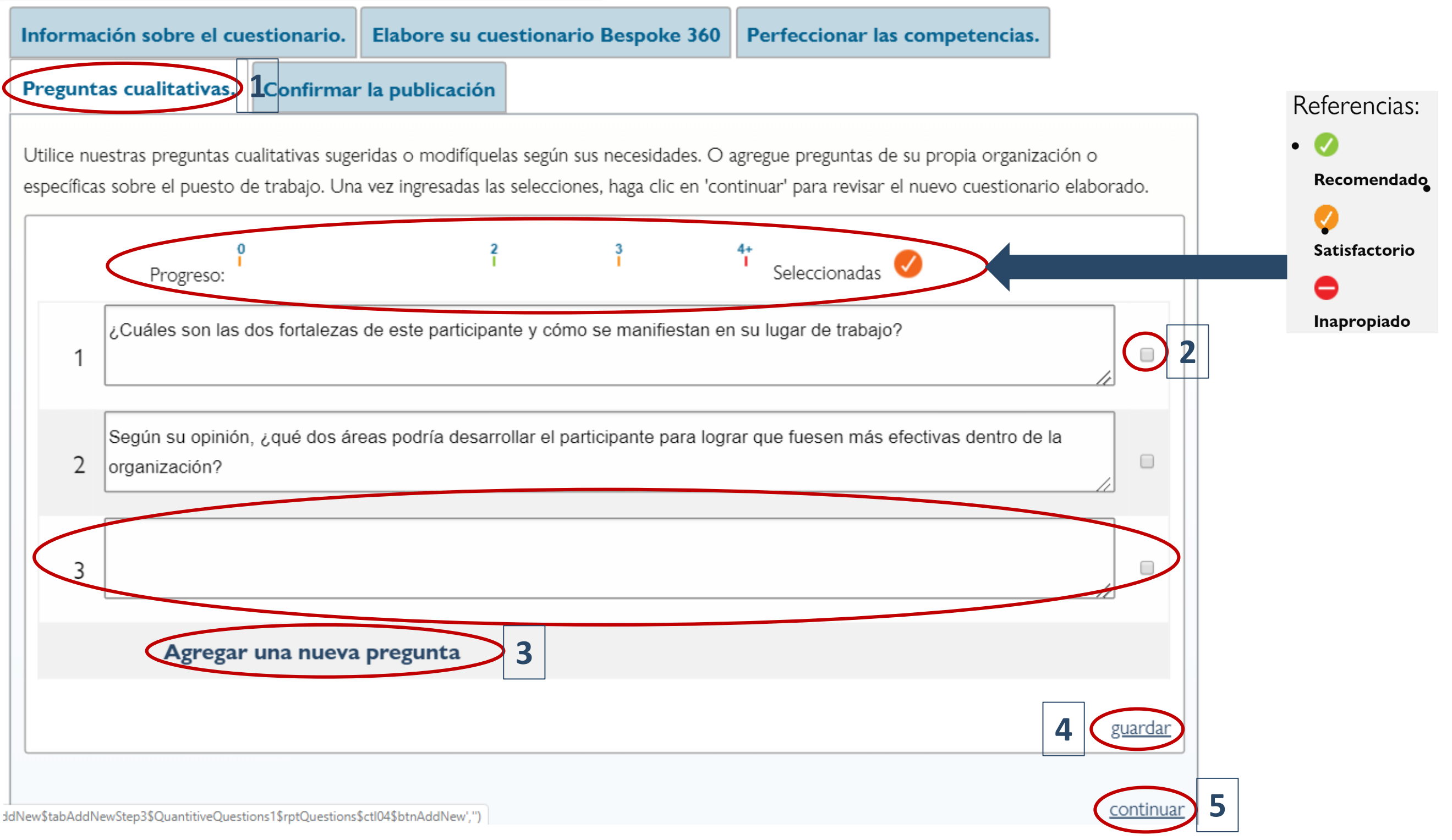

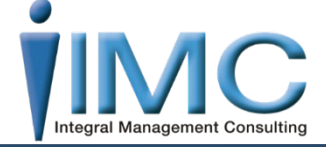

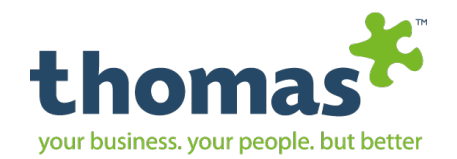

### Al dar clic en continuar pasamos a la siguiente pestaña:

### Confirmar la Publicación

- Nos proporciona un listado de 3 secciones de cómo se mostrara el cuestionario.
- Es importante revisar antes de terminar el proceso, es momento de poder hacer cualquier cambio. Después de terminar ya no se podrá realizar ningún cambio y habrá que volver hacerlo.
- Si todo esta correcto, dar clic en Imprimir Publicar.

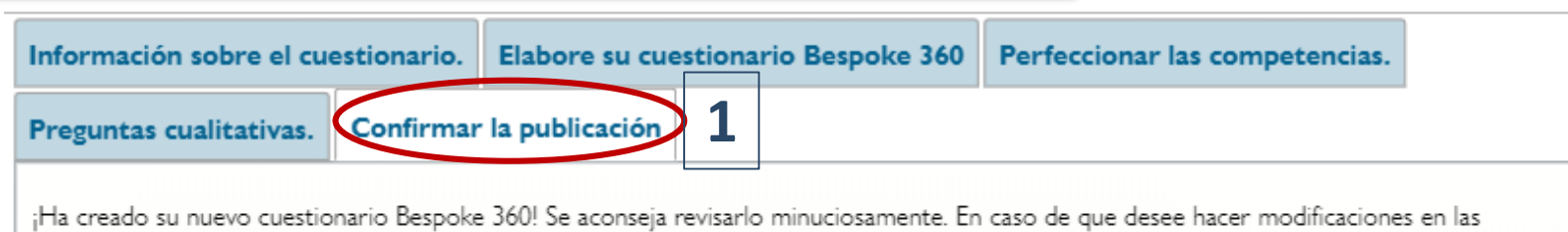

diferentes secciones, utilice las solapas en la parte de superior de la pantalla. Una vez que se encuentre plenamente satisfecho con su selección final, haga clic en 'Publicar'.

Recuerde que ya no podrá hacer modificaciones en el cuestionario una vez que haya sido publicado.

| Informació                                      | <b>n</b> Nombre:                                                                                       | Competencias Prueba                                                                                                    |   |   |
|-------------------------------------------------|----------------------------------------------------------------------------------------------------|----------------------------------------------------------------------------------------------------|---|---|
| sobre el<br>cuestionar                          | Referencia:<br><b>o</b><br>Descripción:                                                                |                                                                                                    |   |   |
|                                                 | Clasificación:                                                                                         | Sección de la clasificación seleccionada                                                                                                    |   |   |
| Competen<br>12<br>seleccionados<br>55           | <ul> <li>Vincula la mis</li> <li>Hace hincapie</li> <li>Logra enuncia</li> <li>2. Crear aso</li> </ul> | ión, la visión, los valores, las metas y las estrategias al trabajo diario<br>é en que la organización es un lugar de trabajo excepcional<br>ar una visión clara<br>ciaciones                                                                                                    | • | 0 |
| Requisitos                                      | La capacidad de<br>necesaria para k<br>• Construye re<br>• Busca oportu                                | establecer relaciones y de influir en complejas redes de personas, cuya cooperación es<br>ograr el éxito de la organización.<br>Iaciones laborales productivas en toda la organización con clientes y partes interesadas<br>inidades comerciales para otras partes de la organización | • |   |
| Preguntas<br>cualitativas<br>2<br>seleccionados | <ol> <li>¿Cuáles son</li> <li>de trabajo?</li> <li>Según su op<br/>fuesen más</li> </ol>               | a las dos fortalezas de este participante y cómo se manifiestan en su lugar<br>pinión, ¿qué dos áreas podría desarrollar el participante para lograr que<br>efectivas dentro de la organización?                                                                                      |   | 0 |

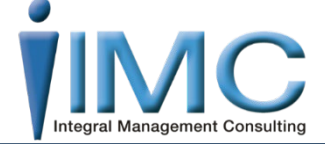

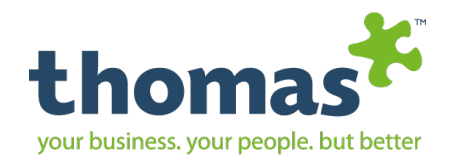

# Puestos

### Agregar Puesto

**Buscar Puestos** 

Gestionar evaluadores

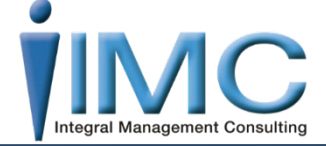

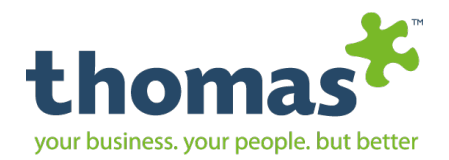

|                                            | inicio Persona   | Puestos Equipos E-Recruit Informes Información                                                                        | ?        |
|--------------------------------------------|------------------|----------------------------------------------------------------------------------------------------|----------|
| Puestos                                    | 2 Agregar puesto |                                                                                                    |          |
|                                            | Buscar puestos   | inicio > Puestos > Agregar un puesto de trabajo                                                                       |          |
| Agregar Puesto                             | Gestionar        | Datos del puesto Jop p3ile Perfeccionar el perfil                                                                     |          |
| НЈА                                        |                  | Escriba los datos del puesto:                                                                                         |          |
|                                            |                  | lob Title*                                                                                                    |          |
| Introducir Información,                    |                  | Lidia Jurado Villaseñor                                                                                               | <b>*</b> |
| los campos con * son                       |                  | Diferenciador Language Español (Internacional)                                                                        | •        |
| <ul> <li>Se recomienda crear el</li> </ul> |                  | Descripción                                                                                                    |          |
| puesto mediante la                         |                  | -                                                                                                    | •        |
| opción de Creación del                     |                  | Centro de                                                                                                    | •        |
| puesto.                                    |                  | Costos                                                                                                    |          |
|                                            |                  |                                                                                                    |          |
|                                            |                  | Elija el método de perfil                                                                                             |          |
|                                            |                  | Creación del puesto 5<br>Cuestionario                                                                                 |          |
|                                            | l                | Mediante nuestra herramienta diseñada para crear entrar Clasifique 24 requisitos sobre el puesto de acuerdo           | entrar   |
|                                            |                  | comportamiento de un puesto de manera rápida y sencilla. Utilícelo                                                    |          |
|                                            |                  | para definir una nueva función o para analizar una ya existente.                                                      |          |
|                                            |                  | Selección rápida de modelos el formulario del Perfil del Puesto.                                                      | entrar   |
|                                            |                  | Select from a range of Job profile templates and entrar Invitación vía email. Cuestionario sobre el                   | puesto.  |
|                                            |                  | the following categories: Administration, Sales, Accounts, Technical Envie por email una invitación para completar un | entrar   |
|                                            |                  | and Management. Perfil del Puesto utilizando la herramienta<br>Cuestionario.                                          |          |
|                                            |                  | Invitación vía email - Crear un puesto                                                                                |          |
|                                            |                  | Envíe por email una invitación para completar un<br>Perfil del Puesto utilizando la herramienta Crear un              |          |
|                                            |                  | puesto.                                                                                                    |          |
|                                            |                  |                                                                                                    |          |

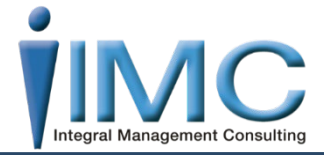

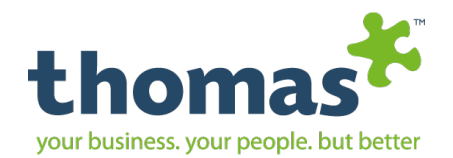

### Como elegir el Método de Perfil:

Creación del Puesto
 Se van seleccionando
 características del perfil en
 orden de importancia.

### Selección rápida de modelos.

Le permite seleccionar modelos preestablecidos por el sistema y sugeridos dependiendo el área y el cargo.

### Invitación vía email – Crear un puesto.

Le permite enviar vía mail personalizado a quienes apoyaran a la creación del puesto, esto permitirá tener información y complementarla sin ser necesario estar presentes y con el Método de Creación del Puesto el cual recomendamos.

### Elija el método de perfil

### Creación del puesto

Mediante nuestra herramienta diseñada para crear puestos podrá determinar los requisitos de

comportamiento de un puesto de manera rápida y sencilla. Utilícelo para definir una nueva función o para analizar una ya existente.

### Selección rápida de modelos

Select from a range of Job profile templates and adjust to suit your role. Choose from templates in

the following categories: Administration, Sales, Accounts, Technical and Management.

### Invitación vía email - Crear un puesto

Envíe por email una invitación para completar un Perfil del Puesto utilizando la herramienta Crear un puesto. Cuestionario

Clasifique 24 requisitos sobre el puesto de acuerdo con el nivel de importancia.

### Ingresar la calificación

Ingrese la puntuación del DISC que se obtenido en el formulario del Perfil del Puesto.

### Invitación vía email. Cuestionario sobre el puesto.

Envíe por email una invitación para completar un Perfil del Puesto utilizando la herramienta Cuestionario.

entrar

entrar

entrar

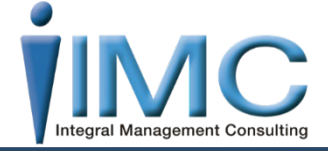

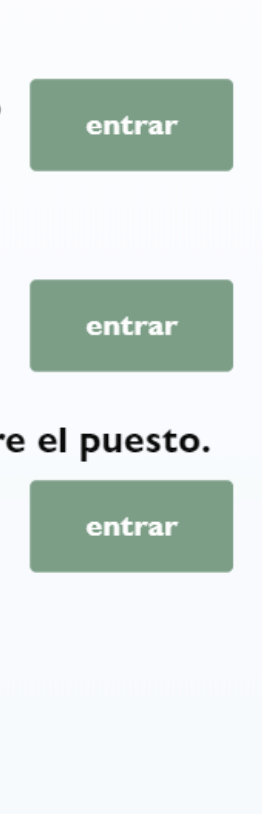

### Cuestionario Realiza preguntas y nos da una breve explicación de ellas, pero no es recomendable utilizar este método ya que nos puede causar confusiones.

 $\geq$ 

Ingresar la calificación En algún momento hemos generado la Creación del puesto y contamos ya con la Puntuación del DISC, esa puntuación es la que vamos ingresar en este punto para crear un nuevo perfil, el cual podemos modificar en caso de ser necesario.

 Invitación vía email.
 Cuestionario sobre el puesto.

Le permite enviar un email con el Método de Cuestionario anteriormente descrito.

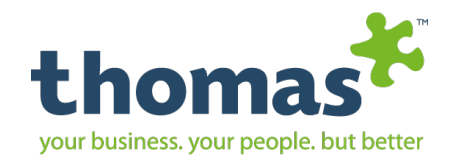

### **Creación del Puesto:** 2 Datos del puesto Job profile Perfeccionar el perfil Datos del puesto Job profile Perfeccionar el perfil En el recuadro a continuación podrá ver listas de 'Requisitos del puesto' que se pueden aplicar a un puesto determinado. Seleccione el grupo de En el recuadro a continuación podrá ver listas de 'Requisitos del puesto' que se pueden aplicar a un puesto determinado. Seleccione el grupo de 'Requisitos del puesto' MÁS importante para este puesto. Le brindarán una descripción del objetivo principal del puesto analizado y serán 'Requisitos del puesto' MÁS importante para este puesto. Le brindarán una descripción del objetivo principal del puesto analizado y serán esenciales para lograr un buen desempeño en esta función. esenciales para lograr un buen desempeño en esta función. Tendrá la oportunidad de perfeccionar la descripción del puesto seleccionando otros descriptores en la siguiente sección de este proceso. En este Tendrá la oportunidad de perfeccionar la descripción del puesto seleccionando otros descriptores en la siguiente sección de este proceso. En este momento sólamente necesita seleccionar el SET más importante. momento sólamente necesita seleccionar el SET más importante. Progreso 1 / 4 Progreso 2 / 4 DISC DISC Conducción, competitividad, determinación, autoestima, agresividad, asertividad, dirección, dominancia, emprendimiento, franqueza, arrogancia, resolución, conocimiento estratégico, fortaleza. Seriedad, lógica, desconfianza, escepticismo, formalidad, quietud, práctica, prudencia, apatía, soledad, cautela, reflexión, aislamiento, impasible, frialdad, experimentación. ilidad, sociabilidad, persuasividad, amistad, influencia, equilibrio, verbal, positivo, participación, emoción, comprensión estímulo comunicación Actividad, movilidad, inquietud, alerta, energía, ritmo, ímpetu, prisa, diversificación, entusiasmo, vigor, diversidad, animación, flexibilidad Serenidad, actividad, aceptación, confiabilidad, autocontrol, previsible, paciencia, voluntad, amabilidad, persistenci 0 0 0 0 tenacidad, calma, escuchar, constancia, consistencia, estabilidad Firmeza, obstinación, persistencia, rebeldía, independencia, fuerza de voluntad, innovación, aventura, disconformidad, 8 0 0 0 Conservador, disciplina, obediencia, sensibilidad, sagaz, precisión, simpatía, cuidado, adaptación, perfección, audacia, atrevimiento, coraie conformidad, orden, uniforme, exigencia, orientación a las reglas, minuciosidad. 4 Datos del puesto Job profile Perfeccionar el perfil En el recuadro a continuación podrá ver listas de 'Requisitos del puesto' que se pueden aplicar a un puesto determinado. Seleccione el grupo de Requisitos del puesto' MÁS importante para este puesto. Le brindarán una descripción del objetivo principal del puesto analizado y serán esenciales para lograr un buen desempeño en esta función. Tendrá la oportunidad de perfeccionar la descripción del puesto seleccionando otros descriptores en la siguiente sección de este proceso. En este

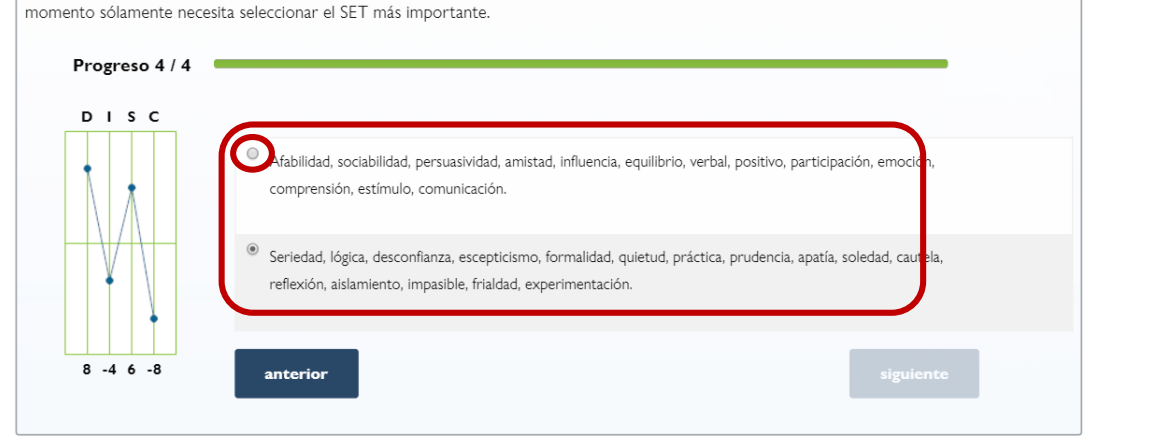

Copyright © Thomas International 2018 44-Thomas2019

### www.mxintegralmc.com - www.thomasinternational.net

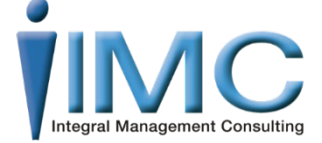

|        |             |                        | 2 |
|--------|-------------|------------------------|---|
| ouesto | Job profile | Perfeccionar el perfil | 3 |

Datos del

En el recuadro a continuación podrá ver listas de 'Requisitos del puesto' que se pueden aplicar a un puesto determinado. Seleccione el grupo de 'Requisitos del puesto' MÁS importante para este puesto. Le brindarán una descripción del objetivo principal del puesto analizado y serán esenciales para lograr un buen desempeño en esta función.

Tendrá la oportunidad de perfeccionar la descripción del puesto seleccionando otros descriptores en la siguiente sección de este proceso. En este momento sólamente necesita seleccionar el SET más importante.

| Progreso 3 / 4 |                                                                                                    |
|----------------|----------------------------------------------------------------------------------------------------|
| DISC           |                                                                                                    |
|                | Afabilidad, sociabilidad, persuasividad, amistad, influencia, equilibrio, verbal, positivo, participación, emoción, comprensión, estímulo, comunicación.                                    |
|                | Seriedad, lógica, desconfianza, escepticismo, formalidad, quietud, práctica, prudencia, apatía, soledad, cautela, reflexión, aislamiento, impasible, frialdad, experimentación.             |
| 8 0 0 -8       | Serenidad, actividad, aceptación, confiabilidad, autocontrol, previsible, paciencia, voluntad, amabilidad, persistencia, tenacidad, calma, escuchar, constancia, consistencia, estabilidad. |
|                | CActividad, movilidad, inquietud, alerta, energía, ritmo, ímpetu, prisa, diversificación, entusiasmo, vigor; diversidad, animación, flexibilidad.                                           |
|                | anterior siguiente                                                                                                    |

El sistema nos va llevando poco a poco mostrando una serie de características, las cuales debemos de elegir tomando en cuenta lo que se requiere en el puesto. Importante no pensar en como debe ser la persona que ocupe el puesto, sino cuales características requiere el puesto.

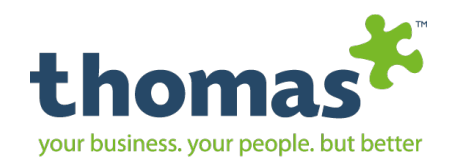

- Al finalizar el proceso nos manda a la pestaña de Perfeccionar el puesto.
- Podemos ver las características del puesto.
- > Y un reporte que nos ayuda a percibir lo que requerimos en la funcionalidad del puesto.
- Si por algún motivo deseamos modificar algún Factor del DISC contamos con unas Flechas en la parte de arriba y de abajo que nos permitirán ajustar el perfil del puesto.
- Si todo esta de acuerdo dar clic en Finalizar.

Datos del puesto Job profie Perfeccionar el perfil

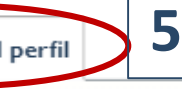

You now have the opportunity to adjust this job description to find a closer match to the job as you see it. The arrows at the top and bottom of each factor allow you to move each factor and to examine the resulting adjective list and basic description

Importante: No puede tener todos los factores arriba o abajo de la línea.

DISC

Ъ

onduccion, Competitivo por naturaleza, Asertividad, Dominancia, Emprendimiento, Arrogancia, Conocimiento Estratégico, Seriedad, Suspensión, Formalidad, Quietud, Reflexión, Impasibilidad, Demostración, Serenidad, Seriedad, Autocontrol, Persistencia, Tenacidad, Escuchar, Constancia, Firmeza, Obstinación, Persistencia, Independencia, Fuerza de Voluntad, Audacia, Coraje

INDIVIDUALISMO D/C

Las situaciones antagónicas requieren medidas directas y positivas de las cuales no existan precedentes. El ambiente del puesto promueve la libertad para actuar y la autoridad para tomar decisiones incluso cuando éstas puedan resultar × × × -4 6 mpopulares.

> El Perfil del Puesto indica que el requisito más importante de la función es la habilidad de buscar, investigar y resolver los problemas de áreas administrativas o especializadas. El titular del cargo debe ser competitivo por naturaleza y debe tener la energía necesaria para lograr resultados a través de la persistencia. El puesto requiere de una persona a quien le guste trabajar en áreas en las que tenga libertad para actuar, se le permita tomar decisiones de manera independiente así como determinar el ritmo del trabajo. Idealmente quien ocupe el puesto debe ser una persona autosuficiente, algo autoritaria, controlada, tenaz, organizada, con voluntad férrea e independiente. También es un requisito para el puesto un enfoque ponderado, reflexivo e investigador que requiera cierta concentración.

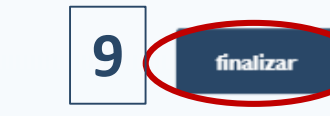

Vamos a notar que cuando movemos las puntuaciones del DISC demasiado también hay cambios en las características del puesto. Datos del puesto Job profile Perfeccionar el perfil You now have the opportunity to adjust this job description to find a closer match to the job as you see it. The arrows at the top and bottom of each factor allow you to move each factor and to examine the resulting adjective list and basic description. Importante: No puede tener todos los factores arriba o abajo de la línea. DISC Conduccion, Competitivo por naturaleza, Determinación, Dominancia, Emprendimiento, Conocimiento Estratégico, Liderazgo, Confianza, Afabilidad, Persuasión, Amistad, Influencia, Porte, Verbalización, Movilidad, Energía, Pacifismo, Diversificación, Vigor, Diversidad, Flexibilidad, Ortodoxia, Autodisciplina, Sagacidad, Simpatía, Adaptación, Uniformidad, Minuciosidad

CONDUCCIÓN D/S v v v 2.23

8

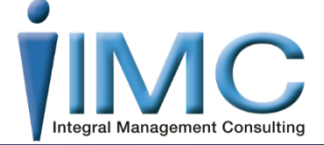

Se deberán obtener resultados tangibles y medibles a pesar de la oposición o la resistencia al logro. Existe una presión para umplir con los tiempos límite dentro de un ambiente de variados problemas e interrupciones inesperadas.

El Análisis del Puesto indica que para la función se requiere de una persona dinámica, segura y que tenga la habilidad de comunicarse con otros así como un enfoque perfeccionista hacia las situaciones. Esta persona debe tener la necesidad de lograr resultados a través de normas de procedimientos operativos y de un enfoque sistemático. Es probable que en el puesto tenga que investigar hechos, cifras y nuevas ideas, y mantener los estándares y la calidad. El ambiente quizá ofrezca variedad en las situaciones cambiantes, por lo cual la persona que ocupe el puesto debe tener la habilidad de ajustarse al cambio y al mismo tiempo, de trabajar con las normas establecidas. Esta persona tiene que ser emprendedora, competitiva, dogmática, entusiasta, segura de sí misma, motivadora, lógica, sistemática y precisa.

Según lo que establece el reporte, estas características son representativas de las áreas siguientes: Personal, Capacitación, Relaciones Públicas, Publicidad, Agencias de Viajes, Hostelería, Asesoría, Ventas, Mercadotecnia, Agencias de Administración de bienes, Producción, Almacenaje y Dirección, Administración o Supervisión en áreas de Especialización. Recuerde que el compendio anterior es sólo una guía y que de ninguna manera sugiere que el HJA sea aplicable únicamente a estos puestos.

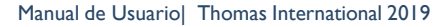

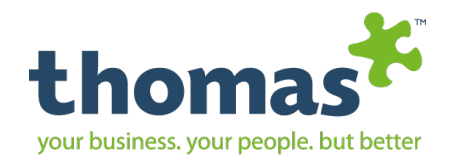

# Puestos

### Buscar Puestos

**Agregar Puesto** 

Gestionar evaluadores

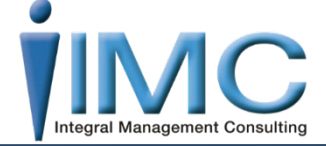

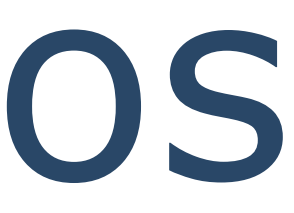

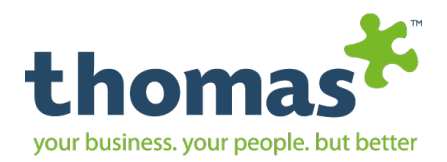

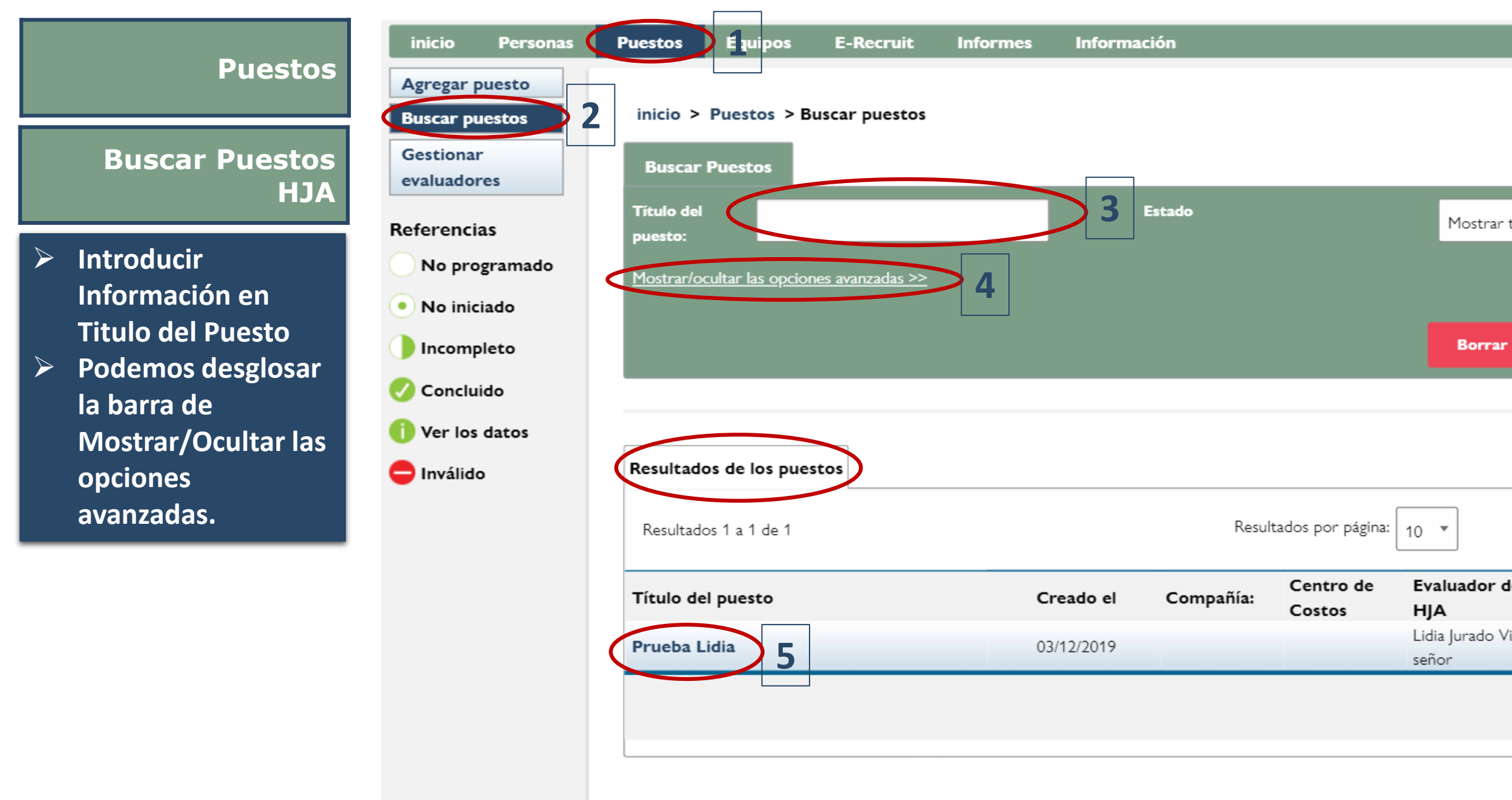

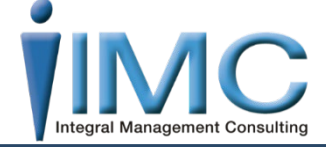

| ?<br>odo 🔹                       |                                                                                                  | Dar Clic en Borrar si la                                                                                                 |
|----------------------------------|--------------------------------------------------------------------------------------------------|----------------------------------------------------------------------------------------------------|
|                                  | Borrar                                                                                           | información ingresada<br>no es correcta                                                                                  |
| Buscar                           | Buscar                                                                                           | Dar Clic en buscar para<br>obtener información<br>solicitada                                                             |
| el Estado del<br>Puesto<br>a • • | <ul> <li>En la p<br/>tenem<br/>visualiz<br/>creado</li> <li>Damos<br/>de pue<br/>ver.</li> </ul> | arte inferior<br>os una vista rápida<br>zará los puestos<br>os y su estatus.<br>s clic en el nombre<br>esto que deseamos |

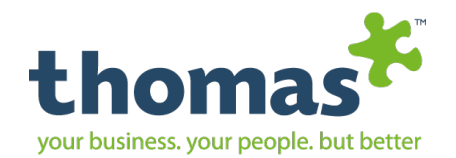

### Al dar clic en continuar pasamos a la siguiente pestaña:

inicio

crear)

ver)

- Haga clic sobre el  $\succ$ puesto que desee para generar:
  - Informe HJA
  - Informe de Correlación
- Informe HJA se crea  $\triangleright$ dando clic en: Crear un informe sobre el perfil de un Puesto.
- Correlación: Se  $\triangleright$ muestra la correlación del puesto creado vs todos los candidatos creados en el sistema.
- **IMPORTANTE: A**  $\triangleright$ mayor cantidad de estrellas asignadas, mejor calificación. 5 estrellas equivalen a GAP 1

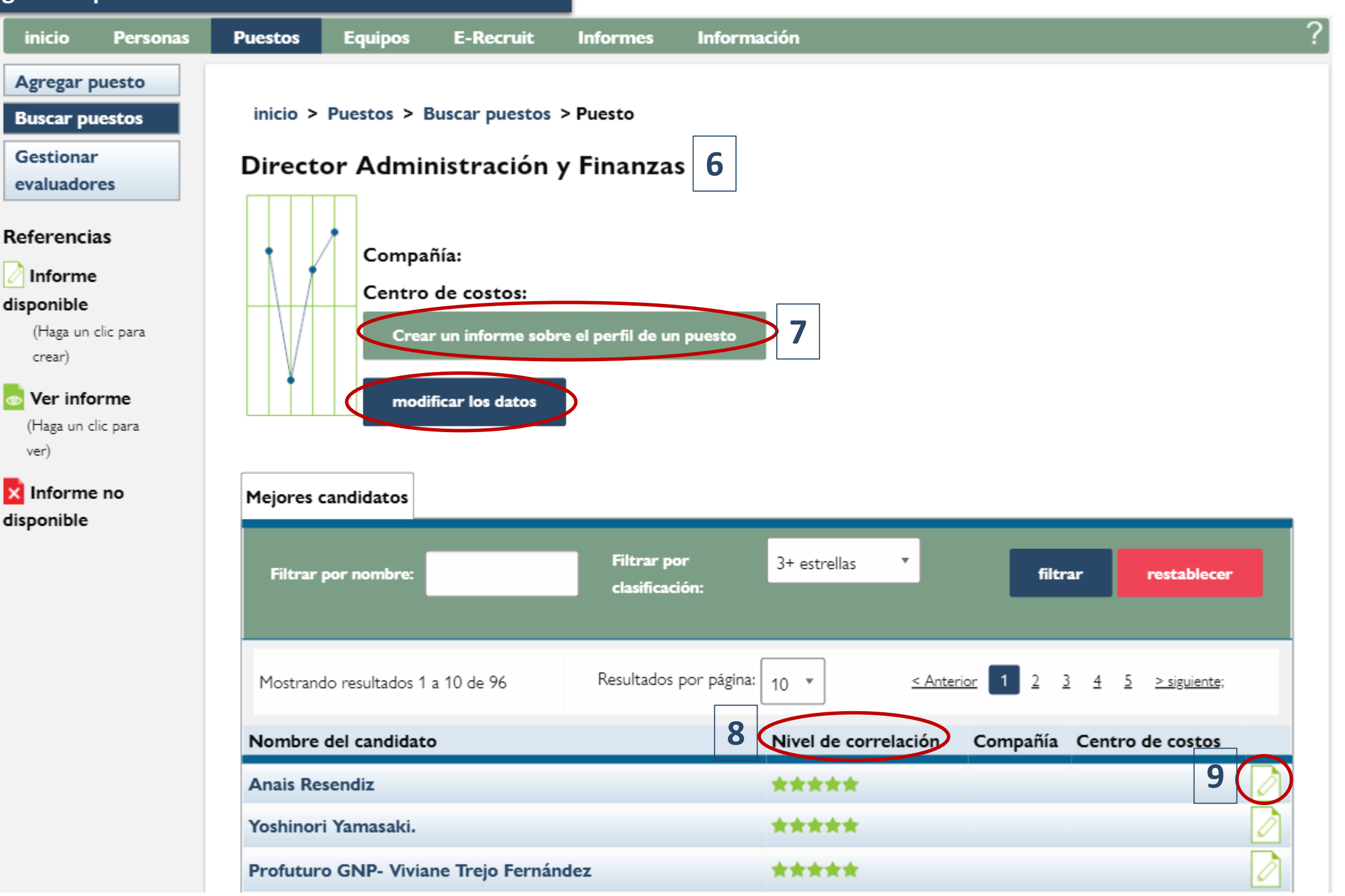

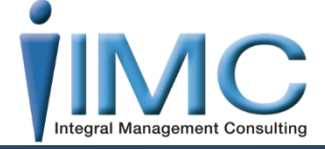

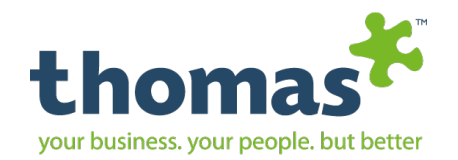

### Puestos Gestionar Evaluadores

**Agregar Puesto** 

**Buscar Puestos** 

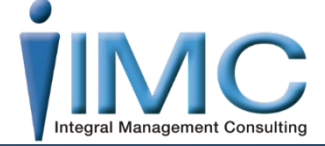

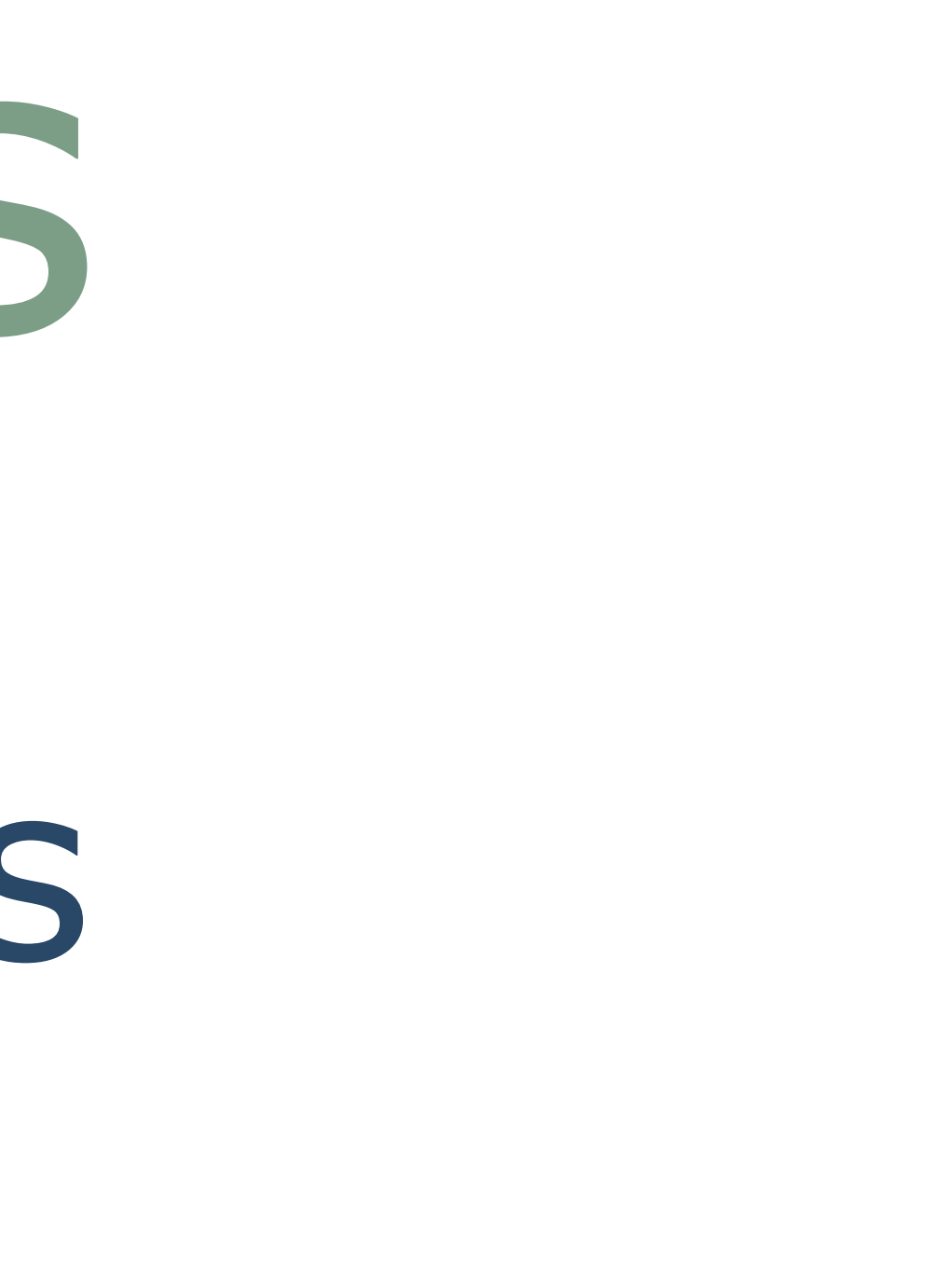

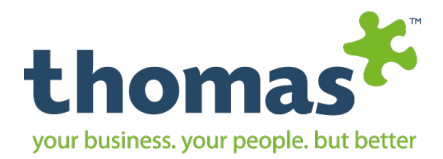

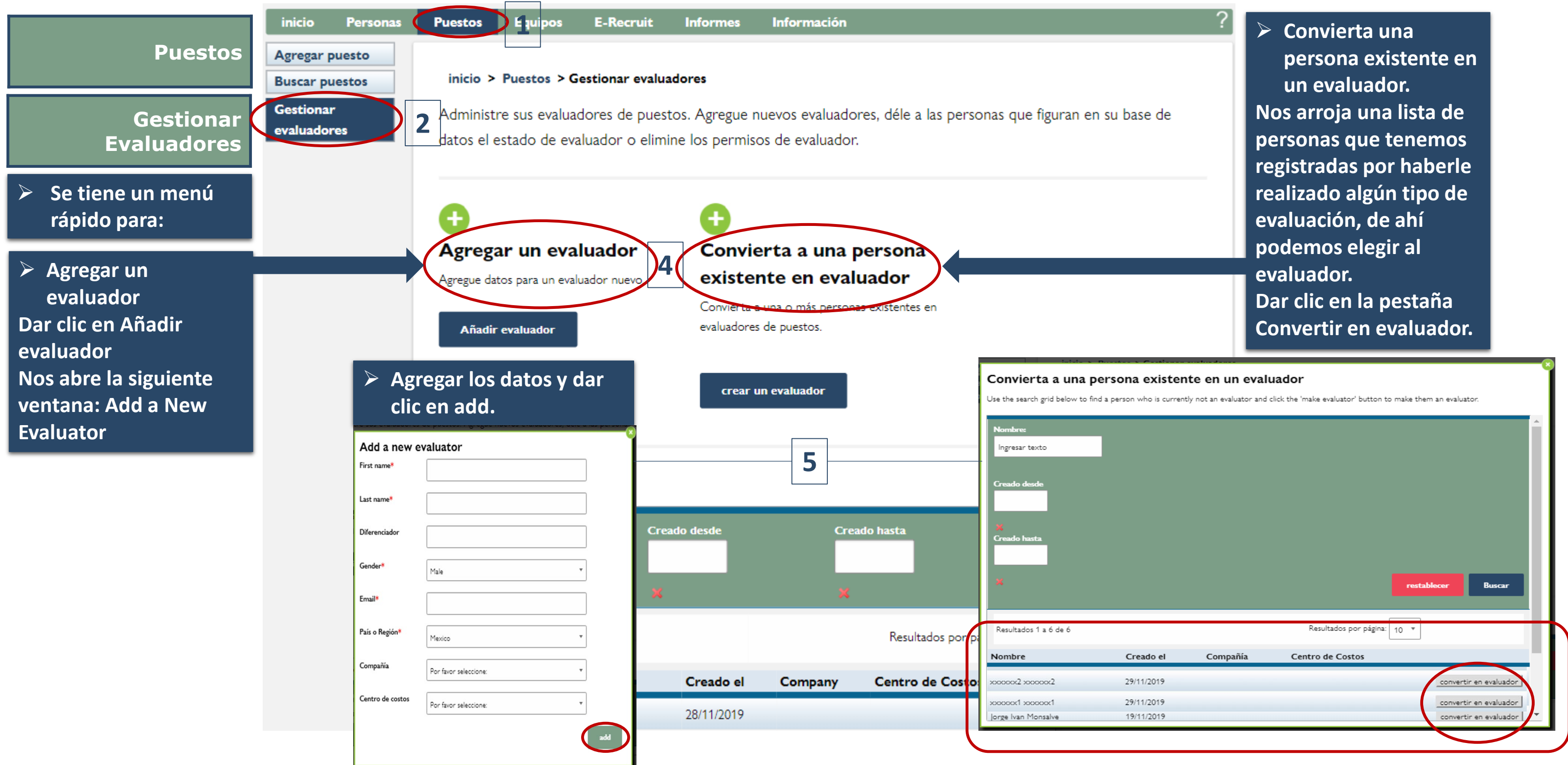

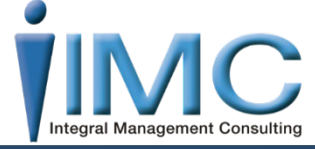

|            |          | restablecer Buscar           |
|------------|----------|------------------------------|
|            |          | Resultados por página: 10 🔻  |
| Creado el  | Compañía | Centro de Costos             |
| 29/11/2019 |          | _convertir en evaluador      |
| 29/11/2019 |          | convertir en evaluador       |
| 17/11/2017 |          | convertir en evaluador   / * |

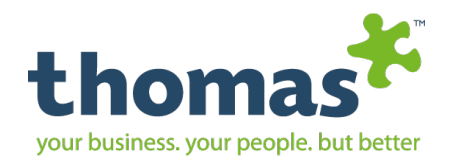

# Equipos TTA Crear Equipo Ideal

**Crear equipo real** 

**Buscar equipos** 

Copyright © Thomas International 2018 44-Thomas2019

www.mxintegralmc.com - www.thomasinternational.net

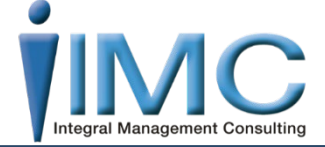

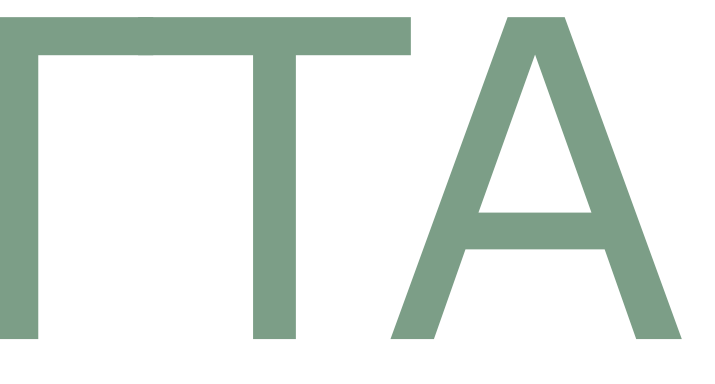

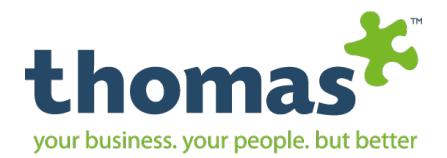

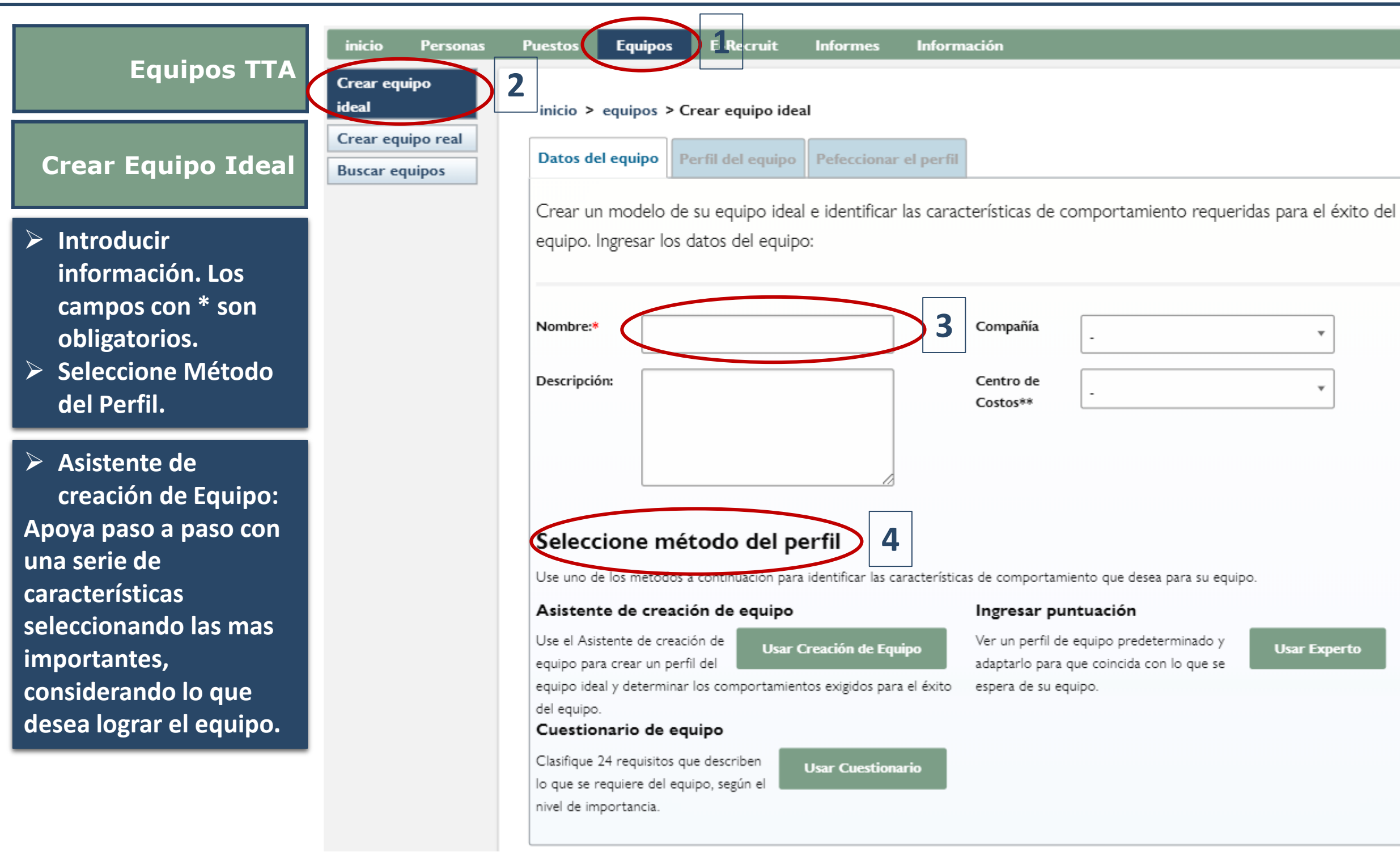

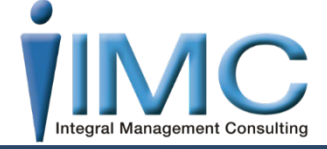

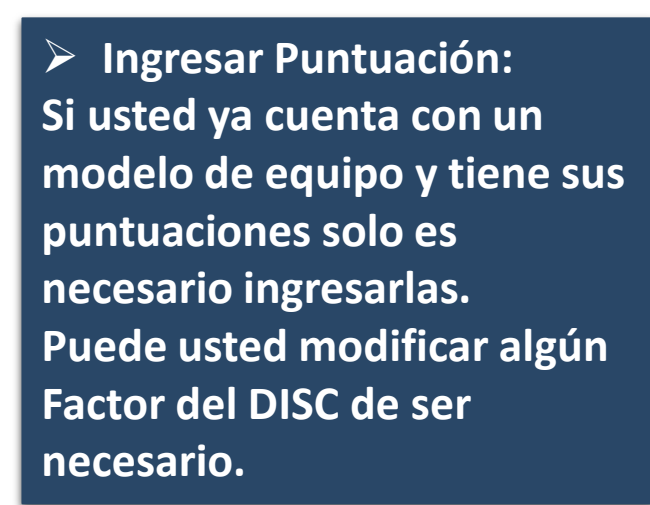

Cuestionario de equipo: Realiza preguntas y nos da una breve explicación de ellas, pero no es recomendable utilizar este método ya que nos puede causar confusiones.

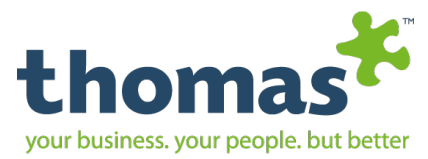

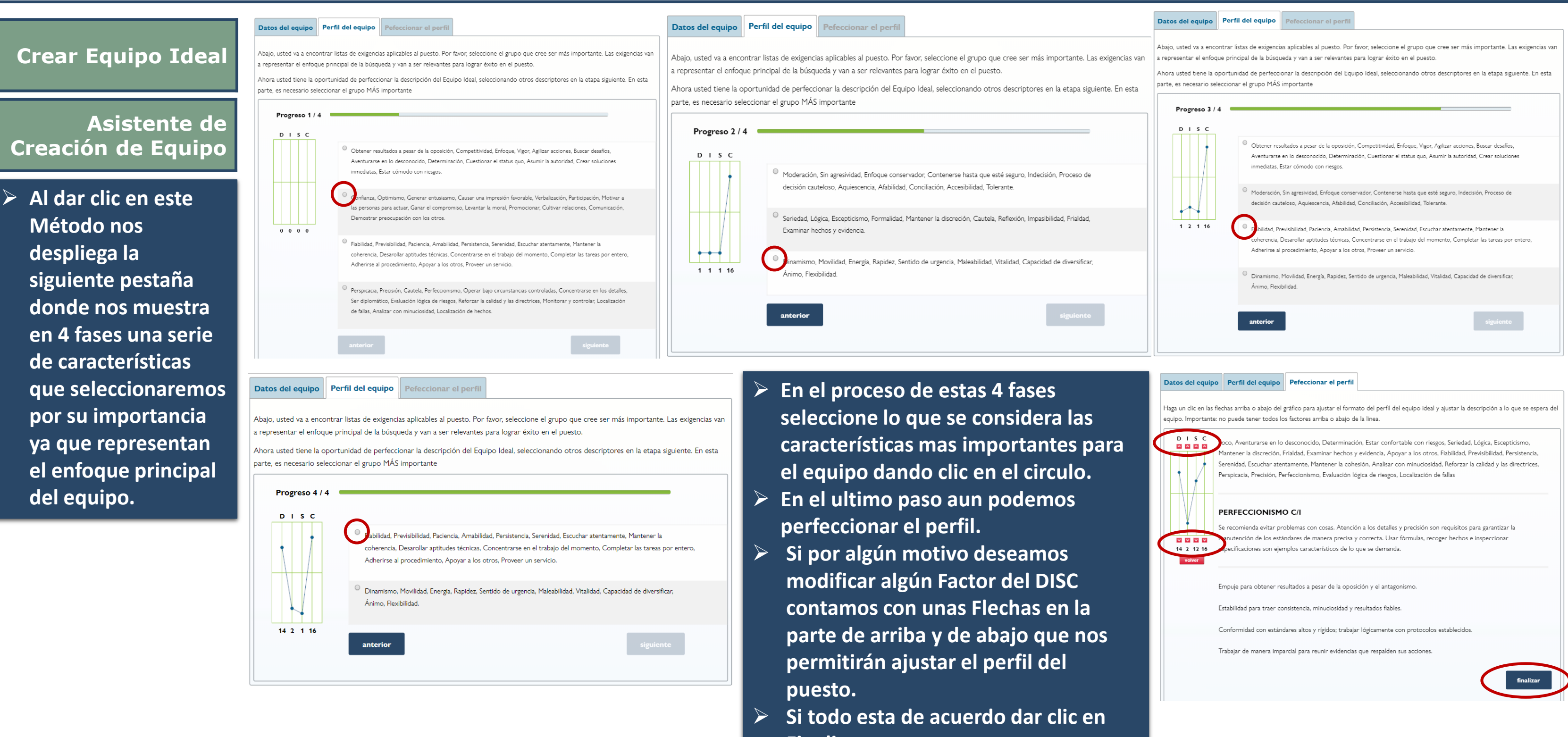

| Ţ      | abilidad, Previsibilidad, Paciencia, Amabilidad, Persistencia, Serenidad, Escuchar atentamente, Mantener la<br>coherencia, Desarollar aptitudes técnicas, Concentrarse en el trabajo del momento, Completar las tareas por entero,<br>Adherirse al procedimiento, Apoyar a los otros, Proveer un servicio. |
|--------|----------------------------------------------------------------------------------------------------|
|        | <ul> <li>Dinamismo, Movilidad, Energía, Rapidez, Sentido de urgencia, Maleabilidad, Vitalidad, Capacidad de diversificar,<br/>Ánimo, Flexibilidad.</li> </ul>                                                                                                    |
| 2 1 16 | anterior siguiente                                                                                                    |

- Finalizar.

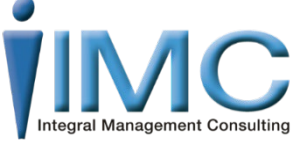

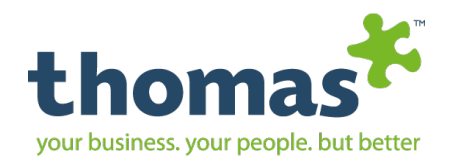

# Equipos TTA Crear Equipo Real

**Crear equipo ideal** 

**Buscar equipos** 

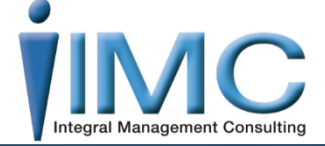

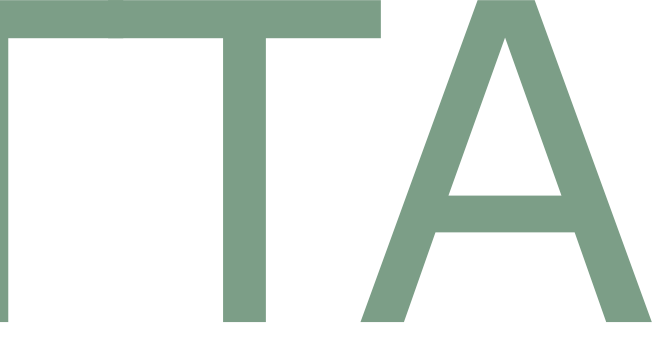

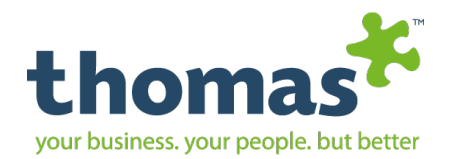

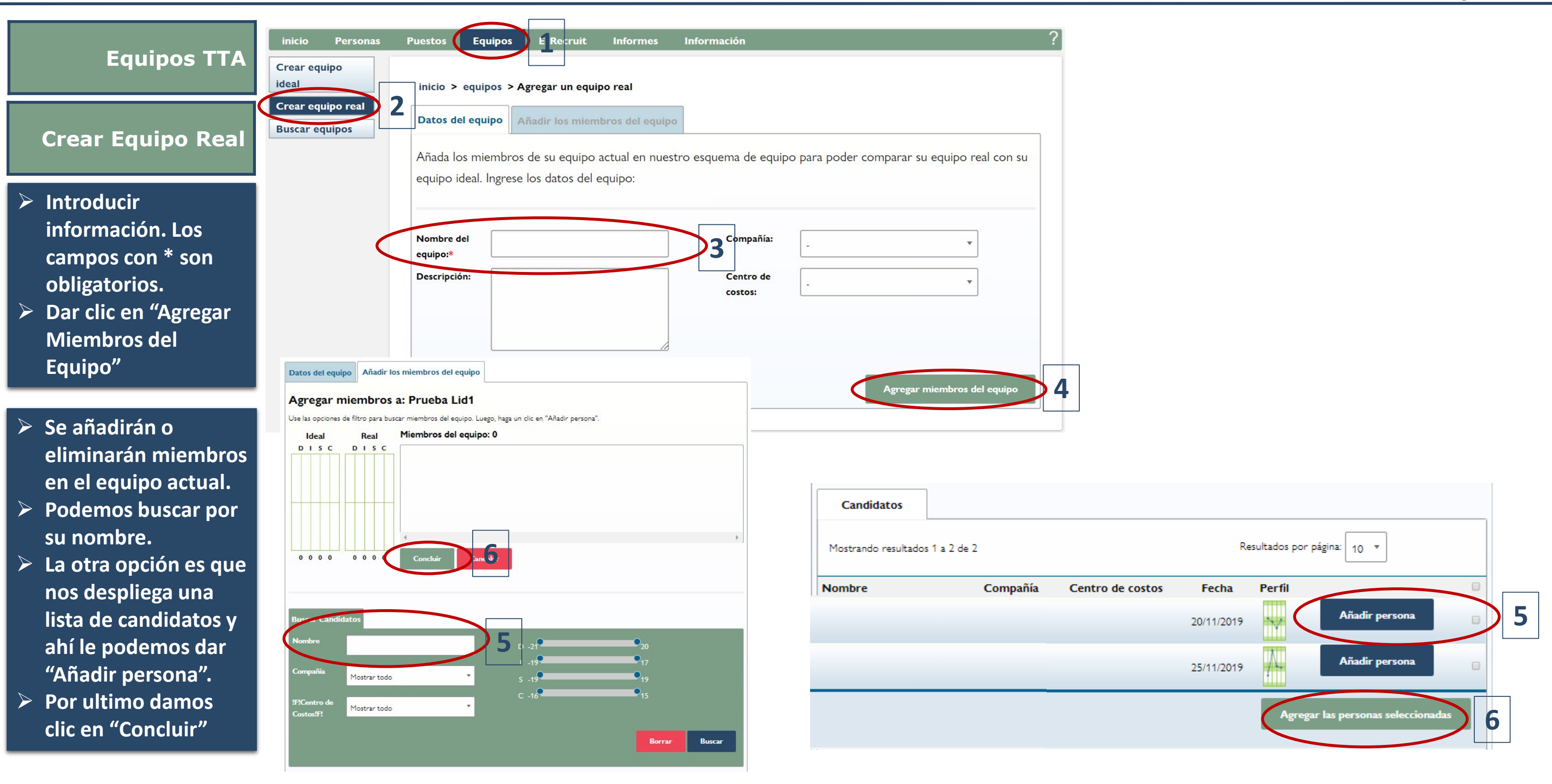

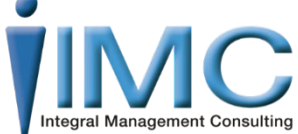

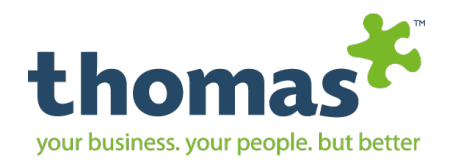

# Equipos TTA Buscar Equipos

**Crear equipo ideal** 

**Crear equipo real** 

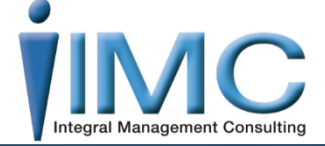

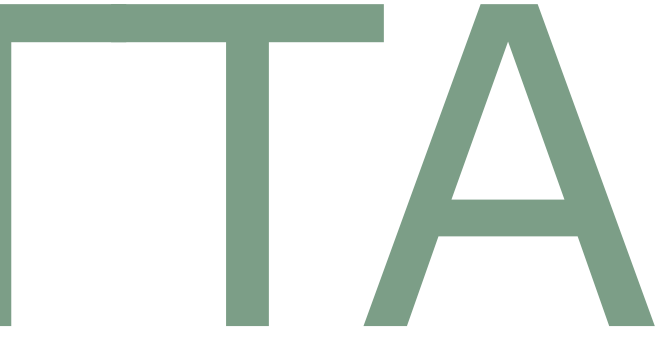

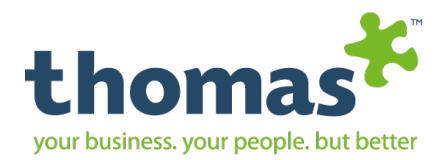

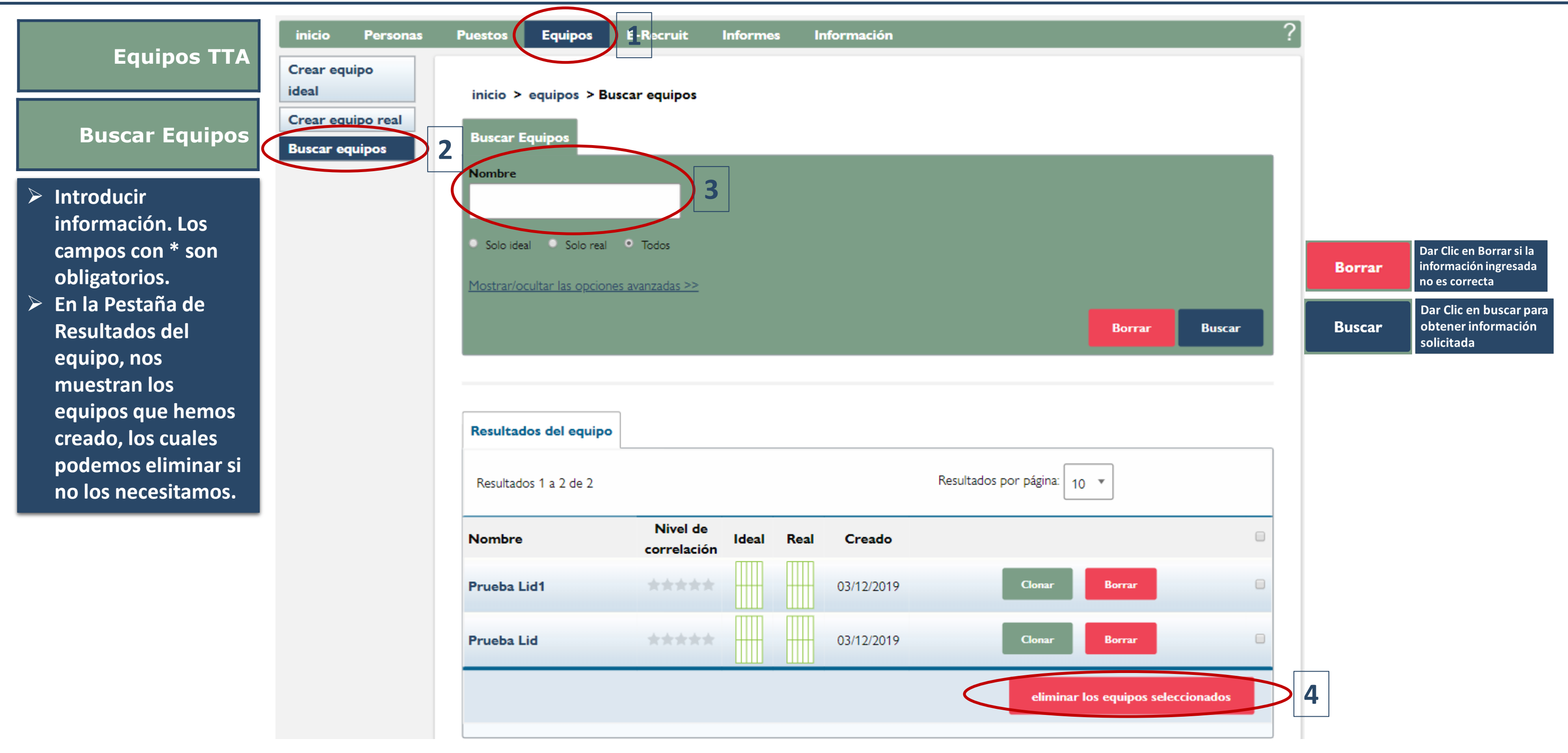

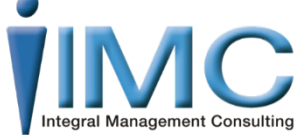

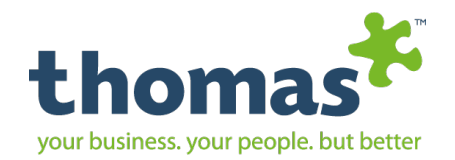

# E-Recruit

### Crear Anuncio

Mi cuadro de puestos

**Buscar** avisos

Opciones eRecruit

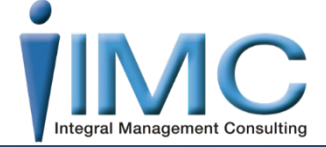

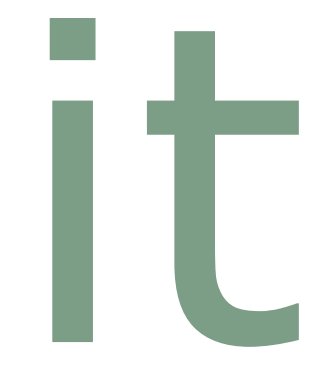

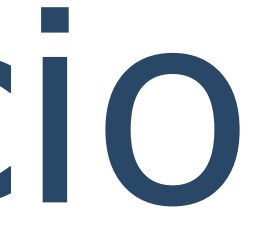

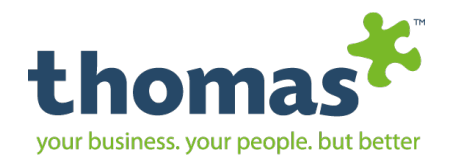

|                                                                                                    | 1 | inicio Personas I                              | Puestos Equipo E-Recruit Información                                                                                                    |
|----------------------------------------------------------------------------------------------------|---|------------------------------------------------|----------------------------------------------------------------------------------------------------|
| E-Recruit                                                                                                    |   | Crear anuncio<br>Buscar avisos<br>Mi cuadro de | inicio > eRecruit2 > <del>crear u</del> n anuncio<br>Datos del anuncio Dor <b>3</b> nes de la aplicación Método de elaboración de perfiles Crear perfil Publicar                                                                                                    |
| Crear Anuncio                                                                                                    |   | opciones eRecruit                              | Título del anuncio*     Business Development Consultant       ID único     ID único                                                                                                    |
| Ingrese los datos del<br>anuncio que está<br>creando, además de<br>las especificaciones<br>de cómo tipo de<br>empleo, salario, etc.<br>y adicional puede<br>agregar habilidades<br>que desea del<br>candidato haga clic<br>en Siguiente |   | 5                                              | Descripción*         Ingrese una descripción del puesto, información sobre su compañía y utilice el editor para personalizar el texto.         Imprese una descripción del puesto, información sobre su compañía y utilice el editor para personalizar el texto.         Imprese una descripción del puesto, información sobre su compañía y utilice el editor para personalizar el texto.         Imprese el texto         Establecer objetivos difíciles, seguir el progreso y, en caso de ser necesario, tomar medidas correctivas, generalmente controlando su propio dese ponen pesimistas y derotistas, y proporcionar resultados satisfactoricos y aceptables en situaciones que involucran cosas nuevas e imprevistas.         Imponer la autoridade para cumpir con conogramas y plazos acordados y superar problemas que estén en el camino de sus logros.         Concoer a personas con facilidad y motivarias a buscar oportunidades y alegnar estánderes elevados. Enseñar, aconsejar, preparar y, generalmente, apoyar a los que no estén seguros en su área de competencia, levantándoles el ánimo y autoestima, y generalmente estimulando a los otros a mostar su mejor desempeño.         Ser bastante attevido, y en caso necesario, terco, a fin de luchar por una causa en situaciones en que las personas presionan para tomer descoines que no son las mejores para los interesoriación.         Estar elerta on situaciones cambiantes; demostrar flexibilidad de enfoque y adaptabilidad en circunstancias difíciles, y esforzarse para alcanzar un resultado.         Ingresar resumen de la compañía       Agregar habilidades         Datos del contrato       Cree una lista de habilidades que que destadir.         H |
|                                                                                                    |   |                                                | Fecha de inicio     Opcional       Ubicación:     Image: Compañía                                                                                                    |
|                                                                                                    |   |                                                | Compañía       .       .       No se seleccionaron habilidades.         Centro de costo:       .       .       .         Las habilidades marcadas con una X son opcionales       .       .         Siguiente       .       .                                                                                                    |

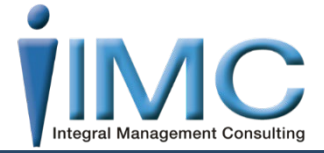

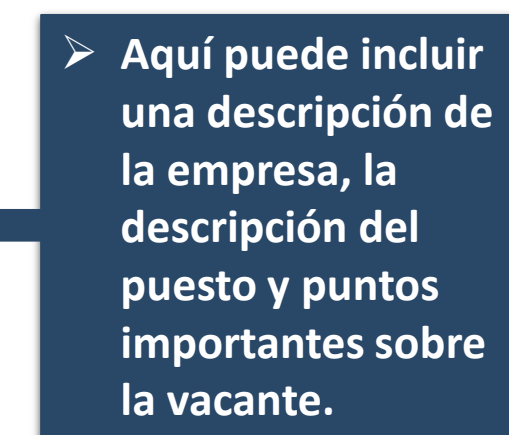

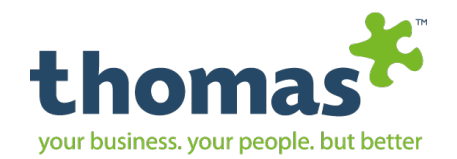

### Al dar clic en Siguiente pasamos a la siguiente pestaña:

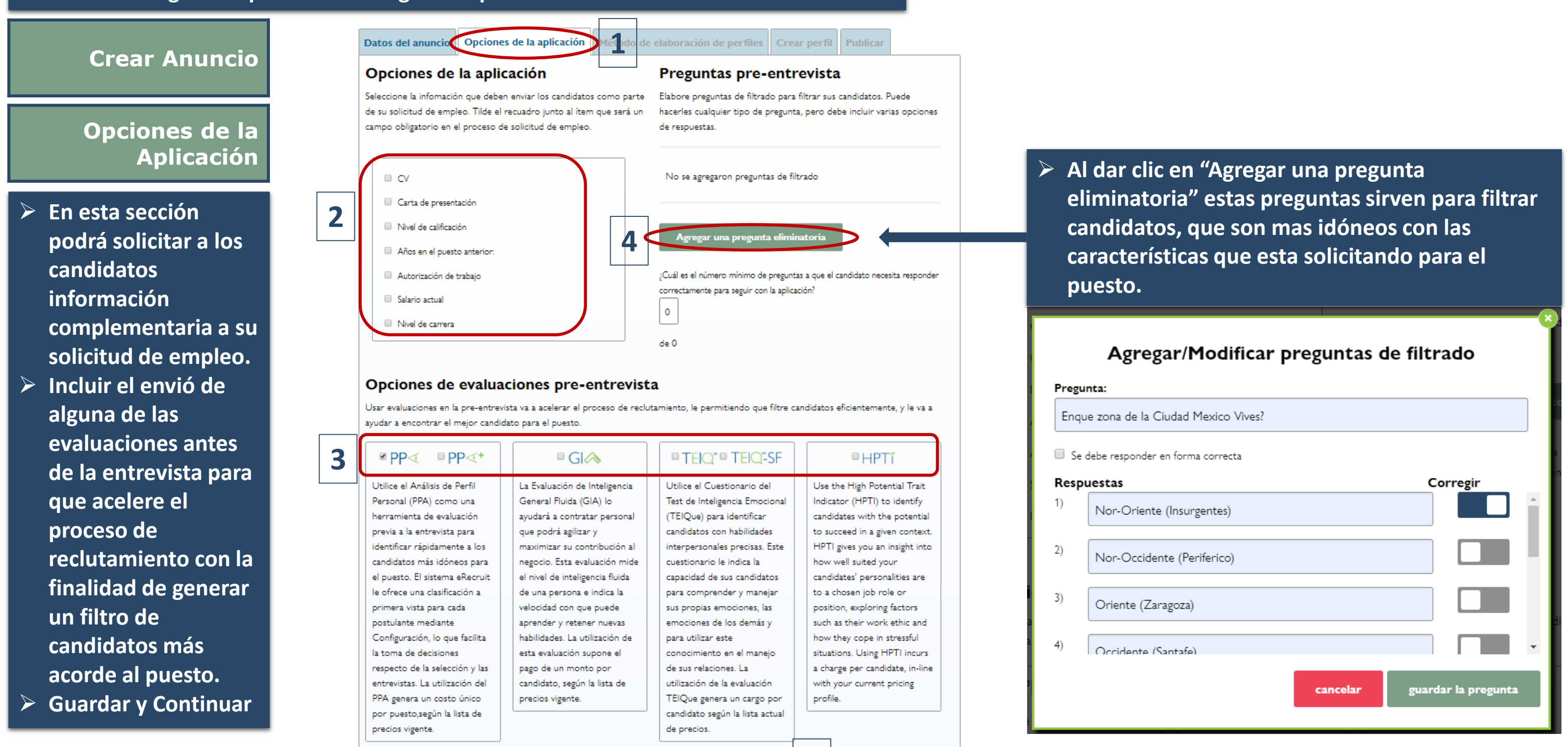

Guardar y conti

5

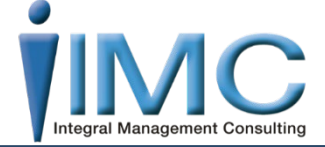

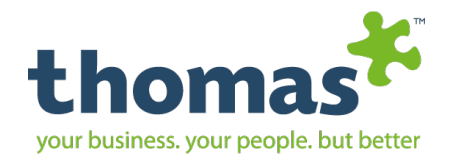

### Al dar clic en Continuar pasamos a la siguiente pestaña:

**Crear Anuncio** 

Opciones de la aplicación Método de elaboración de perfiles Irear perfil Publicar Datos del anuncio

Método de Elaboración de Perfiles

- En esta sección podrá si no cuenta con su perfil de puesto utilizar alguna de estas opciones para poder crear su HJA perfil del puesto.
- > En caso de no necesitarlo podemos dar clic en "Omitir la Elaboración de un Perfil"

La creación de un Perfil del Puesto lo ayudará a generar la descripción del puesto para su anuncio y a filtrar los candidatos según su idoneidad comportamental para el puesto.

### Creación de Puesto

Mediante nuestra herramienta diseñada para crear puestos podrá determinar los requisitos de

Entrar

Entrar

comportamiento de un puesto de manera rápida y sencilla. Utilícelo para definir una nueva función o para analizar una ya existente.

### Usar el modelo de puestos

Seleccione un modelo de los Perfiles de Puestos y adáptelo según los requisitos del puesto. Elija un

modelo en las siguientes categorías: Administración, Ventas, Cuentas, Técnica y Admnistración.

### Ingresar la puntuación

Ingrese la puntuación para D, I, S y C seleccionando las flechas rojas hasta que aparezcan los números correctos.

### Usar el Perfil de Puesto existente

Use o configure un Perfil de Puesto creado anteriormente.

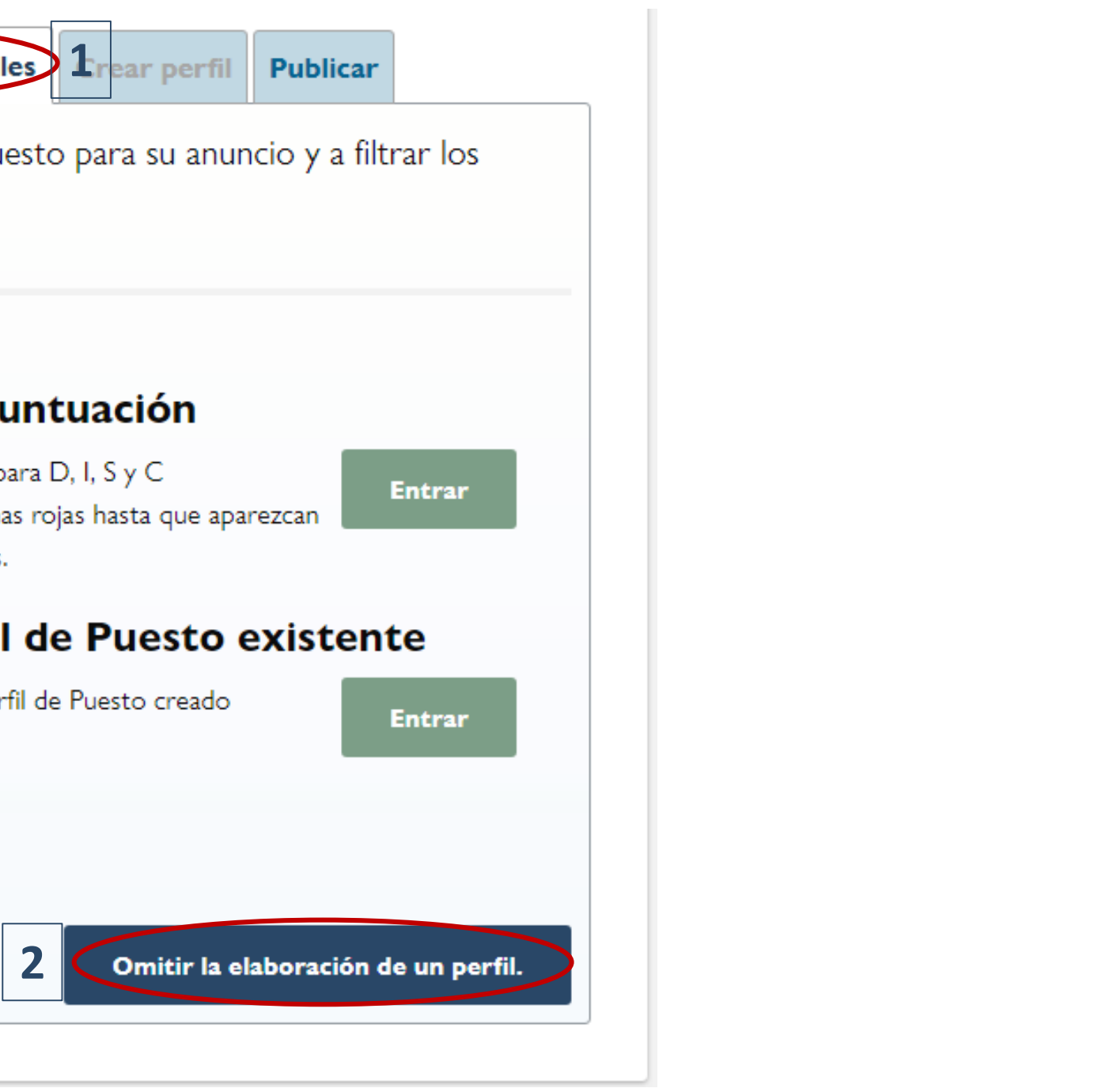

Copyright © Thomas International 2018 44-Thomas2019

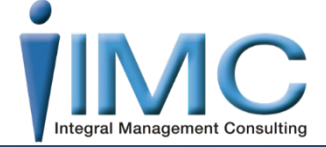

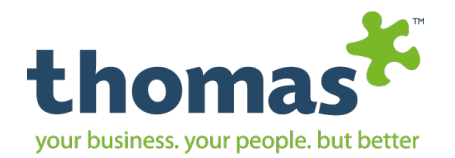

### Al dar clic pasamos a la siguiente pestaña:

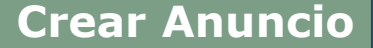

### **Crear Perfil**

En esta sección nos proporciona una lista de "Categoría del Puesto", seleccionamos una y nos despliega los diferentes HJA que podemos utilizar el que mas se asemeje lo selecciona y lo puede modificar dependiendo a las características que necesite. Seleccione una categoría de puesto en la lista desplegable; luego seleccione el modelo del puesto correspondiente. En la pantalla siguiente podrá modificar el modelo. Categoría del puesto

Opciones de la aplicación Método de elaboración de perfiles Crear perfil Publicar

Gerencia

CEO

Datos del anuncio

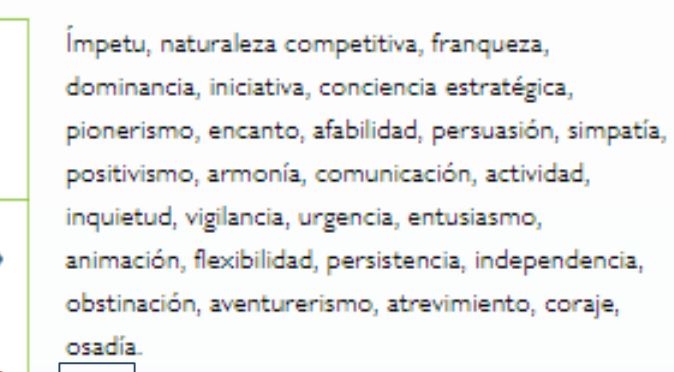

### Gerente sénior

seleccionar

3

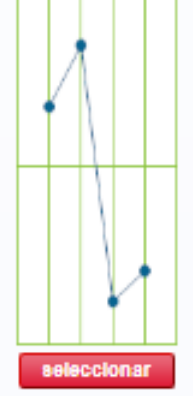

Naturaleza competitiva, audacia, asertividad, franqueza, contundencia, pionerismo, seguridad, encanto, optimismo, gregarismo, positivismo, armonía, comunicación, actividad, inquietud, vigilancia, urgencia, entusiasmo, tempestuosidad, animación, persistencia, rebeldía, independencia, aventurerismo, atrevimiento, insolencia, osadía, obstinación.

### Director administrativo

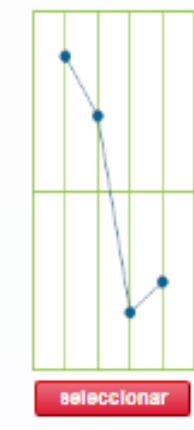

Ímpetu, naturaleza competitiva, franqueza, dominancia, iniciativa, conciencia estratégica, pionerismo, encanto, afabilidad, persuasión, simpatía, positivismo, armonía, comunicación, actividad, inquietud, vigilancia, urgencia, entusiasmo, animación, flexibilidad, persistencia, independencia, obstinación, aventurerismo, atrevimiento, coraje, osadía. 2

### Gerente sénior

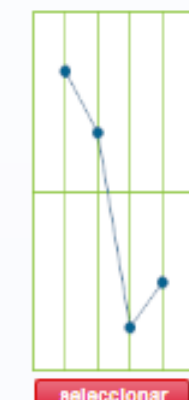

Împetu, naturaleza competitiva, franqueza, dominancia, iniciativa, conciencia estratégica, pionerismo, encanto, afabilidad, persuasión, simpatía, positivismo, armonía, comunicación, actividad, inquietud, vigilancia, urgencia, entusiasmo, animación, flexibilidad, persistencia, independencia, obstinación, aventurerismo, atrevimiento, coraje, osadía.

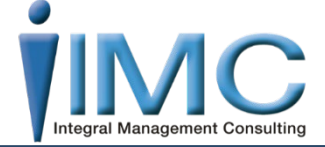

 Modificar para adecuar a las características necesarias de HJA perfil de puesto que necesita.

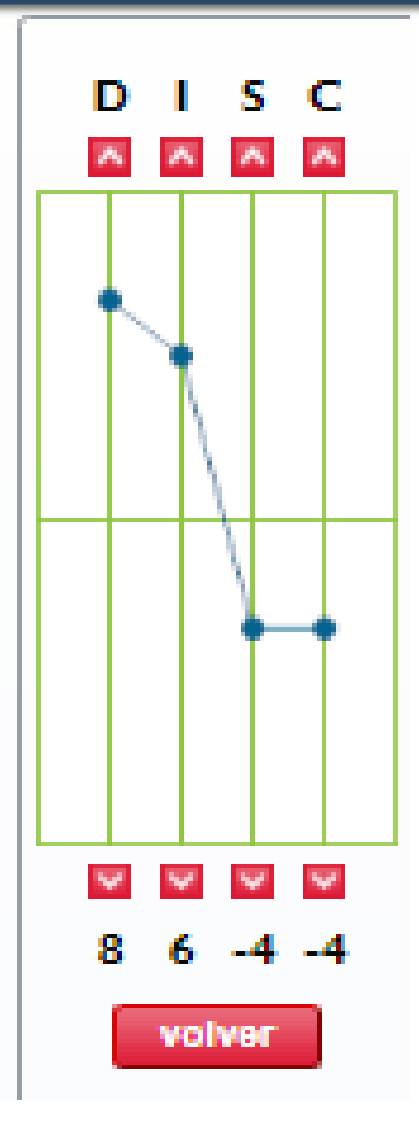

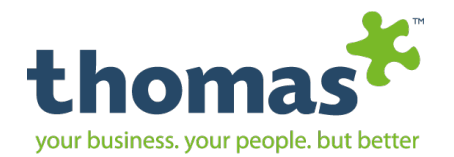

### Al dar clic pasamos a la siguiente pestaña: Crear perfi Publicar Datos del anuncio Opciones de la aplicación Método de elaboración de perfiles **Crear Anuncio Business Consultant RH. Publicar** Su anuncio está activo. Utilice la URL a continuación para indicarle a los postulantes que soliciten el puesto. Para copiar la URL, haga click en 'copiar en el portapapeles', luego pegue la URL copiada en el documento, archivo o sitio web donde desee que aparezca. 🕨 En esta sección se puede: Luego de ser publicado, su anuncio expirará en 30 días. Tiene la posibilidad de prorrogar su anuncio por otros 30 > Visualizar el anuncio. días con la tarifa estipulada en su perfil de precios actual. > Obtener la URL la 3 cual puede incluir en https://open.thomasinternational.net/jobBoard/jobPosting.aspx?AgentID=MjI2OTQ%3 varios sitios web o publicaciones online. prorrogal copiar en el portapapeles > Ver los candidatos Vence: 24/10/2019 que se van postulando. > Poder desactivar el anuncio en el momento que usted lo decida.

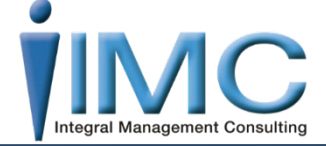

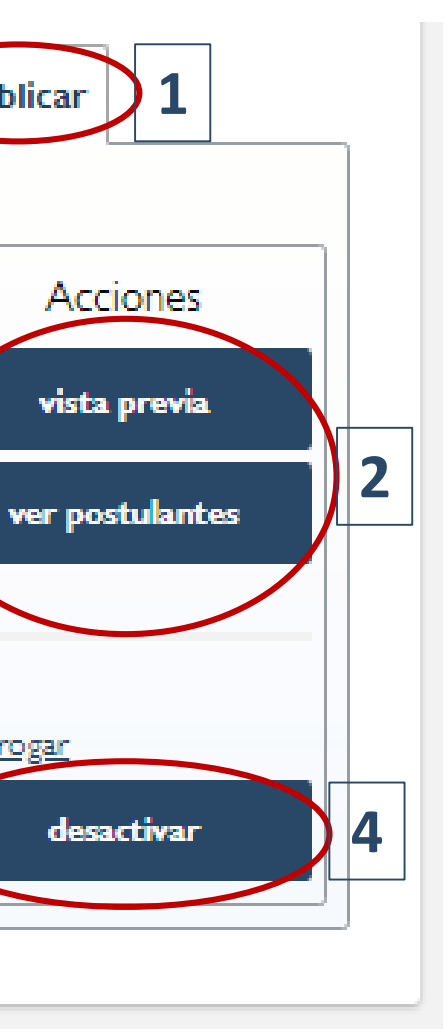

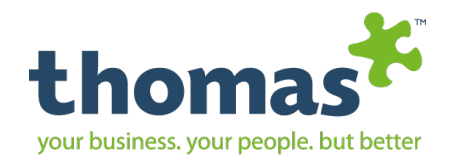

### E-Recruit Buscar Avisos

Crear anuncio

Mi cuadro de puestos

Opciones eRecruit

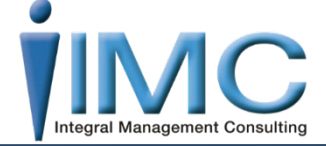

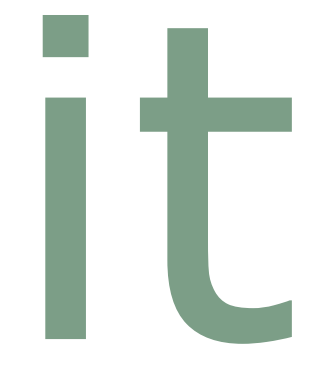

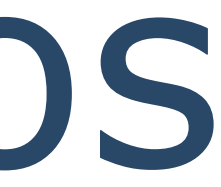

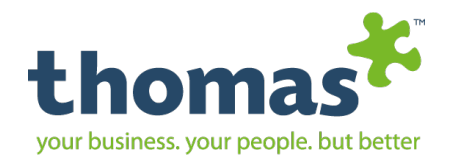

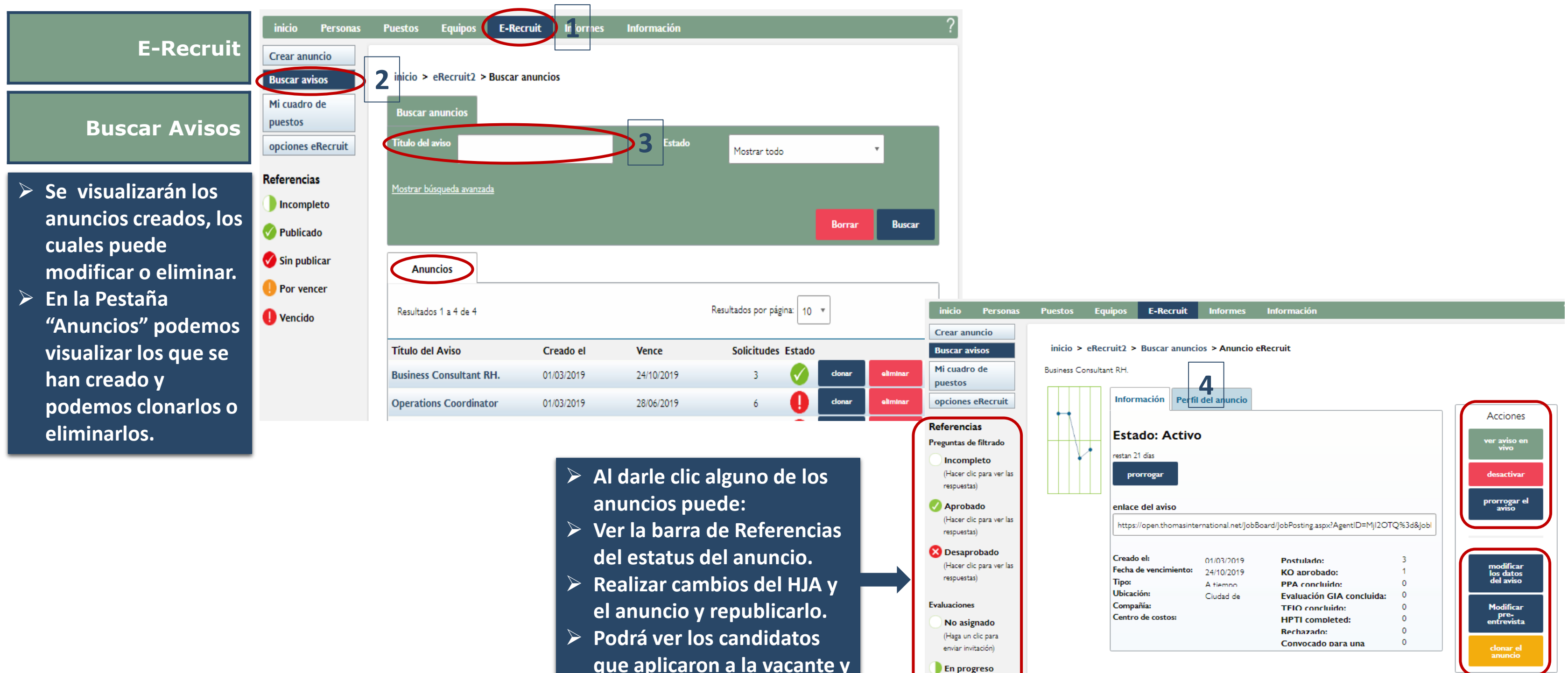

- que aplicaron a la vacante y su estatus y correlación vs. el puesto.

Copyright © Thomas International 2018 44-Thomas2019

www.mxintegralmc.com - www.thomasinternational.net

(Haga un clic para

enviar invitación de

nuevo)

闷 Aguardando puntuación

(Haga un clic para

Postulantes

iltrar por nombre

Ingresar texto

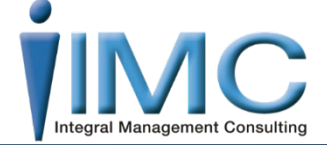

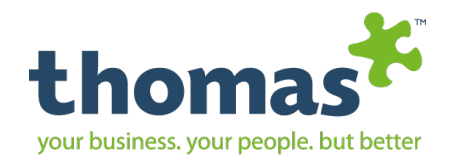

## E-Recruit Mi Cuadro de Puestos

**Crear anuncio** 

**Buscar** avisos

Opciones eRecruit

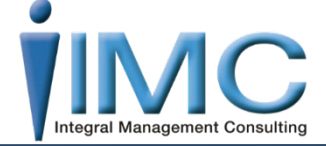

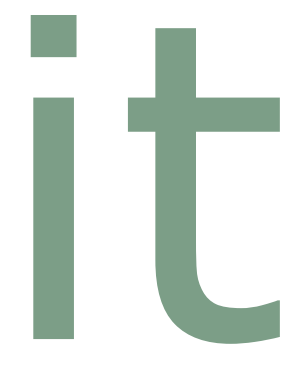

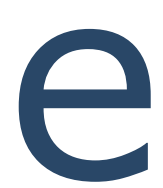

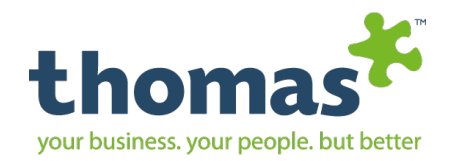

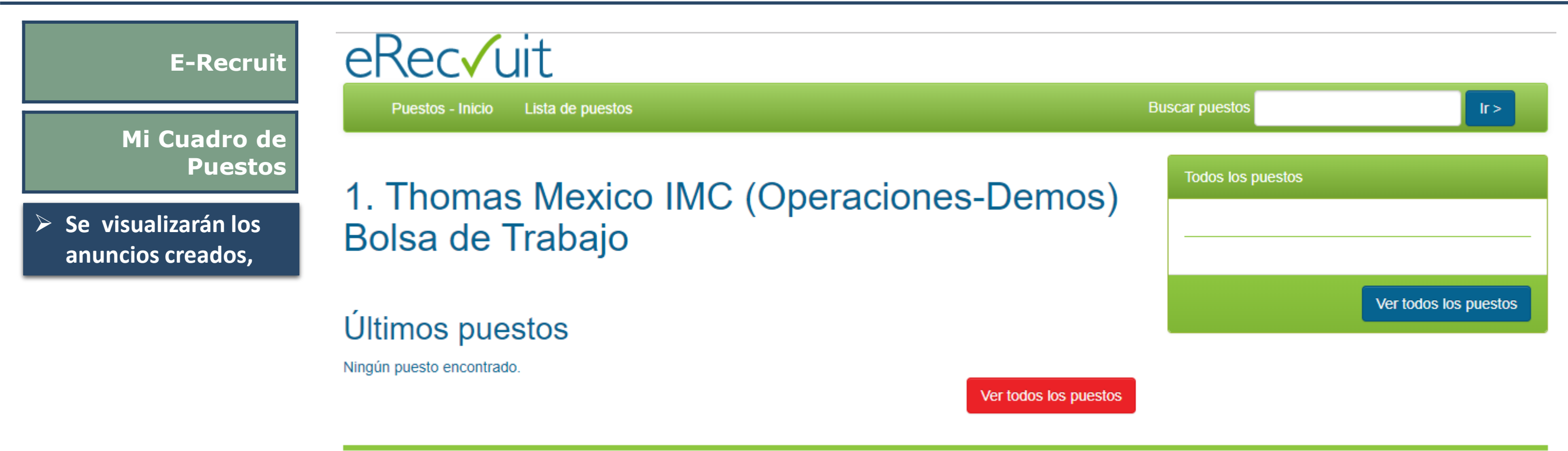

Copyright © 2002-2014 Thomas International Ltd

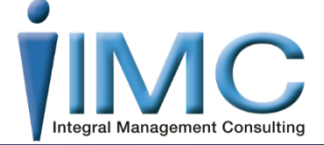

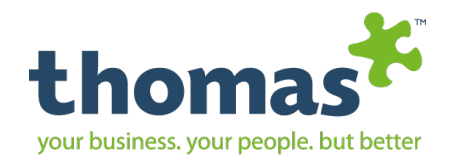

## E-Recruit

### **Opciones eRecruit**

Crear anuncio

**Buscar** avisos

Mi cuadro de puestos

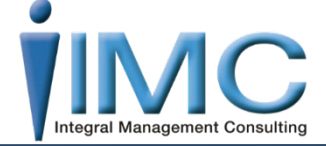

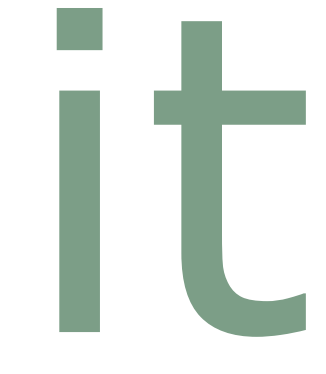

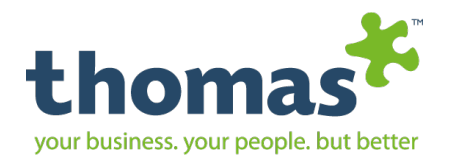

| E-Recruit<br>Opciones eRecruit                                                                                                  | inicio Personas<br>Crear anuncio<br>Buscar avisos<br>Mi cuadro de<br>puestos<br>opciones eRecruit | Puestos Equipos E-R<br>inicio > eRecruit2 > herra<br>Suba el logo de su compañía para<br>Subir el logo de la compañía                                                                            | ecruit Informes Información<br>nientas<br>Itilizarlo en el sistema eRecruit2.                                                             | ?                                                                                               |           |
|----------------------------------------------------------------------------------------------------|---------------------------------------------------------------------------------------------------|----------------------------------------------------------------------------------------------------|----------------------------------------------------------------------------------------------------|-------------------------------------------------------------------------------------------------|-----------|
| En esta sección podemos personalizar nuestro anuncio con el logo de la empresa y con una explicación del perfil de la compañía. | 2                                                                                                 | Logo actual erecruit.png × e<br>Cargar la nueva imagen del logo<br>Hacer un clic en "Seleccionar Arc<br>tamaño del logo no debe exceder<br>Seleccionar archivo Ningún arc<br>Cargar logo S<br>Su | Are a point of the su compañía para utilizarlo en el sistema eRecrut<br>Compañía el perfil de su compañía para utilizarlo en el sistema e | Jego haga un clic en "cargar logo". El   5   12. Utilice el editor para personalizar su   BIUIX | t texto.  |
|                                                                                                    |                                                                                                   |                                                                                                    |                                                                                                    |                                                                                                 | 6 guardar |

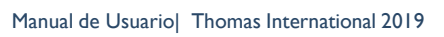

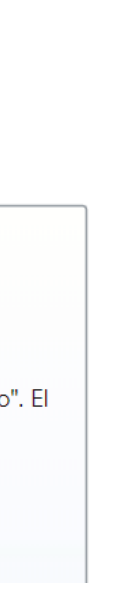

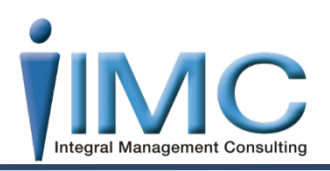
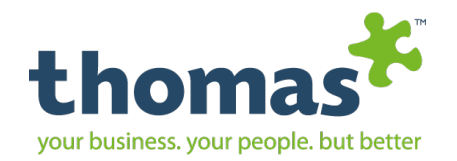

## Informes **Buscar Informes**

**Crear informe** 

Crear informe personalizado **Opciones de** informe

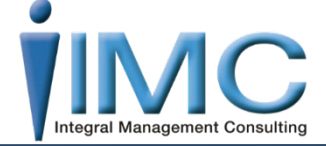

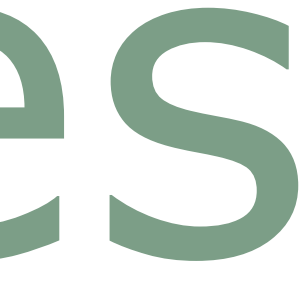

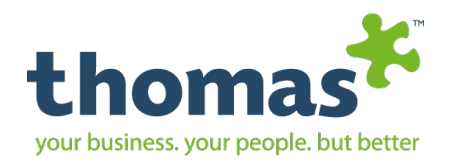

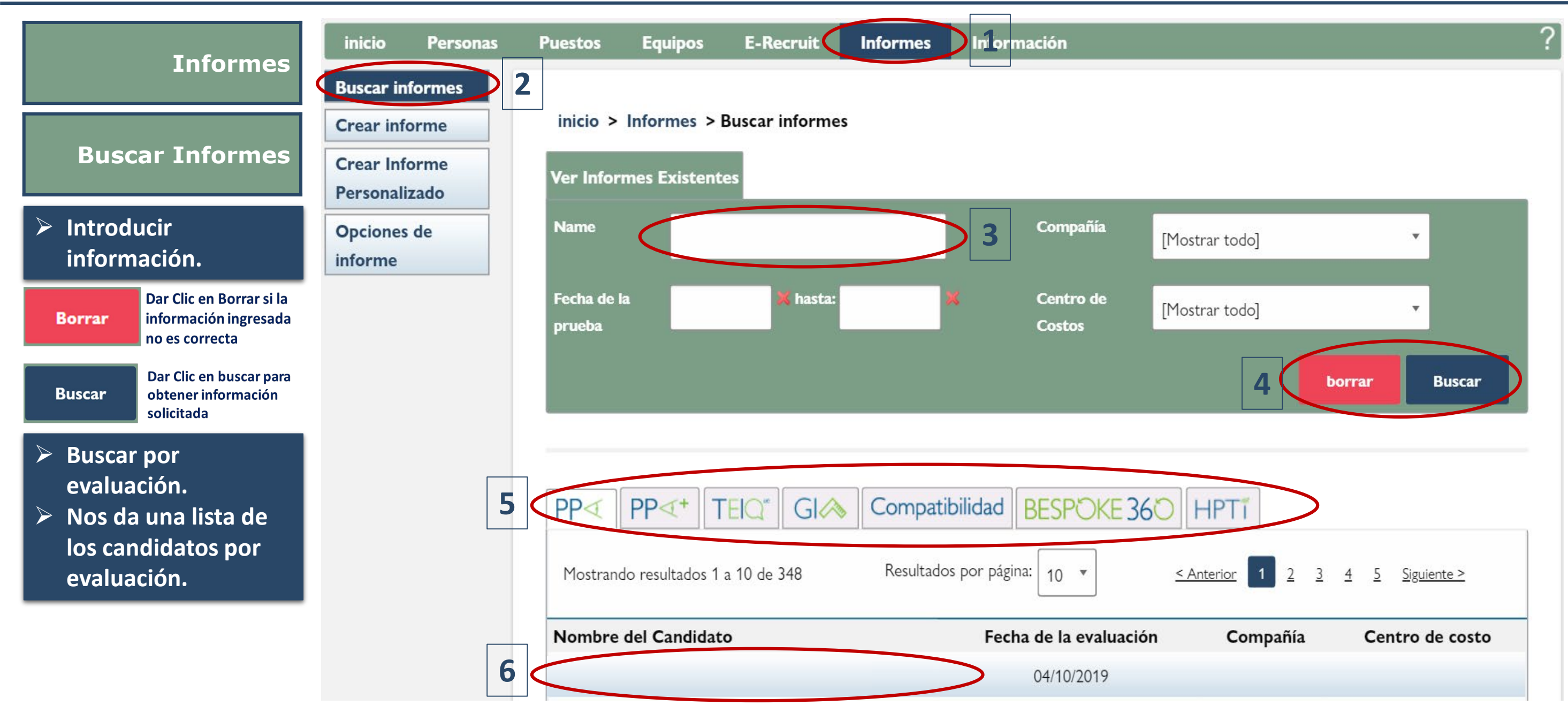

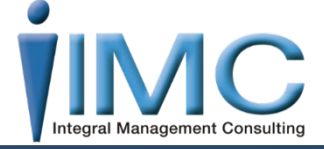

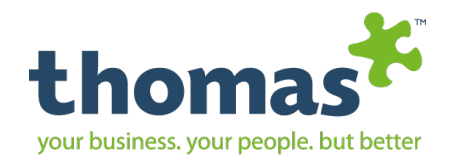

## Informes Crear Informe

**Buscar informes** 

Crear informe personalizado **Opciones de** informe

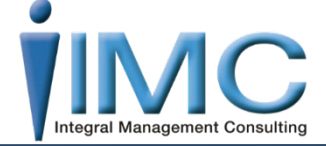

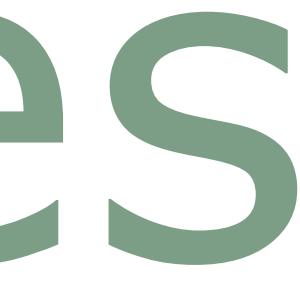

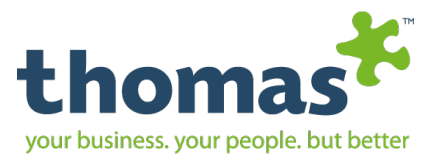

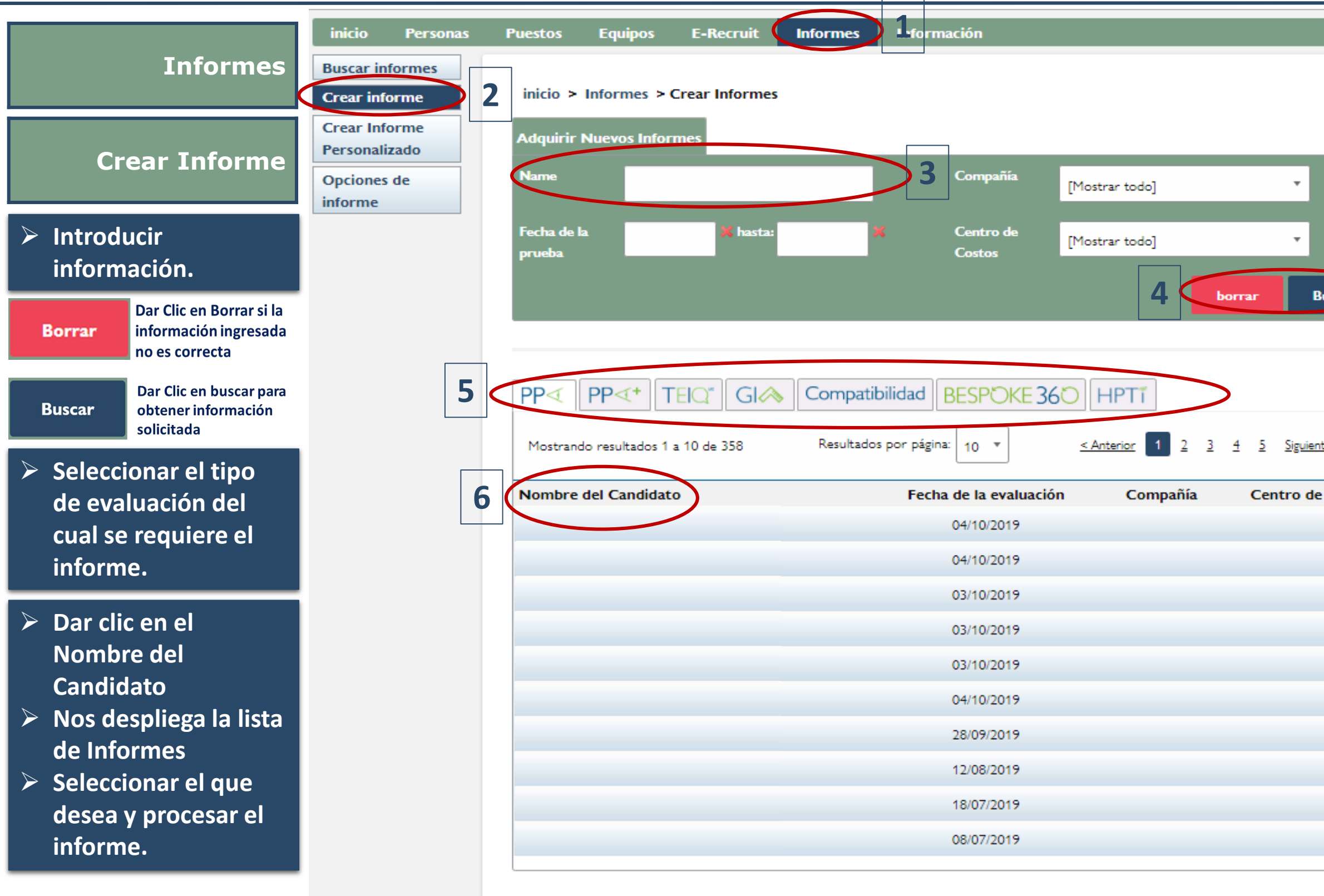

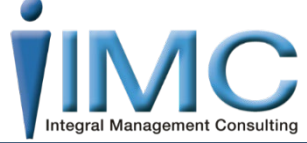

|      | ?                                                       |                             |
|------|---------------------------------------------------------|-----------------------------|
|      |                                                         |                             |
|      |                                                         |                             |
|      |                                                         |                             |
|      |                                                         |                             |
|      |                                                         |                             |
|      | 7                                                       |                             |
| scar |                                                         |                             |
|      | PPA Informes                                            | A                           |
| 4    | Create Report Informes de compatibilidad Crear          | Informe Personalizado Todos |
|      | Language                                                | •                           |
|      | Report                                                  | Career level                |
| >    | 1 Habilidades de Liderazgo                              |                             |
|      | 1 Análisis de Perfil Personal                           | 🥂 🔂 🥌 🗉                     |
| osto | 1 Resumen Ejecutivo                                     |                             |
|      | Puntos Fuertes y Limitaciones                           |                             |
|      | Cómo Gerenciar                                          |                             |
|      | Auditoria de Ventas                                     |                             |
|      | Auditoría de Gestión                                    |                             |
|      | 1 Cuestionario de Gestión                               |                             |
|      | <ol> <li>Auditoría Admin/Técnica</li> </ol>             |                             |
|      | 1 Cuestionario General                                  | 🏴 🖻 🖉 😐                     |
|      | (i) Auditoría de Servicio al Cliente                    |                             |
|      | 1 Auditoría de Call Center                              |                             |
|      | Reporte del Conductor                                   |                             |
|      | U Guía del Entrevistador                                |                             |
|      | Peedback del Candidato     Necesidades de Entrenamicato |                             |
|      | Guía de Carrera                                         |                             |
|      |                                                         |                             |

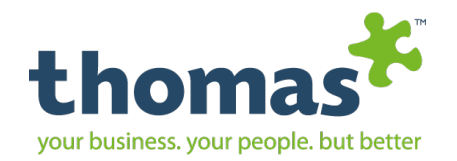

## Informes Crear Informe Personalizado

**Buscar informes** 

**Crear informe** 

**Opciones de** informe

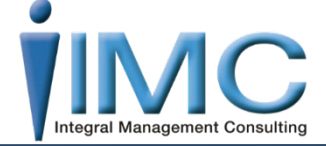

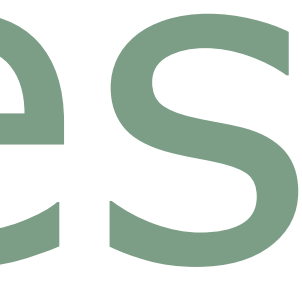

Manual de Usuario | Thomas International 2019

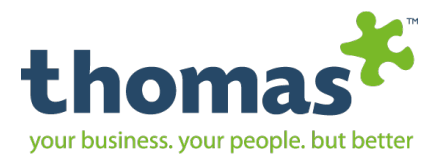

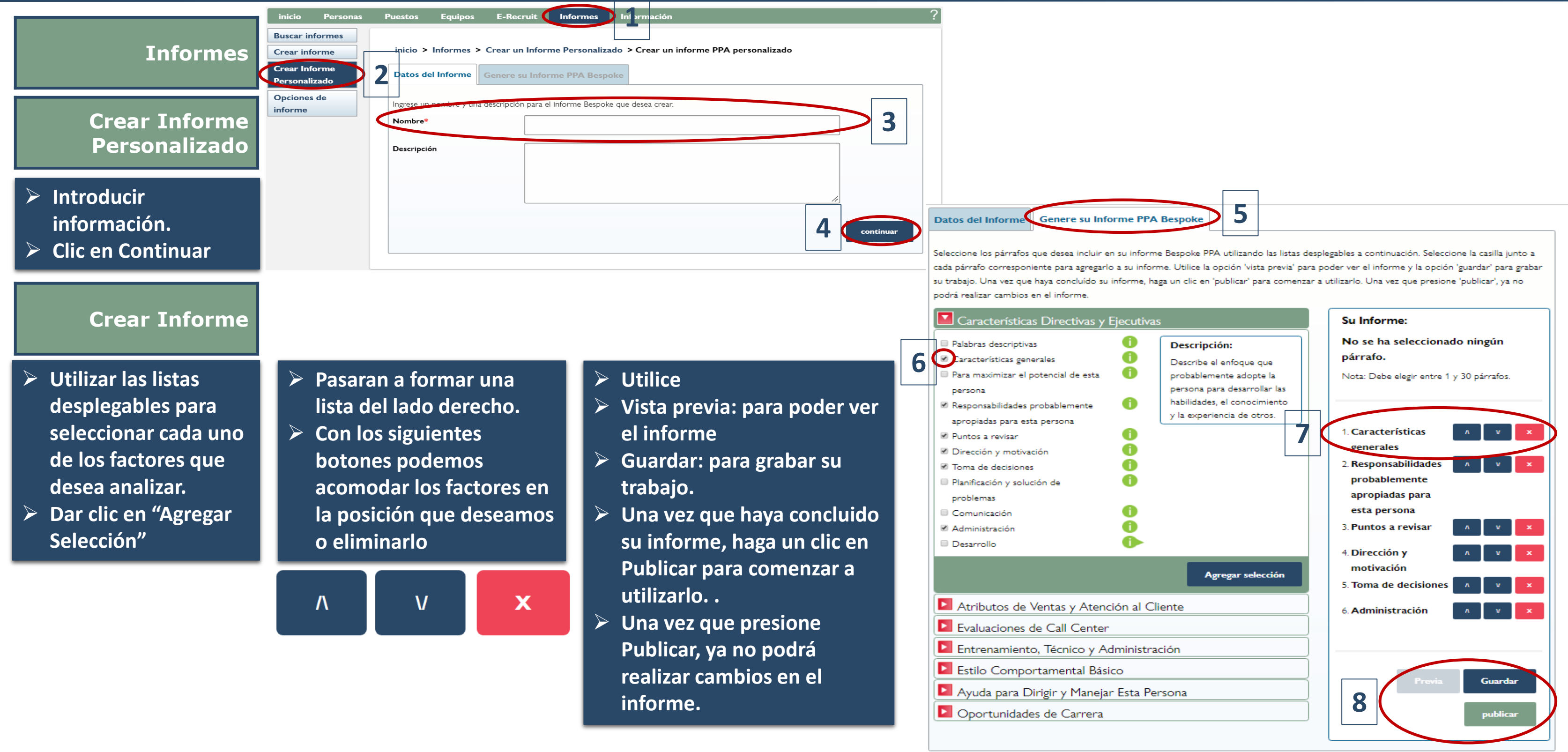

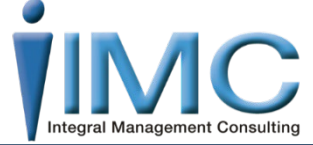

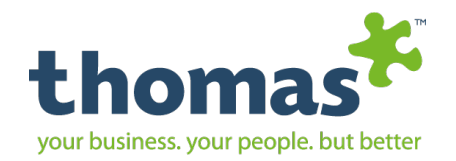

## Informes Opciones de Informe

**Buscar informes** 

**Crear informe** 

Crear informe personalizado

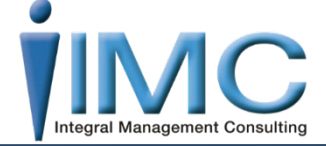

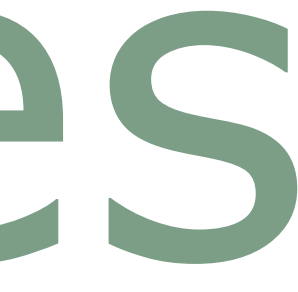

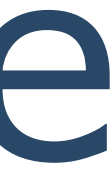

Manual de Usuario| Thomas International 2019

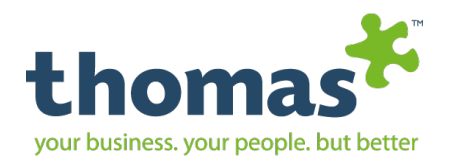

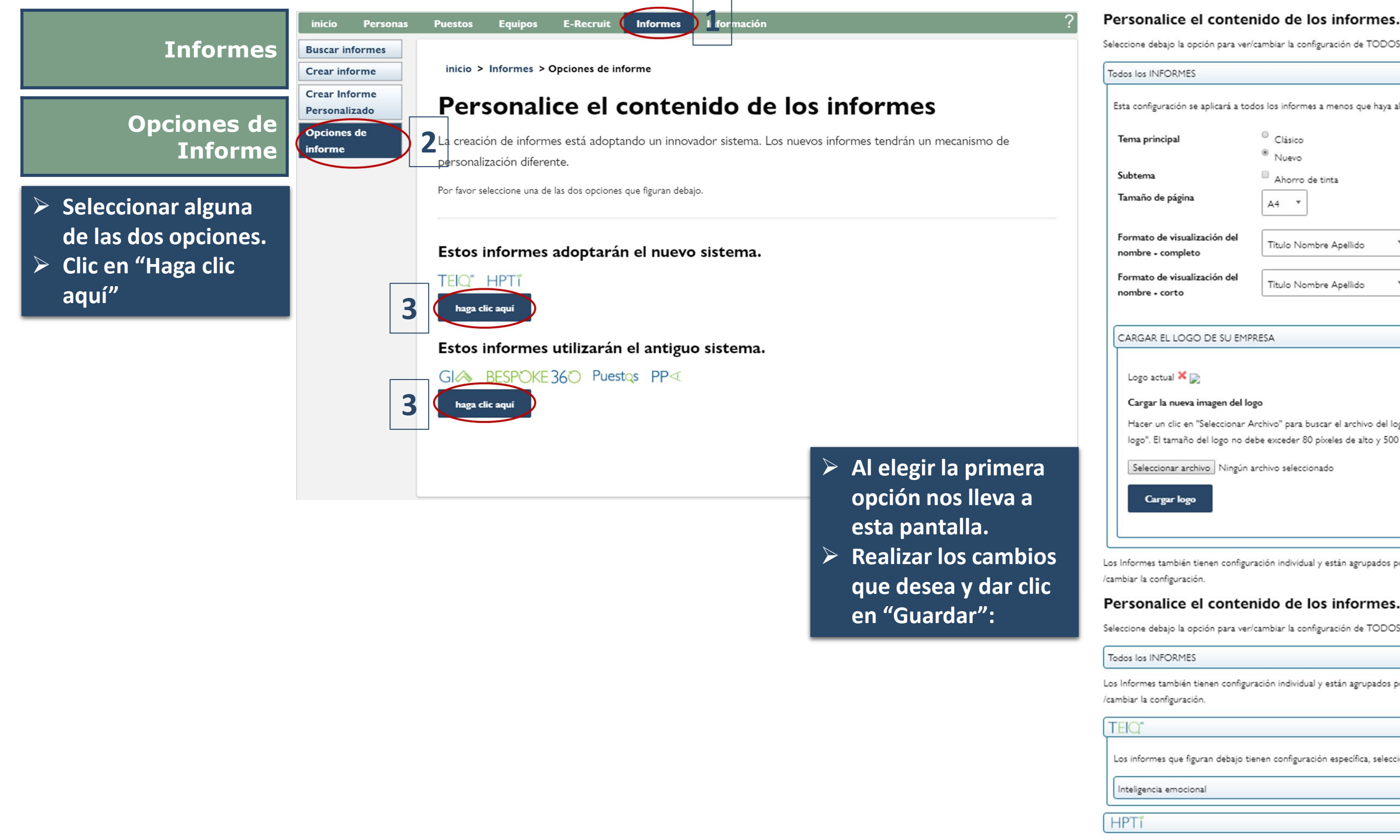

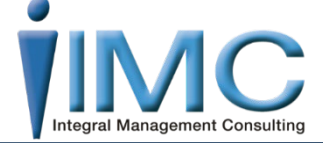

## Seleccione debajo la opción para ver/cambiar la configuración de TODOS los informes. Esta configuración se aplicará a todos los informes a menos que haya algún cambio a nivel de familia de informe y/o en un informe en particular. Clásico Nuevo Ahorro de tinta A4 Título Nombre Apellido Título Nombre Apellido Hacer un clic en "Seleccionar Archivo" para buscar el archivo del logo correspondiente en su computadora, luego haga un clic en "cargar logo". El tamaño del logo no debe exceder 80 píxeles de alto y 500 píxeles de ancho.

4

Los Informes también tienen configuración individual y están agrupados por evaluación, seleccione el nombre de la evaluación debajo para ver

### Personalice el contenido de los informes.

Seleccione debajo la opción para ver/cambiar la configuración de TODOS los informes.

Los Informes también tienen configuración individual y están agrupados por evaluación, seleccione el nombre de la evaluación debajo para ver

Los informes que figuran debajo tienen configuración específica, seleccione el nombre del informe para que esté visible u oculto.

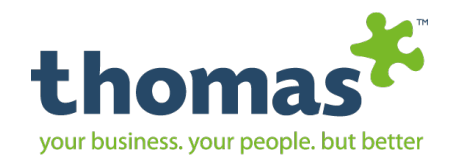

## Al elegir la segunda opción nos muestra el siguiente Formulario:

| $\triangleright$ | Haga clic en el texto a modificar |
|------------------|-----------------------------------|
|                  | dentro del modelo de:             |

Tamaño de la Página

A4

Carta

> Opciones de Fuente

Área

Tamaño de Fuente Familia Fuente

- Margen (cm)
  - Superior

Izquierda

Derecha

Inferior

|                                                                                  |                                                                                        |                                                                      | Tamaño de la<br>Página | A4                 |
|----------------------------------------------------------------------------------|----------------------------------------------------------------------------------------|----------------------------------------------------------------------|------------------------|--------------------|
|                                                                                  |                                                                                        | thomas                                                               | Area                   | Tuente             |
| PP∢                                                                              |                                                                                        |                                                                      |                        | Titulo del informe |
| INFORME                                                                          | Titulo Nombre                                                                          | 09/10/2019                                                           | Tamaño Fuente          | 20                 |
|                                                                                  | Apellido                                                                               | Privado y Confidencial                                               | Familia Fuente         | Arial              |
|                                                                                  |                                                                                        |                                                                      | Margen (cm             |                    |
| Titulo del Parrato                                                               | mbre Apellido                                                                          |                                                                      | Superior               | 3.8                |
| Título del párrafo                                                               |                                                                                        |                                                                      | Izquierda              | 1,5                |
| Subtituio del Parrato<br>Texto cuerpo del parrafo                                |                                                                                        |                                                                      | Derecha                | 1,5                |
| ores                                                                             |                                                                                        |                                                                      | Inferior               | 2,0                |
| o actual 22694_imc_14                                                            | 40x550.png 🗙 📄                                                                         |                                                                      | Formato de             | Nombre             |
| gar la nueva imagen d                                                            | lel logo                                                                               |                                                                      | Encabezado             | Título Nombre Ape  |
| ner un clic en Seleccion<br>nputadora, luego haga u<br>eles de alto y 500 píxele | iar Archivo-para buscar el archi<br>un clic en "cargar logo". El tamaî<br>es de ancho. | ivo del logo correspondiente en su<br>ño del logo no debe exceder 80 | Cuerpo del<br>Informe  | Título Nombre Ape  |
| leccionar archivo Ning                                                           | gún archivo seleccionado                                                               |                                                                      |                        |                    |
| Cargar logo                                                                      |                                                                                        |                                                                      |                        |                    |
|                                                                                  |                                                                                        |                                                                      |                        |                    |

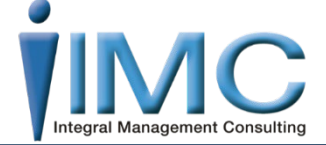

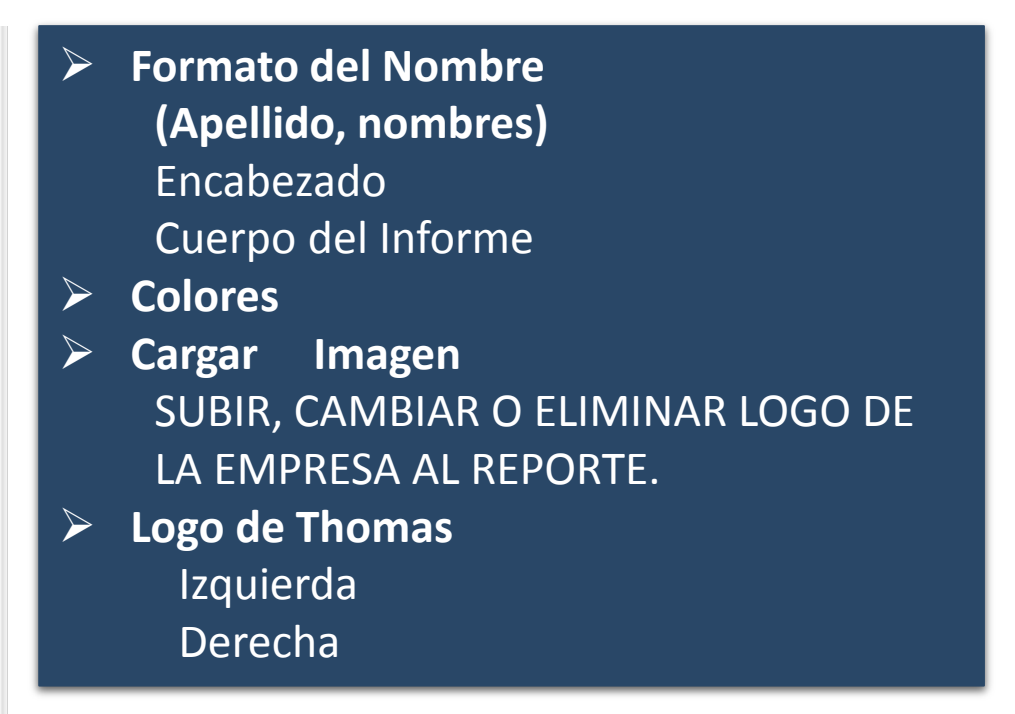

IMPORTANTE:
 El archivo debe ser:
 Formato: Imagen .jpg
 Dimensiones: 140 X
 550px máximo
 Peso: 50 kb

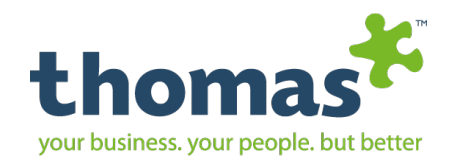

## Información Tabla de Consumo

Biblioteca de documentos

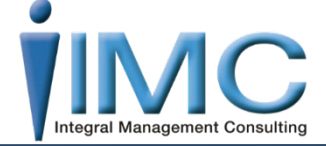

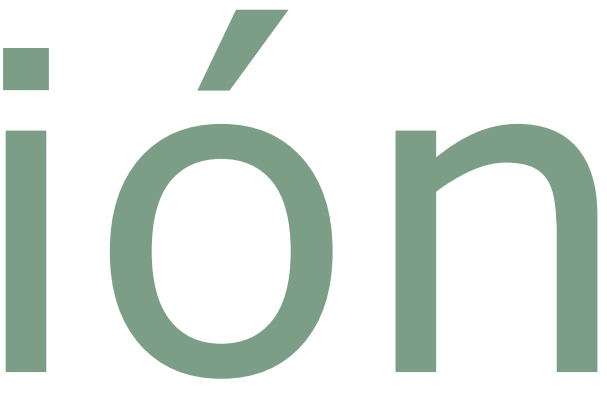

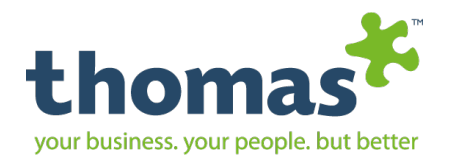

| Información                             | Personas Puestos Equipos   | E-Recruit Informes                     | Información 1                       |                    | ?           |
|-----------------------------------------|----------------------------|----------------------------------------|-------------------------------------|--------------------|-------------|
| Tabla de co                             | onsumo 2                   |                                        |                                     |                    |             |
| Tabla de Consumo documento              | de inicio > información    | > Tabla de Consumo                     |                                     |                    |             |
|                                         | Tabla de consur            | mo 3                                   |                                     |                    |             |
| > Muestra el consumo                    | Los informes se agrupan po | or evaluación; hacer un clic en el non | nbre de la evaluación para verlos u | ı ocultarlos.      |             |
| en unidades de cada<br>reporte.         | PP∢                        |                                        |                                     |                    |             |
| <ul> <li>Nombre del reporte</li> </ul>  | GIA                        |                                        |                                     |                    |             |
| First Purchase: las                     |                            |                                        |                                     |                    |             |
| consume el reporte.                     |                            |                                        |                                     |                    |             |
| Second Purchase: las                    | Report Name                |                                        | First Purchase                      | Second<br>Purchase | Sample      |
| consume el reporte                      | Inteligencia emociona      | l                                      | 18                                  | 6                  | View Sample |
| si se requiere                          |                            |                                        |                                     |                    |             |
| generar además de                       | BESPOKE 360                |                                        |                                     |                    |             |
| <ul> <li>Sample: ejemplo del</li> </ul> | eRec√uit                   |                                        |                                     |                    |             |
| reporte                                 | Puestos                    |                                        |                                     |                    |             |
|                                         | [ Equipos ~                |                                        |                                     |                    |             |

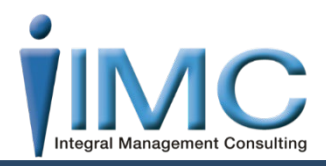

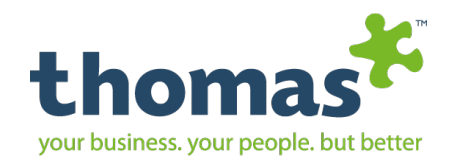

# Información

## Biblioteca de Documentos

Tabla de consumo

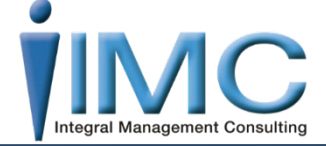

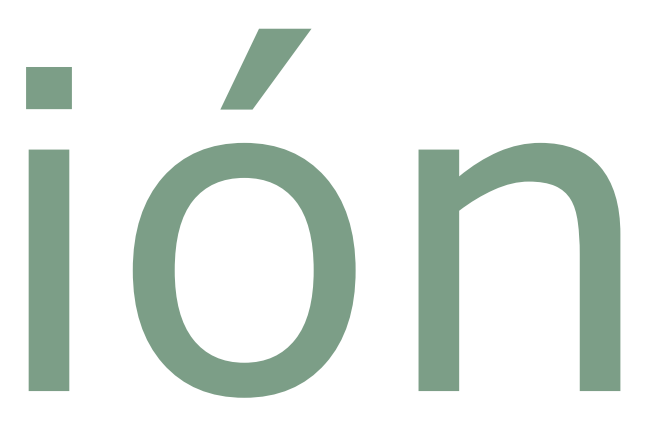

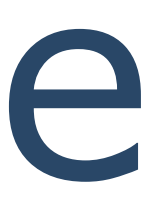

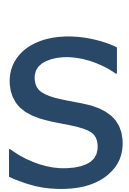

Manual de Usuario | Thomas International 2019

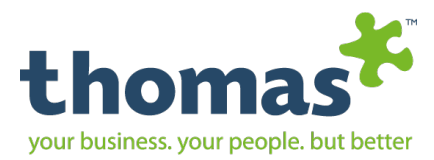

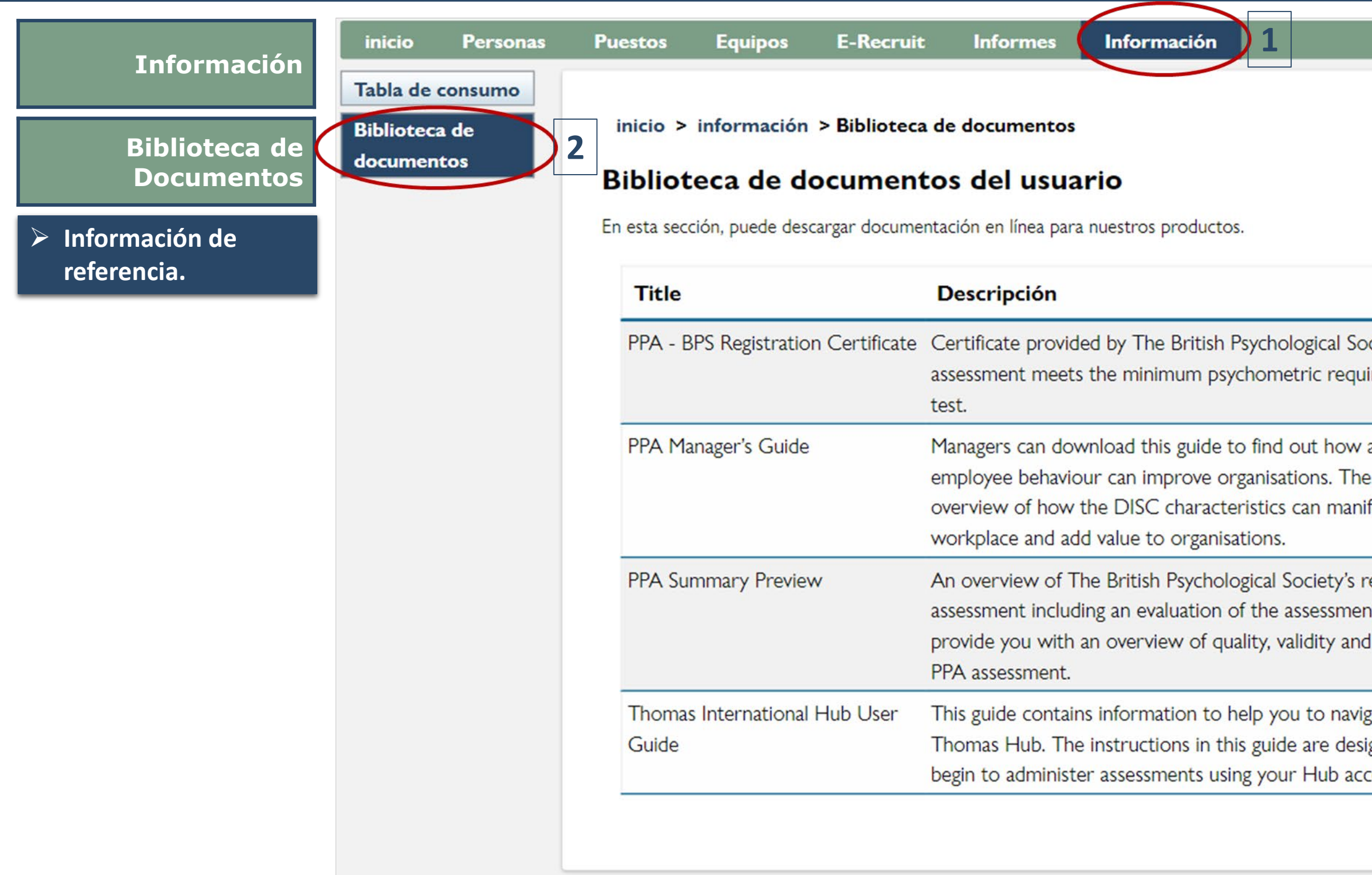

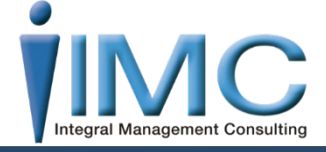

|                                                                             | Download   |
|-----------------------------------------------------------------------------|------------|
| ociety confirming the PPA<br>irements for a psychological                   | Download 🔁 |
| an understanding of<br>e guide provides an<br>ifest themselves in the       | Download 🔁 |
| review of the PPA<br>nt. This document will<br>d reliability ratings of the | Download 🔁 |
| gate your way around the<br>igned to assist you as you<br>count.            | Download 🔁 |

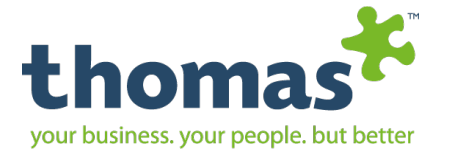

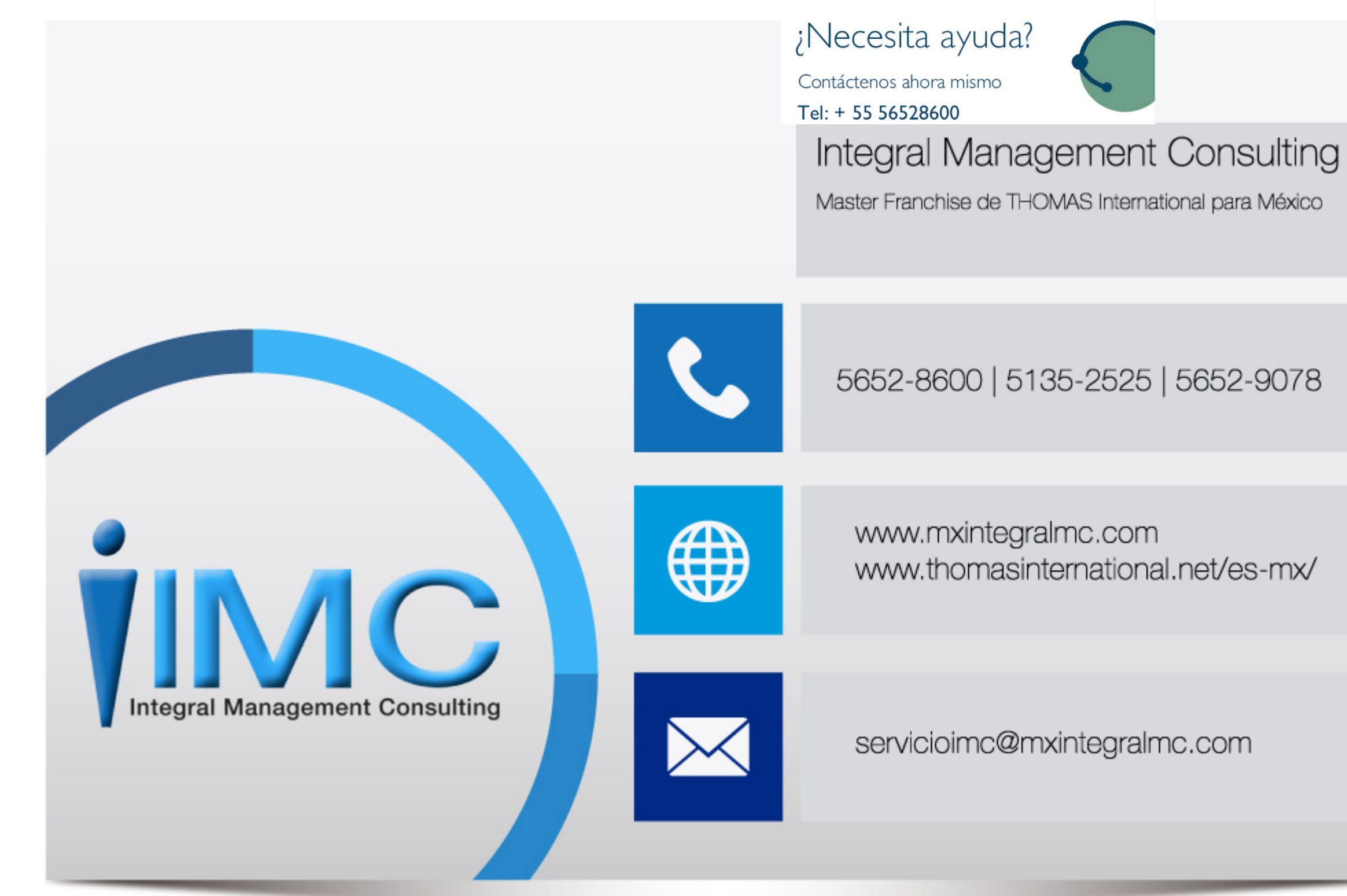

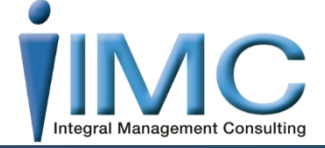